### Image processing manual using RapidEye and PALSAR around Milne Bay

1. General procedure of using ERDAS Imagine

1-1. Menu

Execute ERDAS Imagine click this icon (But this version is not latest).

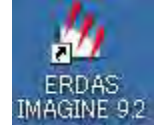

This menu icon appears.

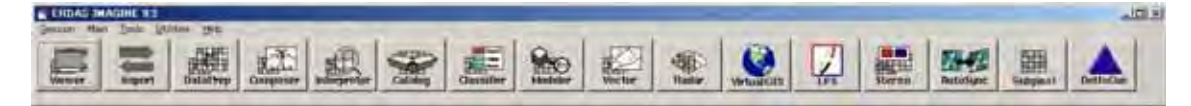

Viewer: to view import/create image

Import : to Import/Export from many type of formats

Data Perp: to make/subset image, mosaic and geocode

Composer : to prepare layout legend, title and so on for printing.

Interpreter : Most of analysis function are included in this menu.

Classifier : For executing Unsupervised/Supervised classification.

Modeler : to write a flowchart of commands for processing.

#### 2. RapidEye data processing

#### 2-1. Importing of Geotiff file

.

Open a Geotiff file in directory using Import menu

| Import<br>Import/Export                                                                                                    |                                                                                                    |           |
|----------------------------------------------------------------------------------------------------|----------------------------------------------------------------------------------------------------|-----------|
| <ul> <li>Import C Export</li> <li>Type: GeoTIFF</li> </ul>                                                                                                    |                                                                                                    | <u></u> * |
| Media: File                                                                                                    | Outout File: (*.ima)                                                                                                    | • *       |
| 2                                                                                                    |                                                                                                    | R.        |
| <ul> <li>2010-09-20T012202_RE2_3A-NAC_7257468_119356.tif</li> <li>2010-09-20T012202_RE2_3A-NAC_7257468_119356_browse.tif</li> <li>2010-09-20T012202_RE2_3A-NAC_7257468_119356_udm.tif</li> </ul> | <ul> <li>2010-09-20T012202_RE2_3A-NAC_7257468_119356</li> <li>2010-09-20T012202_RE2_3A-NAC_7257469_119356</li> <li>2010-09-20T012203_RE2_3A-NAC_7257360_119356</li> <li>2010-09-20T012206_RE2_3A-NAC_7257361_119356</li> <li>2010-09-20T012206_RE2_3A-NAC_7257520_119356</li> <li>2010-09-20T012206_RE2_3A-NAC_7257520_119356</li> <li>2010-09-20T012209_RE2_3A-NAC_7257467_119356</li> <li>2010-09-20T012209_RE2_3A-NAC_7257470_119356</li> <li>2010-09-20T012209_RE2_3A-NAC_7257470_119356</li> </ul> | *         |
| 2010-09-201012202_re2_3a-nac_7257468_119356                                                                                                    | png_rapideye                                                                                                    | +         |
| Close                                                                                                    | Data View                                                                                                    | Help      |

In Import/export select Geotiff file as input file. In Output file create new file with file extension "\*.img" for using in ERDAS Imagine

NB: For input TIFF dialogue options, accept the default settings.

| Input File:  | d:/png_rapi | deye/2010-09-20  | t012202_re2 | _3a-nac_7257  | 468_119356/2  |
|--------------|-------------|------------------|-------------|---------------|---------------|
| Dutput File; | d:/png_rap  | ideye/2010-09-20 | t012202_re2 | 2_3a-nac_7257 | 468_119356/te |
| No. of Rows: | 5000        | No. of Cols:     | 5000        | No. of Ba     | nds: 5        |
| OK           | Pr          | eview Options    | 11          | Preview       | Help          |
| Close        | , Ir        | nport Options    |             |               | Batch         |

The process creates two (2) files with extensions "\*.img" and "\*.rrd".

To display the imported image click Viewer menu and select file and open.

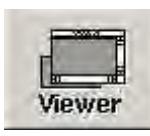

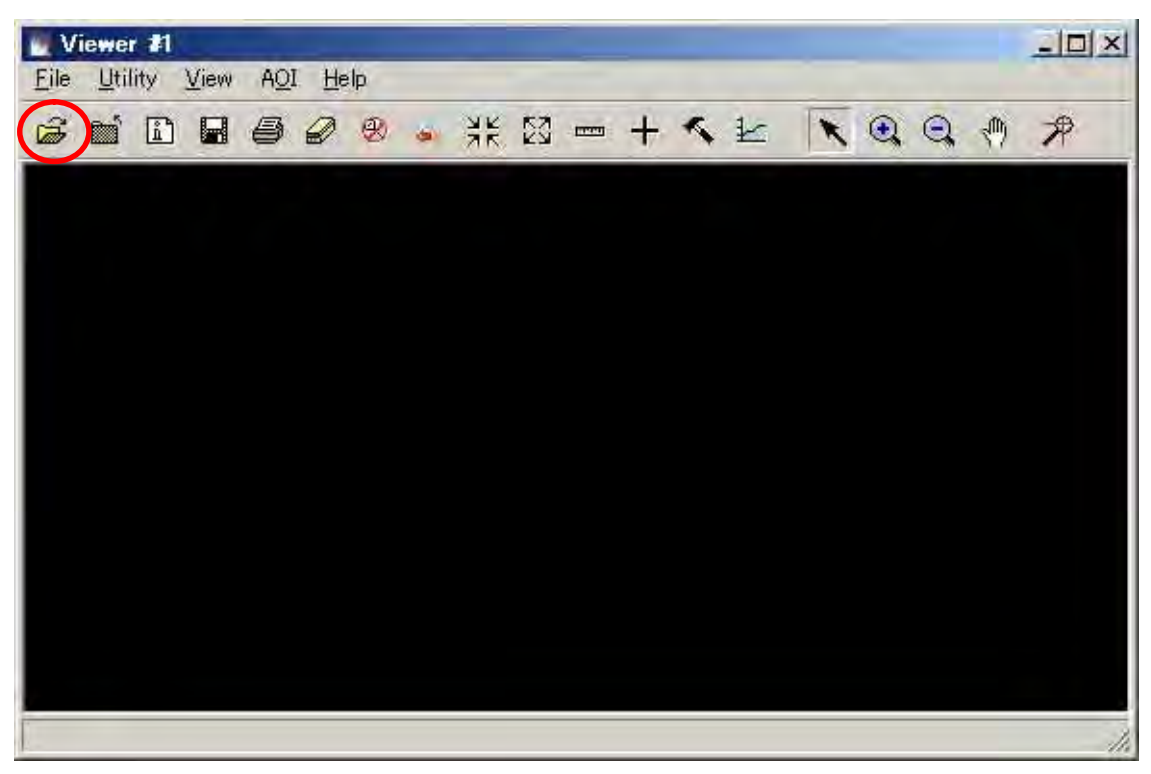

In [Select layer to add] choose imported image

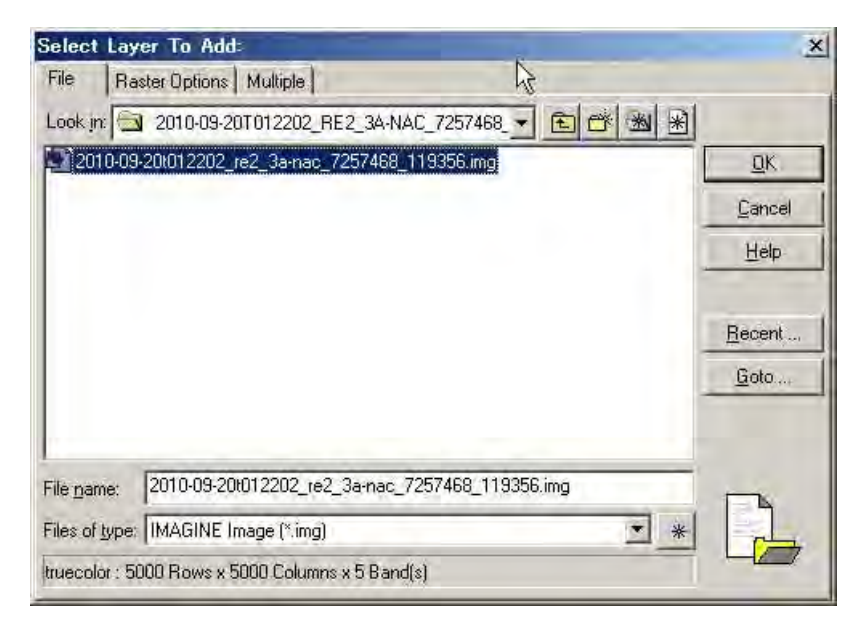

In [Raster Options] display as True Color and set color combination as indicated below.

| ile Raster Options M  | lultiple                                                                                                    |                  |                |
|-----------------------|----------------------------------------------------------------------------------------------------|------------------|----------------|
| Display as : True Co  | lor 💌                                                                                                    | ₿.               | <u>o</u> K     |
| 1                     | avers to Colors:                                                                                                    |                  | <u>C</u> ancel |
| Red 5                 | 4                                                                                                    | $\triangleright$ | Help           |
|                       |                                                                                                    | _                | <u>R</u> ecent |
| 🔽 Grient Imagestu Map | System                                                                                                    |                  | <u>G</u> oto   |
| 🔽 Clear Display       | T Set View Extern                                                                                                    |                  |                |
| 🔽 Fit to Frame        | T No Stretch                                                                                                    |                  |                |
| 🖵 Data Scaling        | Background Transparent                                                                                                    |                  |                |
|                       |                                                                                                    | in the second    |                |
| 17.00 19              | a to the second second s |                  |                |

To display an image in photogrammetric (natural color) set color combination as below

| A CONTRACT OF A CONTRACT OF A |                                                                                               |
|----------------------------------------------------------------------------------------------------|-----------------------------------------------------------------------------------------------|
| Multiple                                                                                                    |                                                                                               |
| Color                                                                                                    | <u>0</u> K                                                                                    |
| Layers to Colors:                                                                                                    | <u>C</u> ancel                                                                                |
| 2 - Blue 1 -                                                                                                    | Help                                                                                          |
| ap System                                                                                                    | <u>B</u> ecent<br><u>G</u> oto                                                                |
| 🖵 Set View Extern                                                                                                    |                                                                                               |
| No Stretch                                                                                                    |                                                                                               |
| 1 Ho showin                                                                                                    |                                                                                               |
|                                                                                                    | Multiple<br>Solor<br>Layers to Colors:<br>2 Blue: 1 +<br>System<br>System<br>System<br>System |

To display entire image tick the Fit to frame option

To view no data area (in black) tick Background Transparent option to make the image transparent

To compare visible (natural color) image and infrared image select Viewer to open second viewer to compare the two images. In second Viewer click file and open. In Select layer to add, select the same imported file. In Raster options, display as True color with color combination as above. (The two images are displayed as below)

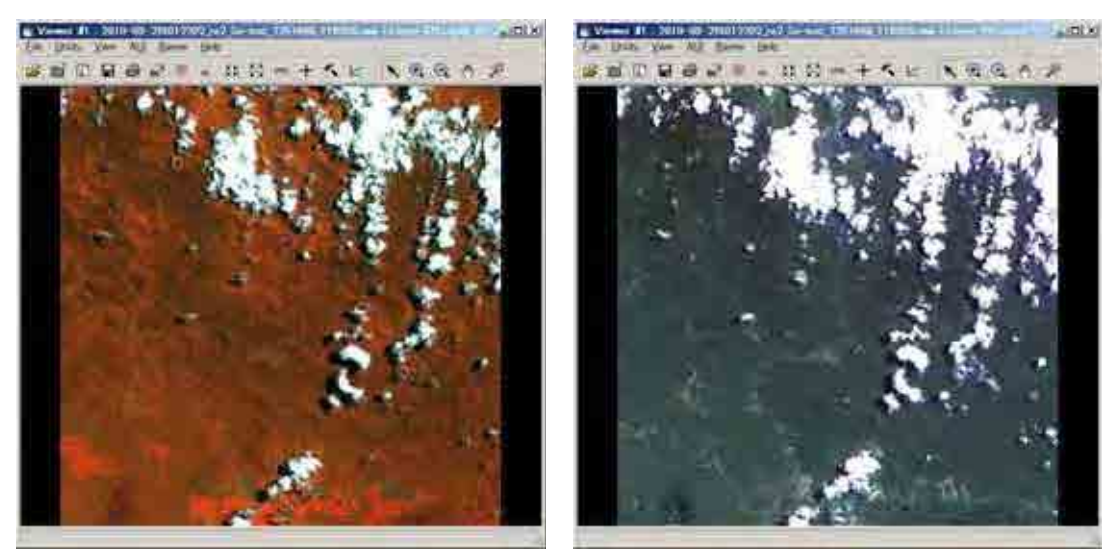

The left image shows difference of forest area. The right images shows natural color (using for mapping.) To view two (2) images at same time (simultaneously) in Viewer menu, select view option and click link/unlink viewers and choose geographical.

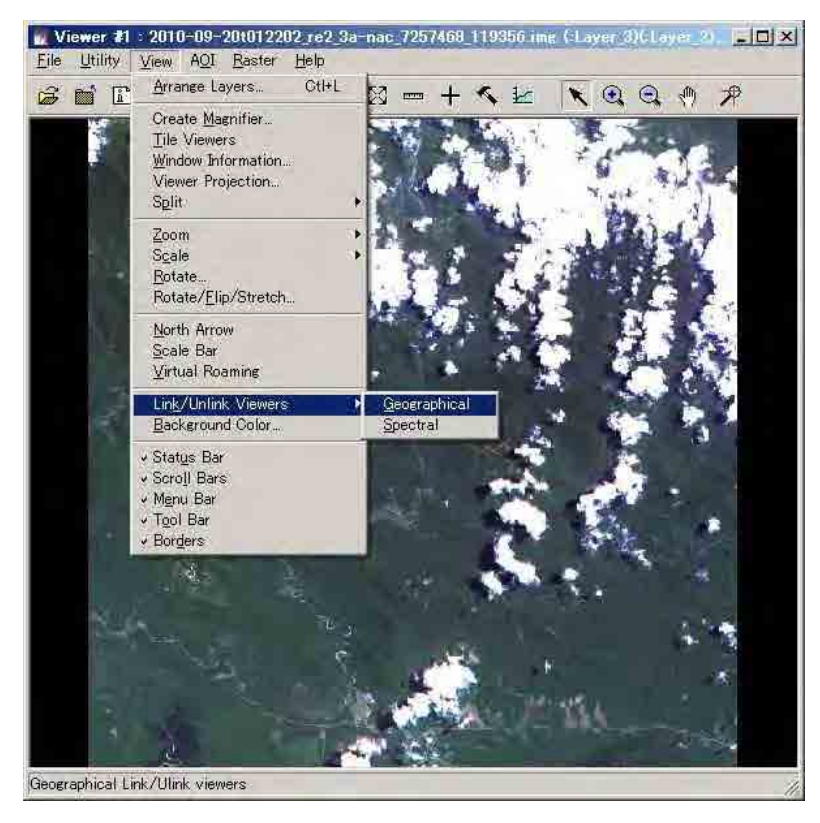

2-5. Mosaicing Of RapidEye Image by ERDAS Imagine

Select Data Prep menu and click Mosaic images and Mosaic tool. In Edit option select Add images and choose the imported images (\*.img) of interest that will join each other.(The images are assigned Id numbers for reference). In process menu select Preview mosaic to check before mosaicing or select Run mosaic to continue Mosaic process. If Run mosaic then save the Output file in \*.img format and wait for mosaic process to complete. Check the final mosaic by selecting Viewer menu and Open file and and choose saved mosaic file in \*.img format.

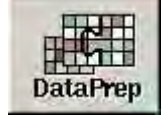

| Data Preparation            | ×   |
|-----------------------------|-----|
| Create New Image            |     |
| Create Surface              |     |
| Subset Image                | 1   |
| Dice Image                  | )   |
| Image Geometric Correction  | m   |
| Mosaic Images               |     |
| Unsupervised Classification | m   |
| Reproject Images.,.         | 1   |
| Recalculate Elevation Valu  | ies |
| Imagizer Data Prep          |     |
| Make RPF TOC                | 1   |
| RPC Generation              | Ĵ   |
| Unchip NITFs                |     |
| Extract Shapefiles from NI  | ۲F  |
| Process Footprints and RSE  | TS  |
| Close H                     | elp |

| Mosaic Images |      |
|---------------|------|
| MosaicPr      | O.,  |
| Mosaic To     | iol  |
| Mosaic Dire   | ect  |
| Mosaic Wiz    | ard  |
| Close         | Help |

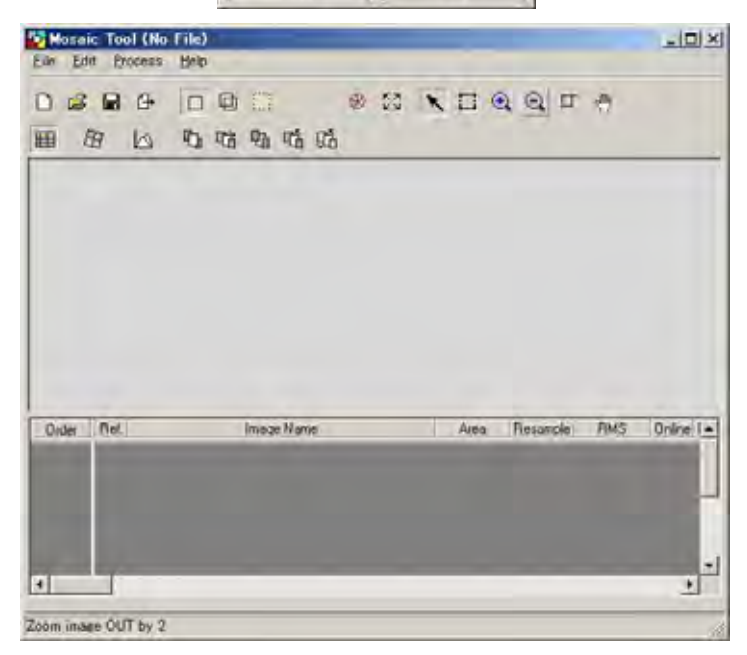

| 9 Z 17 11<br>6 5 21 25<br>9 II II 12                                                                                                    | 19      | 16         | 14 | - 13 | 1      |         |
|----------------------------------------------------------------------------------------------------|---------|------------|----|------|--------|---------|
| 6 5 21 20<br>9 11 12                                                                                                    | 9       | 7          | 17 | -1   |        |         |
| 9 8 13 12                                                                                                    | ð       | ā          | 21 | a    | Y      |         |
|                                                                                                    | ę       |            | ġ. | 5    | 2      |         |
| The second second secon | + (Pat) | Same (Same |    | in.  | Baumpe | - III C |

## Mosaic index information

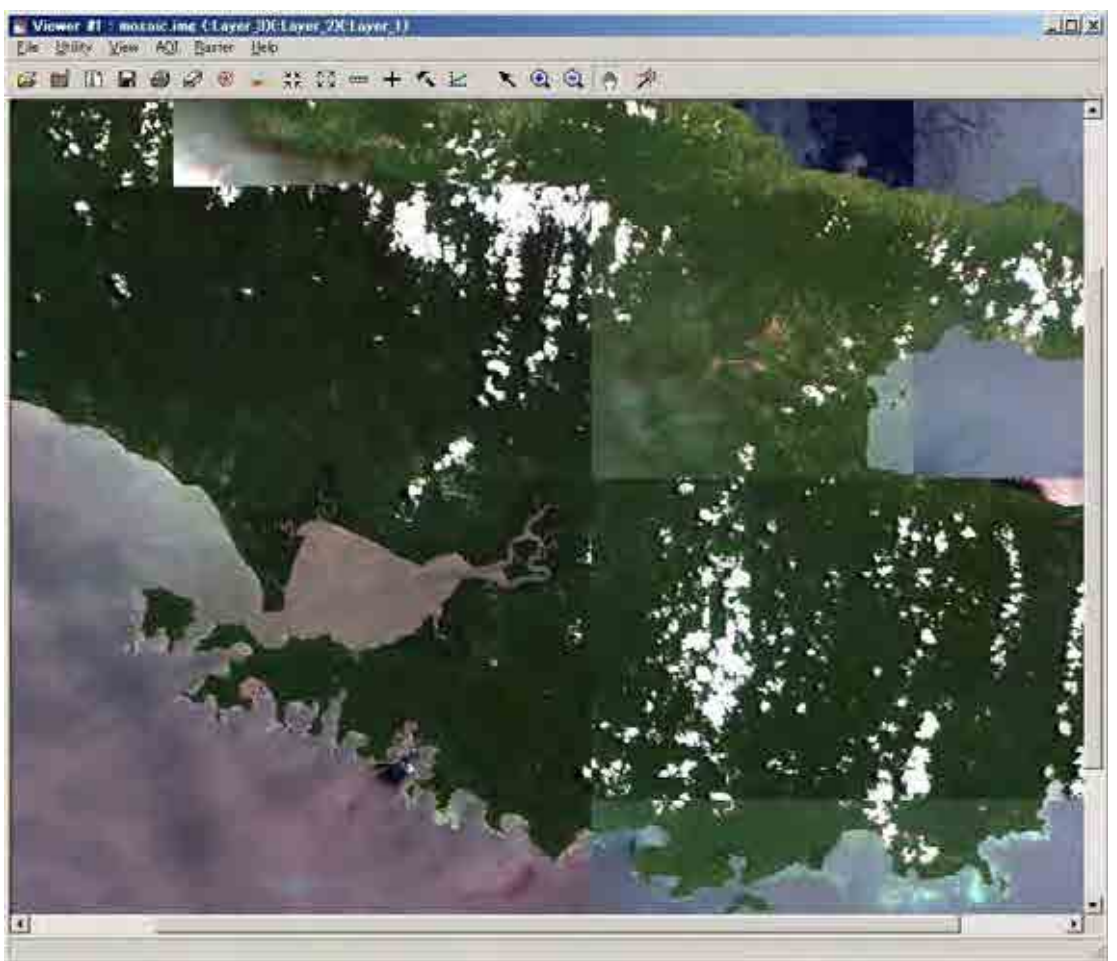

Bottom view is final/complete mosaic image.

#### 2-4. Geometric Correction (Pre-processing)

Prepare two imported images as;

Viewer 1: Show orthorectified image

Viewer 2: Show not orthorectified image

In Viewer 2 select Raster menu and choose Geometric Correction. Set Geometric Model and apply Polynomial. In Polynomial Model Properties accept the default values. In GCP Tool Reference Setup select Existing viewer. In Viewer Selection Instructions click on a point in Viewer 1 and the Reference Map Information appears for information. Select a minimum of nine (9) or ten (10) GCPs. Check RMS Error and Control Point Error. Both errors should be less than pixel size (normally 100) in Viewer 1.

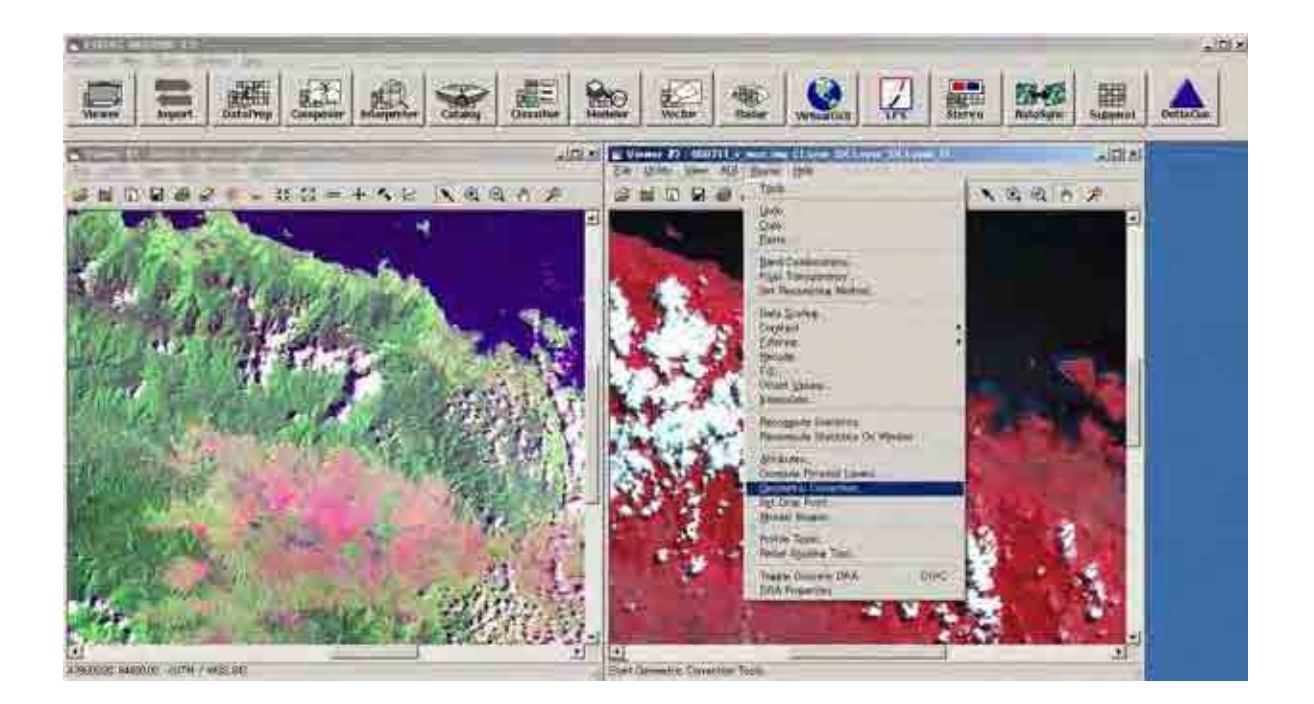

|                                                                                                    | W Polynomial Madel Properture (No Lite) |                                          |
|----------------------------------------------------------------------------------------------------|-----------------------------------------|------------------------------------------|
| Select Geometric Model X                                                                                                    | Parameters Transformation Projection    |                                          |
| CARTOSAT RPC<br>RESOURCESAT RPC<br>IRS<br>Landist<br>REXXXXXVI<br>Projective Transform<br>Reproject<br>Reproject<br>Rubber Sheeting | Polynomial Order 1                      | Rated<br>Save<br>Save As<br>Date<br>Help |
| Open Existing Model.                                                                                                    | Statue: Model has no solution.          |                                          |

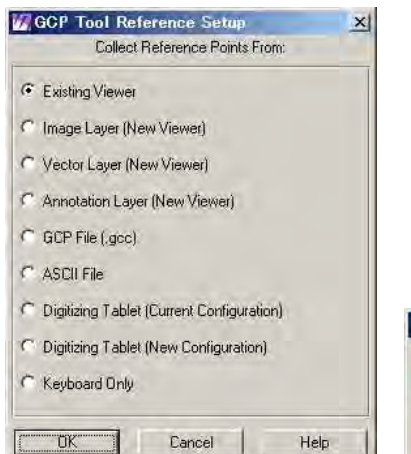

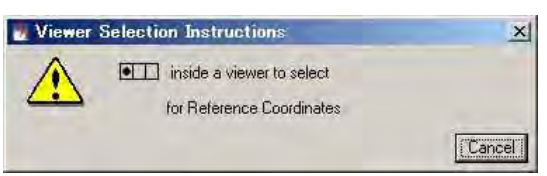

| Reference<br>Cum            | Map Information | ojection: |
|-----------------------------|-----------------|-----------|
| Projection: I               | МТИ             |           |
| Spheroid: W<br>Zone Number: | GS 84<br>51     |           |
| Datum: WG9                  | 84              |           |
| Map Units.                  | Meters          | *         |
| [OK                         | Cancel          | Help      |

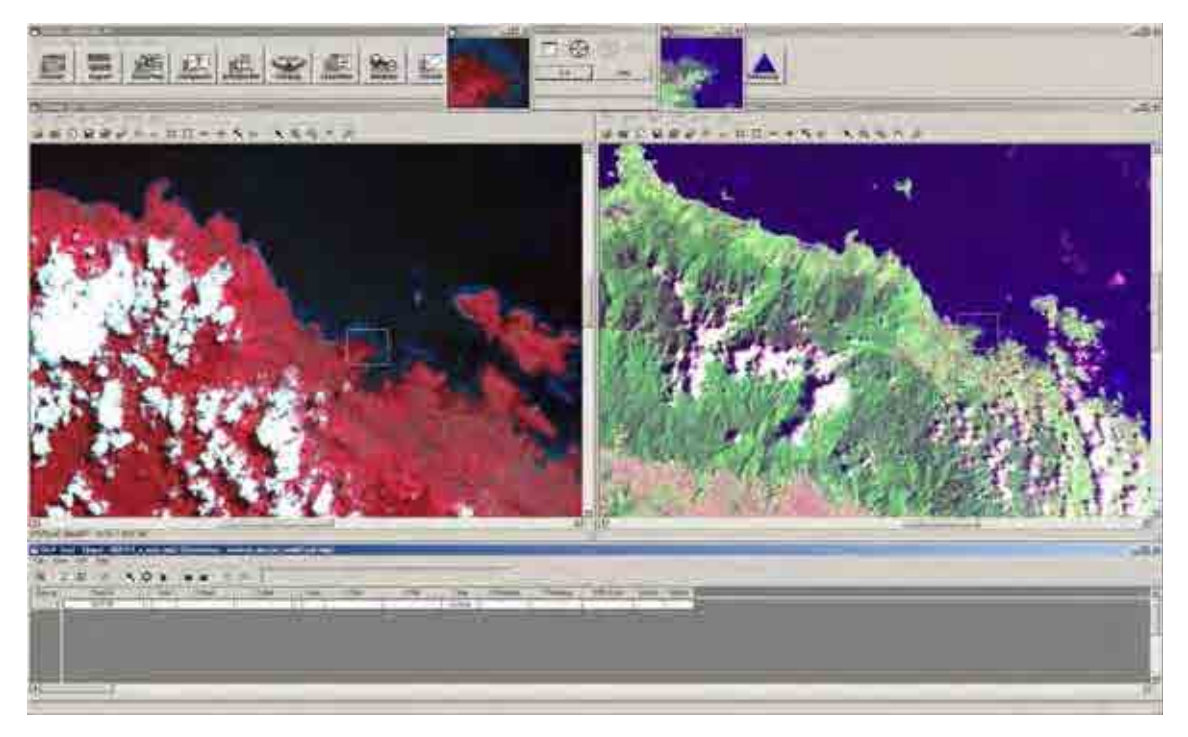

In Geometric Tools select Display Resample Image dialogue. Then enter Output File name and choose Nearest Neighbor in Resample Method. Click OK to let resample process run.

| 🕖 Resample                | ×                         |
|---------------------------|---------------------------|
| Output File: (* img)      | Resample Method:          |
| 1                         | 💐 Nearest Neighbor 🔄      |
| Dutpu                     | It Map Information        |
| Projection: UTM           |                           |
| Units: meters             |                           |
| Number rows: 8490         | Number columns. 5733      |
| 0                         | utput Corners:            |
| ULX: 325195.000000        | LRX: 543011.000000        |
| ULY: 167780.000000        | LRY: -2000.000000         |
|                           | From Inquire Box          |
| 0.                        | utput Cell Sizes:         |
| x 38.000000 - Y           | 20.000000 - Mommal.       |
| Force Square Pixels on Re | projection *              |
| Decelariate Orderst Defer | ite To anno Zone in Chate |
| necalculate output perac  |                           |
| OK Batch                  | Cancel Help               |

Create new Viwer to display geocoded (orthorectified) image. Open two images in same Viewer reference image and output resample image.

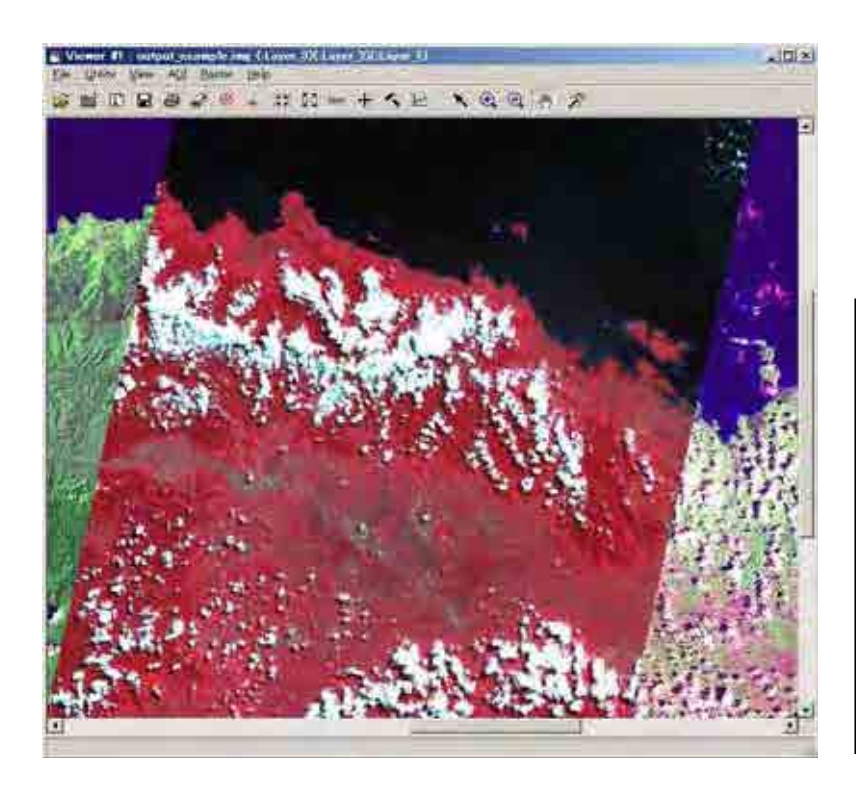

NB: When opening Output image untick Clear Display, tick Background Transparent and reset color combination to Red:3, Green:2 and Blue:1 depending on the Output image.

In Utility option select Blend or Flicker to view changes/difference in the two images.

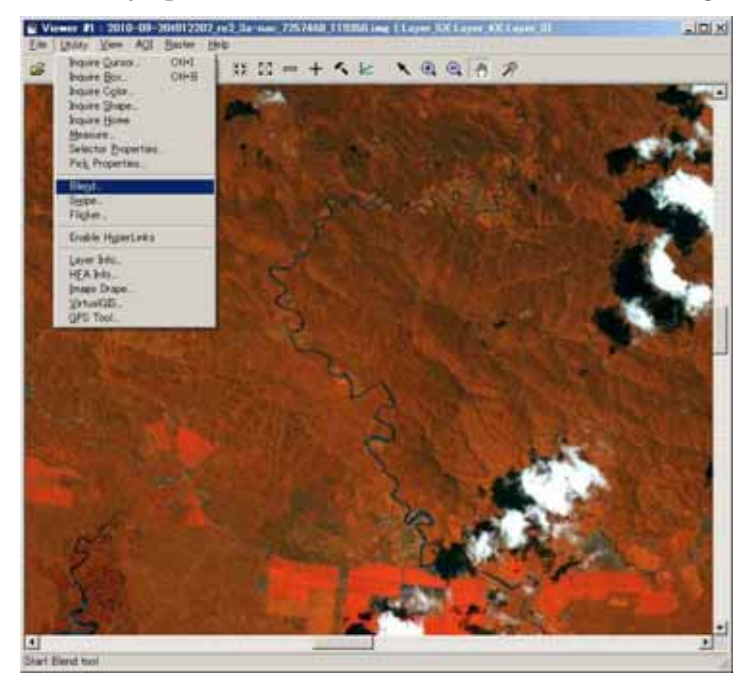

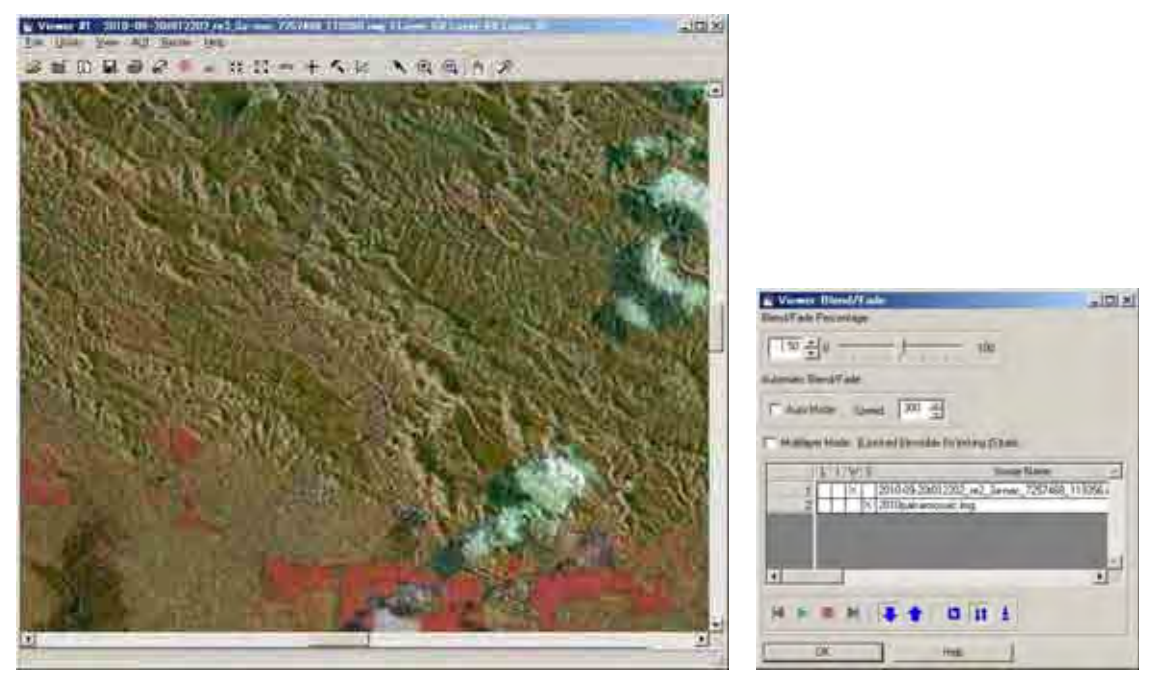

Comparing RapidEye image and PALSAR image using Blend/Fade.

### 2-2. Atmospheric Correction (Pre-processing/Radiometric Correction)

Select Interpreter menu and choose Radiometric Enhancement and select Haze Reduction or Noise Reduction. If Haze Reduction then open Input file (original) and create Output file (rename file). For Point Speed Type click High and rename Output file (eg, haze\_reduction\_high.img) and click OK to run.

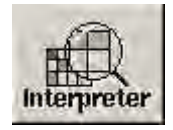

| Mage Interpreter          | X      |
|---------------------------|--------|
| Spatial Enhancement       |        |
| Radiometric Enhancemen    | ü. 🦳   |
| Spectral Enhancement.     |        |
| Basic HyperSpectral Tools | Š. 1.5 |
| Advanced HyperSpectral To | iols   |
| Fourier Analysis          |        |
| Topographic Analysis      |        |
| GIS Analysis              |        |
| Utilities                 |        |
| Close Ha                  | elp    |
|                           |        |

| Radiometric Enhar | icement 🗴 |
|-------------------|-----------|
| LUT Strete        | sh        |
| Histogram Equa    | lization  |
| Histogram M       | atch      |
| Brightness Inv    | ersion    |
| Haze Reduc        | tion      |
| Noise Reduc       | tion      |
| Destripe TM       | Data      |
| Close             | Help      |

| Input Fik        |           | Output File; (*.img) |     |       |                |          |
|------------------|-----------|----------------------|-----|-------|----------------|----------|
|                  |           |                      |     |       |                |          |
| Coordinate Type: | Subset De | finition:            |     |       | From Ing       | uire Box |
| 🕫 Мар            | ULX:      | 0.00                 | 1   | LRX:  | 0.00           | ÷        |
| C File           | ULY:      | 0,00                 | * * | LR Y: | 0.00           | ź        |
| Method.          | Poir      | nt Spread Tyj        | pe: | ☐ Igr | nore Zero in S | Stats.   |
| Point Epread     | •         | High 🤉 Li            | ow  | ∏ Igr | nore Zero in I | npul.    |
|                  | UK I      | Bał                  | ch. |       | (Á,É))         |          |
| (                | Cancel    | Viev                 | N   |       | Help           |          |

To compare, repeat above process then click Low and rename Output file (eg, haze\_reduction\_low.img) and click OK to run.

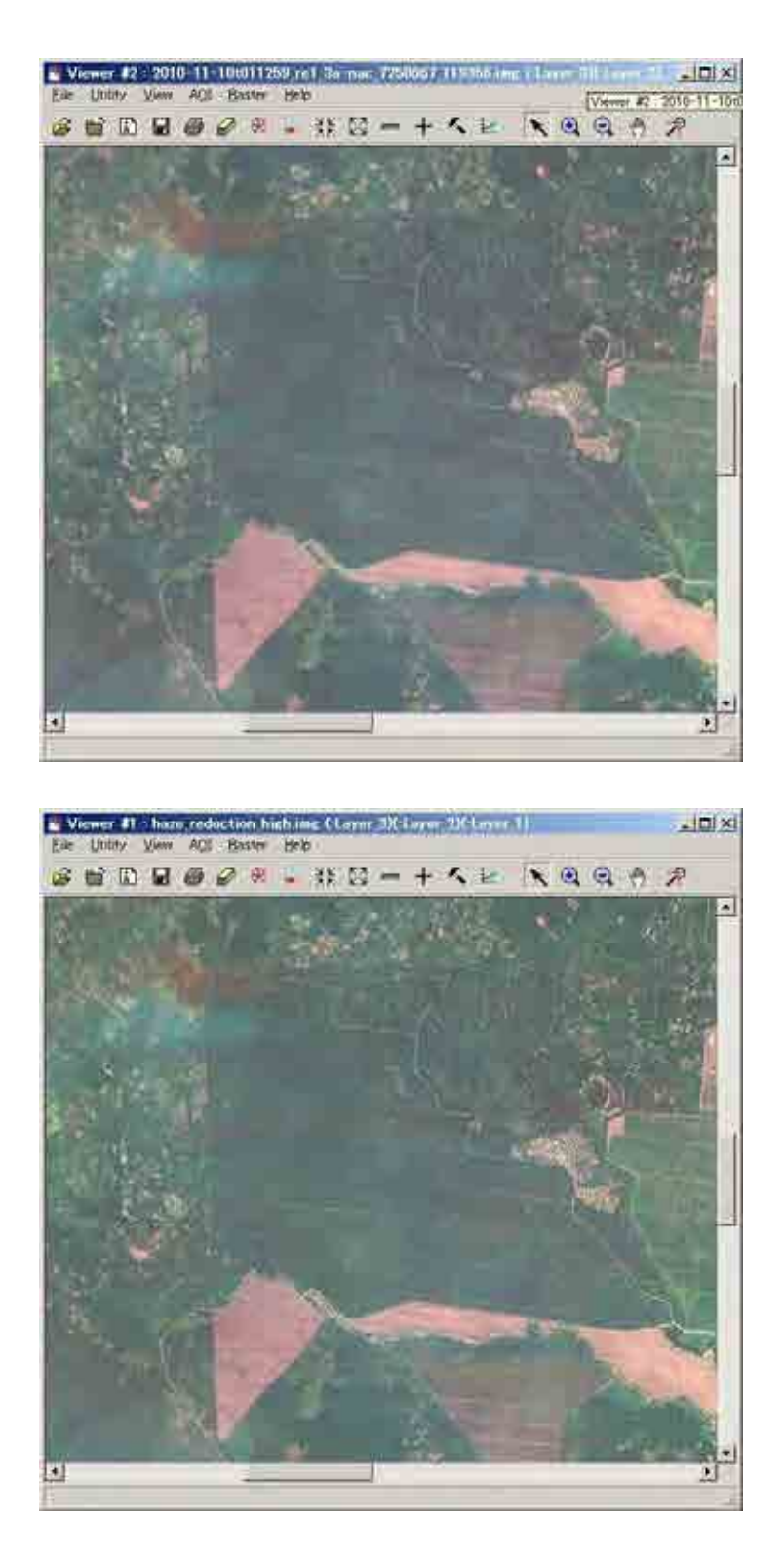

Top view is original RapidEye image. Bottom view is applied Haze Reduction.

#### 2-3. Topographic Analysis (Pre-processing/Radiometric Correction)(Optional)

In Interpreter menu select Topographic Analysis and choose Topographic Normalize. In Lambertian Reflection Model specify target image (working image file) as below

x

Slope.

Aspect.

Level Slice

Shaded Relief.

Painted Relief.

Topographic Normalize. Raster Contour.

Create Surface,

Viewshed.

Route Intervisibility.

Anaglyph.

DEM Height Converter.

Help

Close

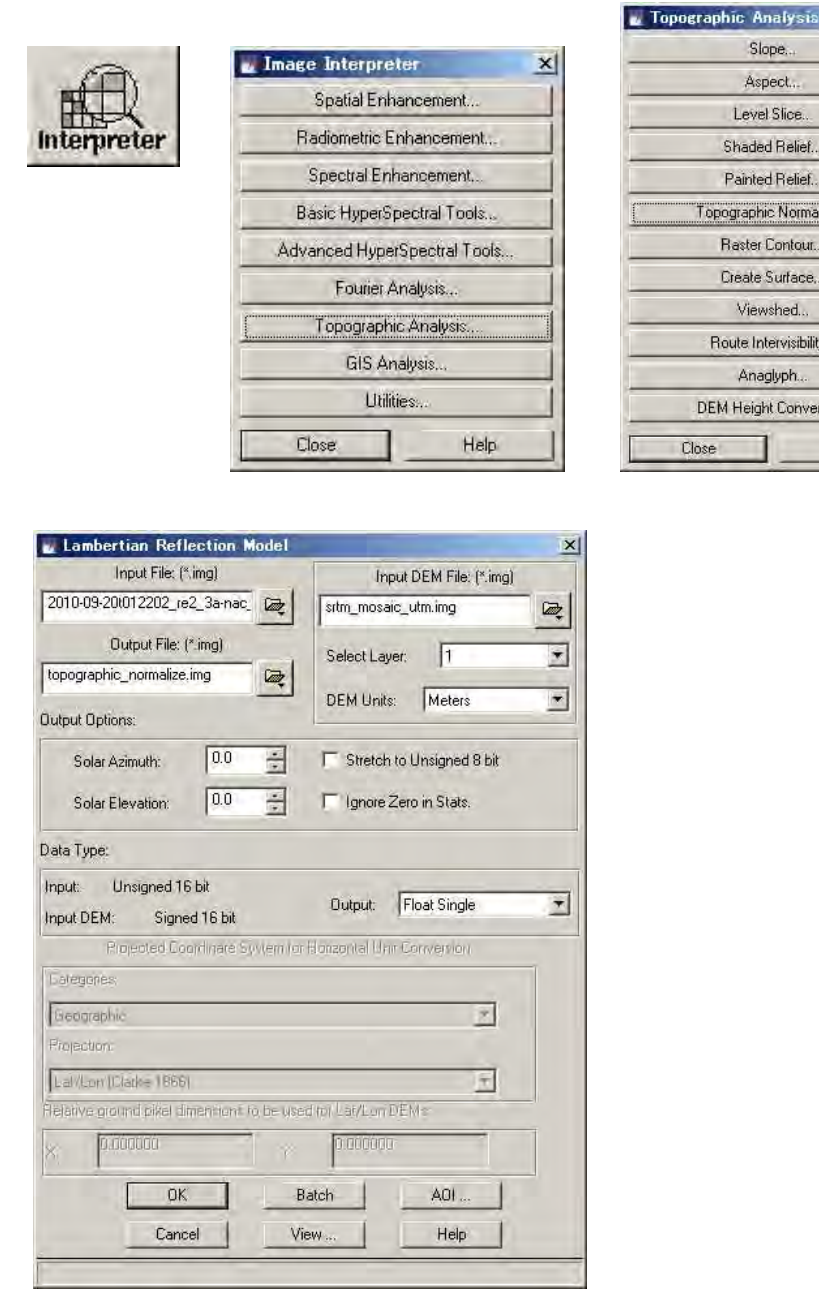

Input DEM file (already created) and set layer number as 1 and DEM units in Meters. Then create Output file (eg, topographic\_normalize.img). Set Solar Azimuth (eg, 34) and Solar Elevation (eg 76) and click OK to run. (NB: Solar azimuth and elevation values are obtained from respective metadata files or can be calculated from meteorological

information from observation/acquired date)

#### 2-6. Applications of Optical Image (RapidEye)

The Optical image has a range of applications in analysis of geographical features. For applications in forest cover analysis optical image has merits in observing status of vegetation areas/types in forest and monitoring its changes. Landuse changes such as plantations can also be monitored among the forest cover. The forest cover and landuse change can be analysed using NIR(Near Infrared) band (especially RapidEye has NIR band as band #5). Other features such as roads, rivers (inundated areas), settlements, natural and man-made disasters can also be effectively monitored using optical images.

#### 3. PALSAR data processing

#### 3-1. Import PALSAR data

ERSDAC(A PALSAR provider) provides geocoded and orthorectified image as Geotiff file format, so it can be imported as geotiff image using Import tool. (See 2-1. How to import images.)

#### 3-2. Combine HH-polarization image and HV-polarization image

In this programme, PALSAR FBD (Fine Beam Dual polarization) images are applied. FBD data are separated as HH data and HV data. Layer Stacking tool is used to combine the two images (HH data and HV data).

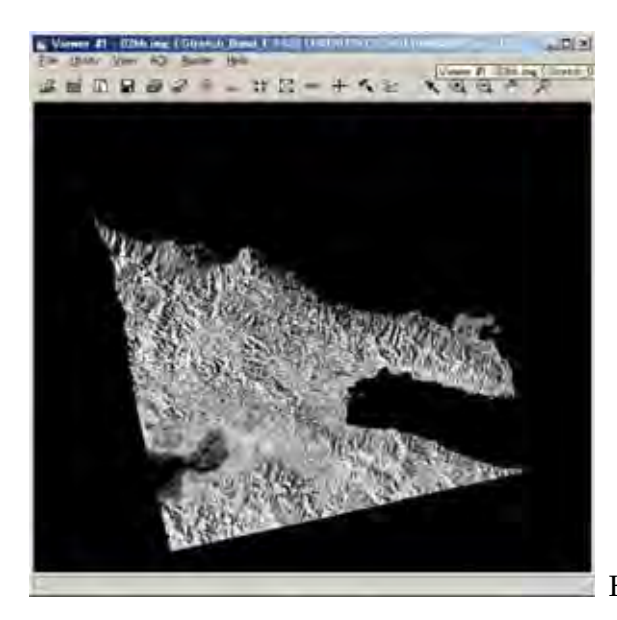

HH polarization image

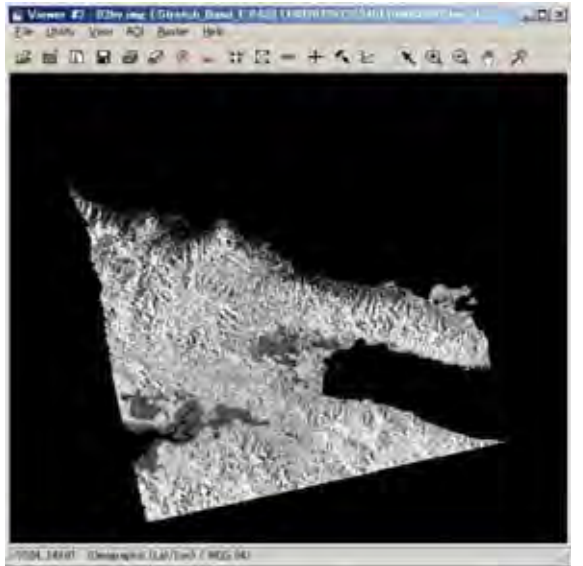

HV polarization image

Note : What is HH polarization? and HV polarization?

The radar sensor is an active sensor apart from Optical sensor which is passive. Thus, the radar sensor (space-borne) transmits signals to the target (on ground) and receives backscatter signals from the target. The signal transmitted by radar sensor is referred to as H (horizontal signal). The signal received by radar sensor is backscatter signal and referred to as; (1) H (horizontal signal) and (2) V (Vertical signal).

If the target(surface) is smooth, the backscatter signal is H. If the target(surface) is rough or the target is forest crown, the backscatter signal is V because the signal polarization is rotated.

Insert a diagram showing HH and HV here.

In ERDAS Imagine software select Interpreter menu and choose Utilities. Then select Layer Stack and choose Stacking. In Stacking open the Input file (\*.hh.img) and click Add to add 'hh' file. Also open input file (\*hv.img) and click Add to add 'hv' file.

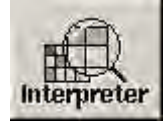

| 2 | mage Interpreter             | × |
|---|------------------------------|---|
|   | Spatial Enhancement          |   |
|   | Radiometric Enhancement      |   |
|   | Spectral Enhancement.        | 1 |
|   | Basic HyperSpectral Tools    |   |
|   | Advanced HyperSpectral Tools |   |
|   | Fourier Analysis             |   |
|   | Topographic Analysis         | 1 |
|   | GIS Analysis                 |   |
| 1 | Utilities                    |   |
| - | Close Help                   |   |
| - |                              | - |

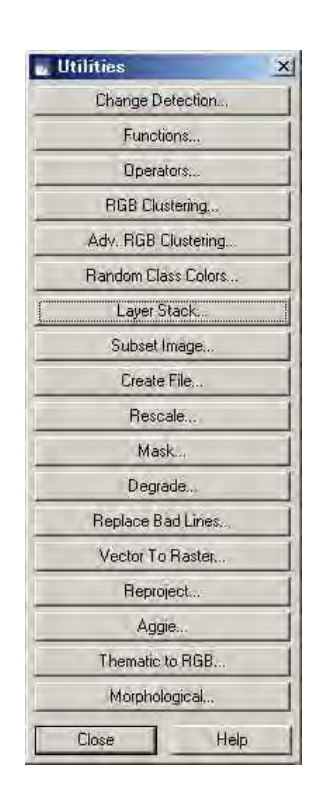

| Layer Selection and Stacking  | - 🗆 ×                   |
|-------------------------------|-------------------------|
| Input File: (*.img)           | Output File: (*.img)    |
| 02hh.img                      | R.                      |
| Layer 1                       |                         |
| d:/png_palsar/img/02hh.img(1) | 4                       |
|                               | _                       |
|                               | <u>*</u>                |
| Add                           | Clear                   |
| Data Type;                    |                         |
| Input: Float Single Out       | put: Float Single       |
| Output Options:               |                         |
| Union C Intersection          | ☐ Ignore Zero in Stats. |
| UK Batch                      | A01                     |
| Cancel View                   | Help                    |
|                               | 1                       |

Create an Output file as (\*hh\_hv.img) which combines the two images and click OK to run the stacking process.

| Layer Selection and St       | acking               |                      | -101 × |
|------------------------------|----------------------|----------------------|--------|
| Input File: (*.img)          |                      | Output File: (*.img) | 1      |
| 02hv.img                     | 02_hh_h              | iv.ing               | R      |
| Layer 1                      |                      |                      |        |
| d:/png_palsar/img/02hh.img(1 | ) d:/png_palsar/img/ | 02hv.img(1)          | म      |
|                              |                      |                      |        |
| 1                            |                      |                      | -      |
| Add                          |                      |                      | Clear  |
| Data Type;                   |                      |                      |        |
| Input: Float Single          | Output;              | Float Single         | -      |
| Output Options:              |                      |                      |        |
| Union C Intersection         | 1                    | Ignore Zero in St    | tats.  |
| OK                           | Batch                | A01                  |        |
| Cancel                       | View                 | Help                 |        |
|                              |                      |                      | 1      |

To display the processed image select File/Open in Viewer menu and in Select Layer To Add choose Raster option to set color combination as; Red: Band 1 (HH), Green: Band 2 (HV) and Blue: Band 1 (HH).

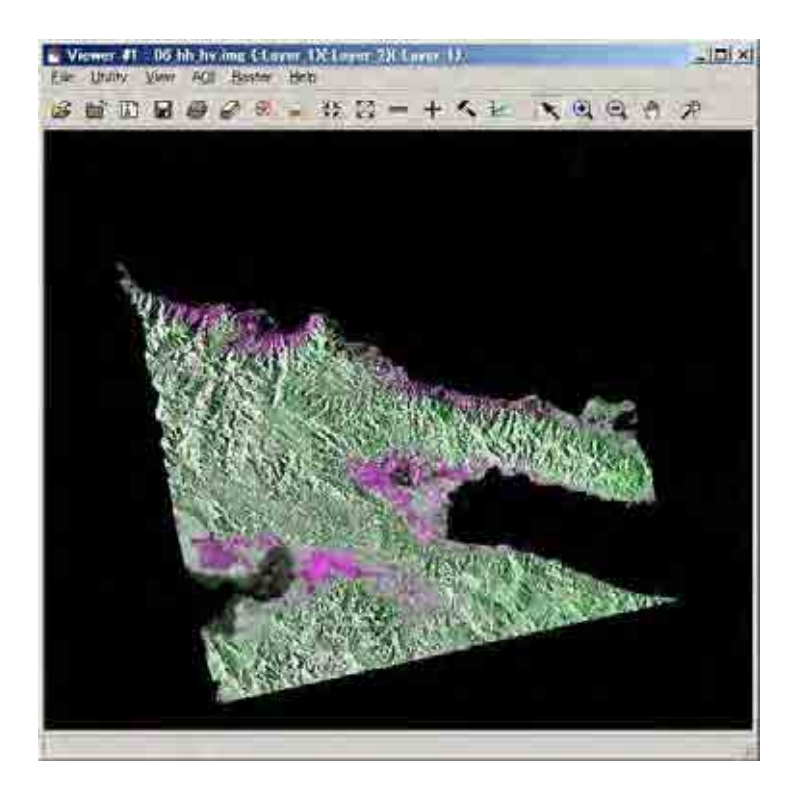

#### 3-3. Comparing HH image and HV image

In figure ...... the processed image display false color of the image and so it depicts a profile of vegetation cover in area of interest (AOI). The HH signal received with bright/strong backscatter shows features such as buildings, settlements due to its double-bounce effect. The HV signal received with bright/strong backscatter shows vegetation areas or relief areas (rough areas) due to volume scattering.

In figure below, mangrove area is shown as dark green but due to water cover it also indicates grey color among mangrove areas. (HV signal received with dark/weak backscatter)

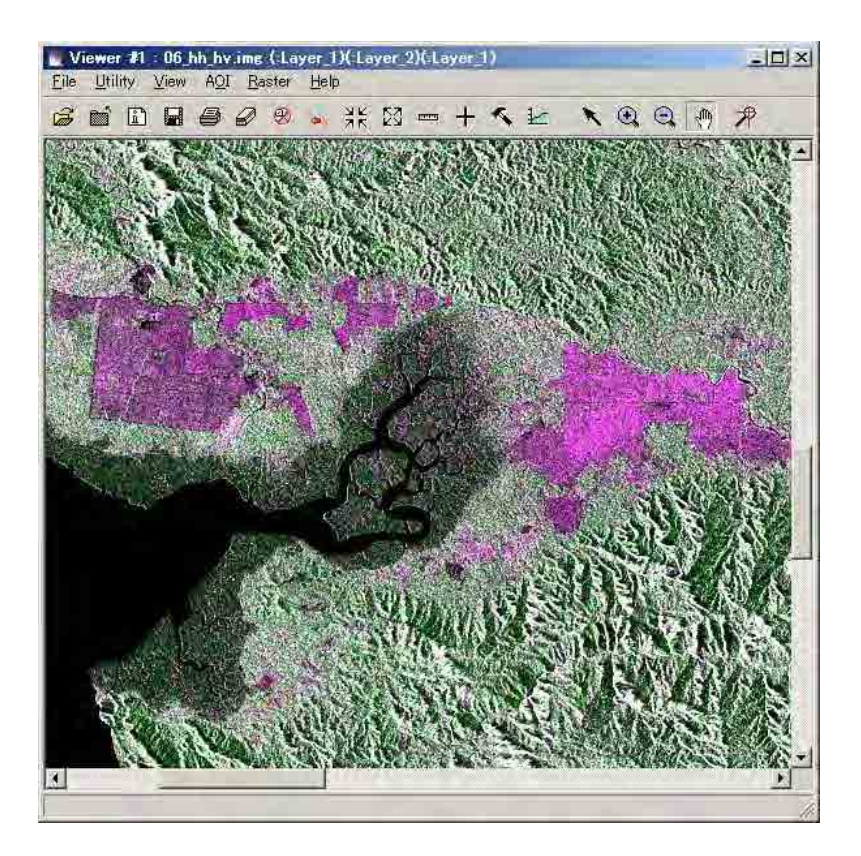

#### 3-4. Comparing PALSAR image in 2007 and 2010

Physical/Geographical changes can be observed over certain period of interest and thus the PALSAR image can be used as such in comparing images of 2007 and 2010. The two images can be compared to monitor or detect changes in vegetation/forest cover over time period. If the image (HV signal as backscatter effect with color Green: band 2) shows bright/strong effect in year 2010 than in 2007, it indicates afforestation, or re-growth/regeneration. If the image (HV signal as backscatter effect with color Green: band 2) shows dark/weak effect in year 2010 than in 2007, it indicates deforestation/logged area or burning/clearing area of forest/vegetation cover. If the image (HH signal as backscatter effect with color Magenta: band 1) shows bright/strong effect in year 2010 than in 2007, it indicates building constructions or new planting areas (agriculture). If the image (HH signal as backscatter effect with color Magenta: band 1) shows dark/weak effect in year 2010 than in 2007, it indicates clearing/removal of .buildings, roads, surface areas with water cover or flooding areas.

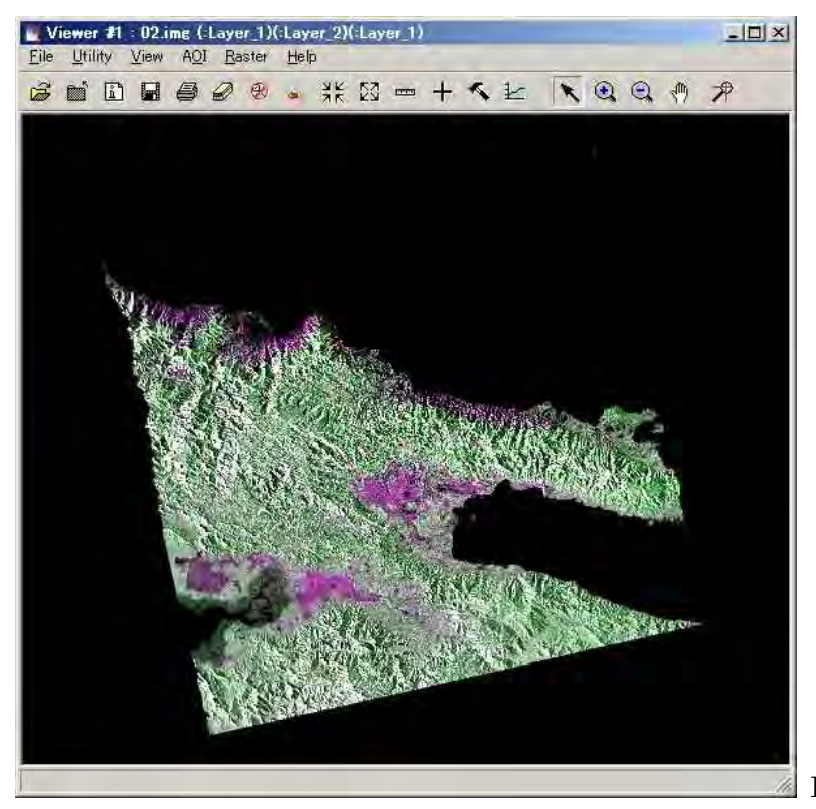

PALSAR image in 2007

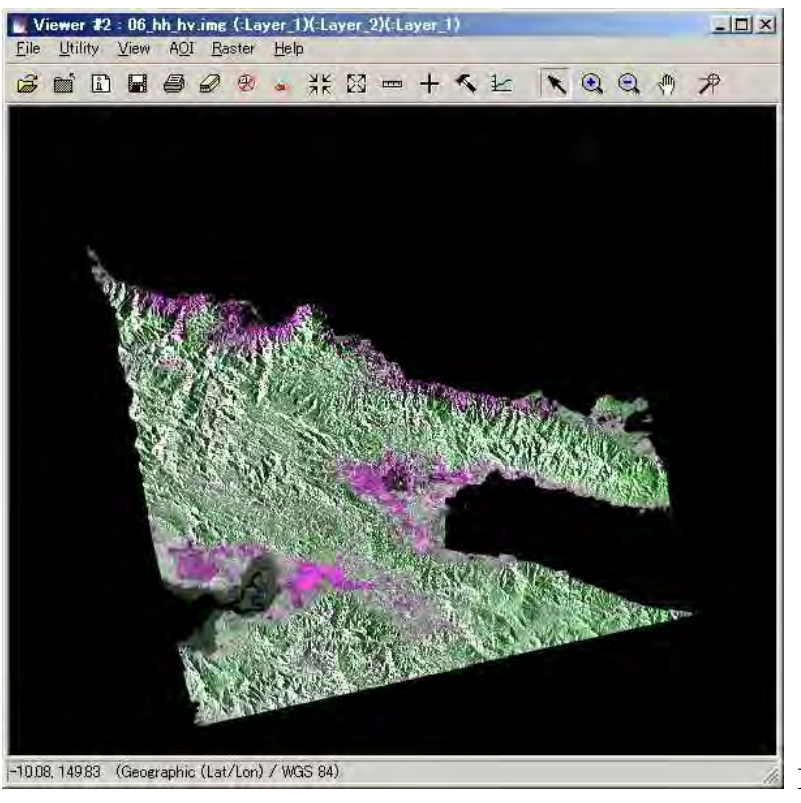

PALSAR image in 2010

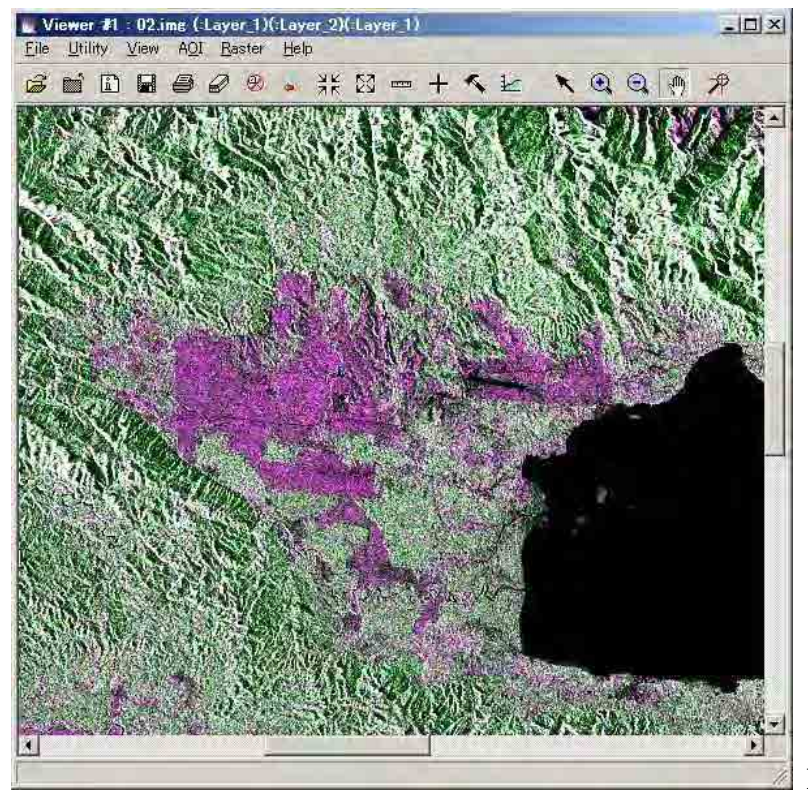

PALSAR image in 2007

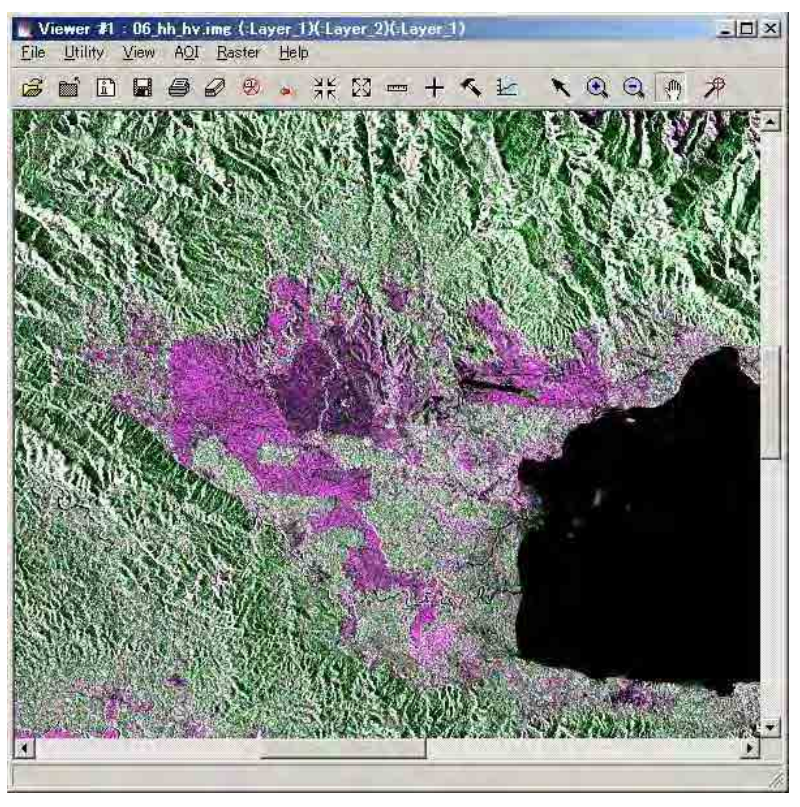

PALSAR image in 2010

## 4. Applications of RapidEye, PALSAR and GeoSAR

The table below summarizes the applications and its merits and demerits.

| RapidEye                | PALSAR                   | GeoSAR                      |
|-------------------------|--------------------------|-----------------------------|
| Applications            | Applications             | Applications                |
| Forest/Vegetation Types | Forest/Vegetation Change | Forest cover detection      |
| Plantation              | detection                | Tree height                 |
| Land-use                | Geological structure     |                             |
| Roads                   | Natural/man-made         |                             |
| Rivers                  | disaster                 |                             |
| Settlements             | Plantations              |                             |
| Natural/Man-made        |                          |                             |
| disaster                |                          |                             |
|                         |                          |                             |
| Demerits                | Demerits                 | Demerits                    |
| Cloud cover             | Difficult to             | More expensive              |
| Expensive               | interpret/understand     | One time observation        |
|                         |                          | Limited area of observation |
|                         |                          | (Cannot cover whole of      |
|                         |                          | PNG)                        |
|                         |                          |                             |

# Presentation on JICA Training Program

# JICA PROGRAM

CAPACITY DEVELOPMENT ON FOREST RESOURCE MONITORING FOR ADDRESSING CLIMATE CHANGE IN PAPUA NEW GUINEA (PNG)

# **PROGRAM OBJECTIVE:**

1. TO UNDERSTAND THE WHOLE PICTURE OF FUTURE ACTIVITIES THROUGH THE INTRODUCTION OF CASE EXAMPLE OF JAPANESE REDD & RELATED SUPPORT

2. TO BE ABLE TO PREPARE AND ORGANISE BASIC INFORMATION FOR IMPLEMENTATION OF THE FUTURE PROJECT THROUGH PRACTICAL WORK OF FOREST COVER CLASSIFICATIONS USING REMOTE SENSING TECHNOLOGY AND ACTUAL DATA OF PNG.

# PO 1. (A) CASE EXAMPLE OF JAPANESE REDD & RELATED SUPPORT:

## (ERSDAC) EARTH REMOTE SENSING DATA ANALYSIS CENTRE

# **PALSAR** Project

PHASE ARRAY TYPE L – BAND SYNTHETIC APERTURE RADAR IS ONE OF THE IMAGING SENSORS ON BOARD THE ALOS (ADVANCED LAND OBSERVING SATELLITE) LAUNCHED IN JANUARY 24,2006.

# **CHARACTERISTICS OF PALSAR**

| ALL WEATHER SENSOR              |
|---------------------------------|
| (RAIN/NIGHT/CLOUD)              |
| L BAND (1.27 GHZ/23.6CM)        |
| HIGH RESOLUTION (GROUND         |
| RES.10M)/ SWATH 70KM            |
| MULTI-POLARIZATION: HH, VV,     |
| HH + HV, VV + VH, HH + HV + VH  |
| -+ VV. FOR VEGETATION, SOIL AND |
| GEOLOGIC CLASSISFICATION        |

Japan Aerospace Exploration Agency (JAXA)

**REDD AND FOREST MONITORING USING ALOS/PALSAR** 

- GLOBAL TIME SERIES HIGH RESOLUTION (10M AND 25M) L − BAND SAR DATASET USING JERS-1(1992 − 1998) AND PALSAR (2007 − 2010) ARE BEING GENERATED AND USED FOR REDD+, i.e, MONITORING THE FOREST CHANGE, FOREST CLASSIFICATION AND IN FUTURE CONVERTING TO BIOMASS
- SEVERAL CLASSIFICATION METHODS ARE EVALUATED FROM THE MAIN (AUTHOMATIC OPERATION) DRIVER FOR REDD. JAXA IS KEEN TO SHARE THE REDD+ACTIVITY JOINTLY USING THE SATELLITE DATA, GROUND TRUTH DATA, EXPERIMENT, EVALUATION WITH INTERESTED PARTIES.

| Foresti | ry & Forest Products Research Institute                                                                                                    |
|---------|----------------------------------------------------------------------------------------------------|
|         | ONE OF THE ROLES OF REDD R & D CENTRE<br>OF FFPRI IN FFPRI- REDD PROGRAM IS<br>TO;                                                                                                    |
|         | DEVELOP REMOTE SENSING METHODOLOGIES AND<br>ANALYTICAL TECHNIQUES IN ORDER TO MONITOR<br>DEFORESTATION AND FOREST DEGRADATION IN<br>DEVELOPING COUNTRIES.                                                                                                    |
|         | FFPRI DEVELOPS METHODS TO INTEGRATE REMOTE<br>SENSING TECHNIQUIES WITH GROUND<br>MEASUREMENTS FOR FOREST MONITORING.<br>REMOTE SENSING BY SATELITE IS A<br>PARTICULARLY USEFUL TECHNIQUE FOR<br>MONITORING FORESTS OVER LARGE AREAS. IT IS<br>ESPECIALY EFFECTIVE WHEN MONITORING<br>DEFORESTATION. AND FOREST DEGRADATION IN<br>DEVELOPING COUNTRIES. |

METHODS ARE CURRENTLY DEVELOPED TO ESTIMATE CHANGES IN CARBON STOCK LEVELS AND TO IDENTIFY THE VARIOUS CAUSES OF FOREST DEGRADATION BY USING MULTI TEMPORAL OR HIGH RESOLUTION SATELLITE DATA IN COMBINATION WITH GROUND MEASUREMENTS.

ALSO RESEARCHING WAYS OF USING THE SAR CARRIED ON THE JAPAN ALOS SATELLITE AND EXHIBITING ITS ABILITY TO PENETRATE CLOUD COVER IN ORDER TO IDENTIFY DEFORESTATION AND FOREST DEGRADRADATION IN CLOUD COVERED TROPICAL RAIN FORESTS.

## PO (2): PRACTICAL WORK OF FOREST COVER CLASSIFICATION USING REMOTE SENSING TECHNOLOGY AND ACTUAL DATA OF PNG

(2.1) Image processing of RapidEye by ERDAS Imagine for Milne Bay Province (PNG)

Comparing visible (natural color) image and infrared image

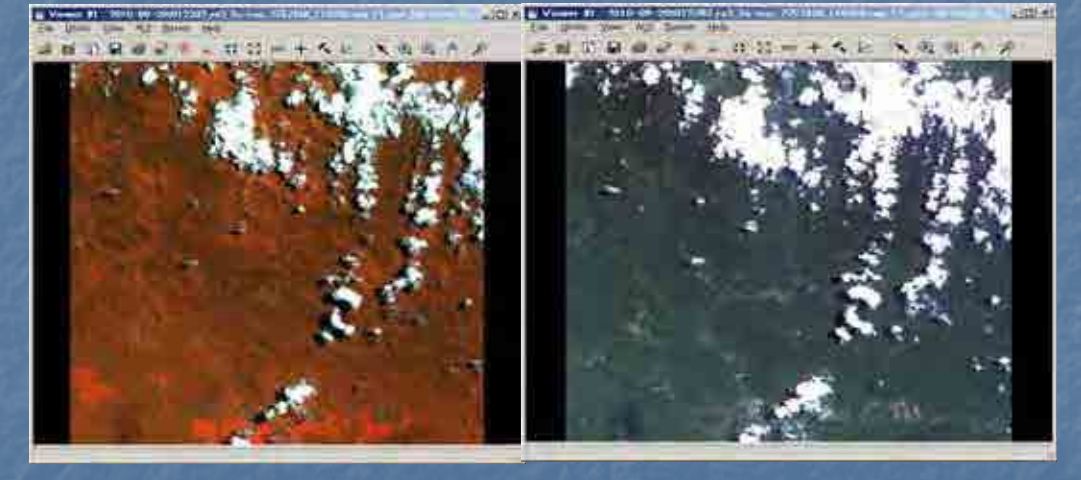

The left image in Infrared color (false) shows difference of forest and land-use area. The right images shows natural color (useful in mapping )

## Mosaic Of RapidEye Images by ERDAS

Mosaic index information

|                 |                             | 9 12 N<br>12      | . 🗆 @   | a u     | 0       |
|-----------------|-----------------------------|-------------------|---------|---------|---------|
| 19              | 18                          | LÅ                | 10      |         |         |
| 8               | 2                           | 17                | 11      |         |         |
| ¢               | 5                           | 21                | 20      |         |         |
| 9               | B                           | 13                | 12      |         |         |
| Dinter:   Ruit. | inge Nam                    | a.                | . 80.4  | Returch | TRMS 10 |
| Y X d/sn        | a_recidrys/mg2/2010-08      | 201012202 142 334 | Enio    | MN      | 0.0000  |
| 1 250           | 0 (Apidityity Ing.2/2010-09 | 201012202_102_344 | Enter   | Part -  | 0.0025  |
| 4 0.00          | g 14pdhys/mg2/2/30-09       | 201012206 m2 3ar  | Enlet   | 1414    | 0.0005  |
| 5 d/on          | g_readbys/mg2/2010-00       | 201012206_142_341 | Low     | NN      | 0.000.0 |
| E 0./54         | a_Htp://www.img2/2010-09    | 201012206_082_384 | Entrie: | NN      | 0.0020  |

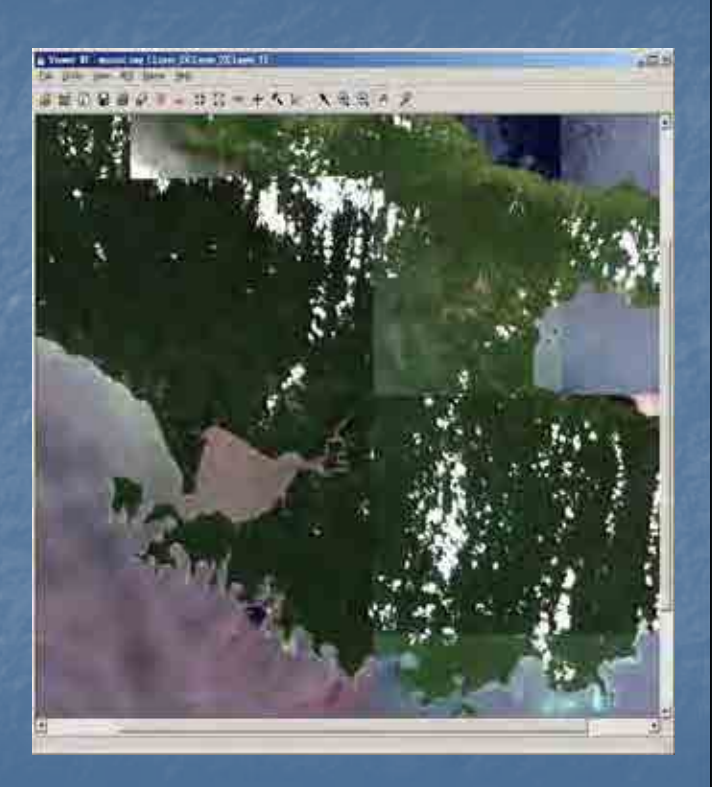

View of final/complete mosaic image.

## Atmospheric Correction (Pre-processing/Radiometric Correction)

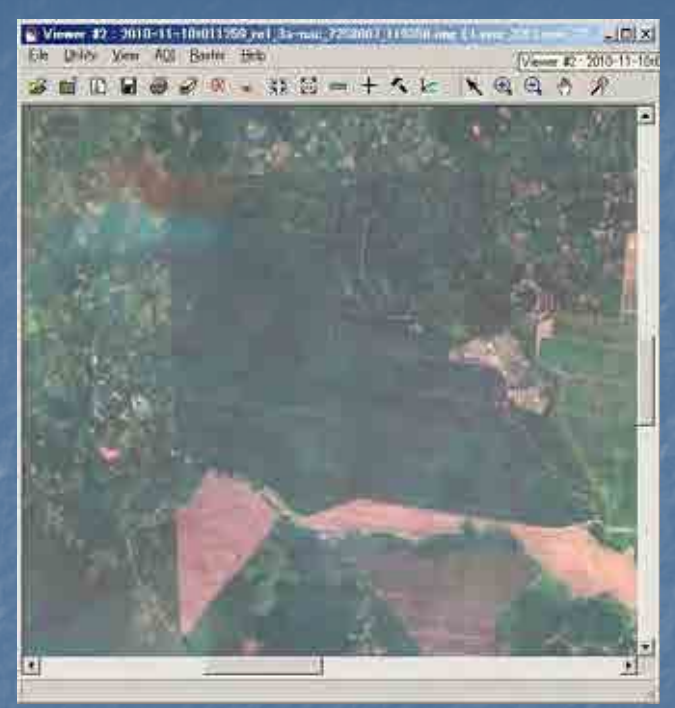

Left view is original RapidEye image.

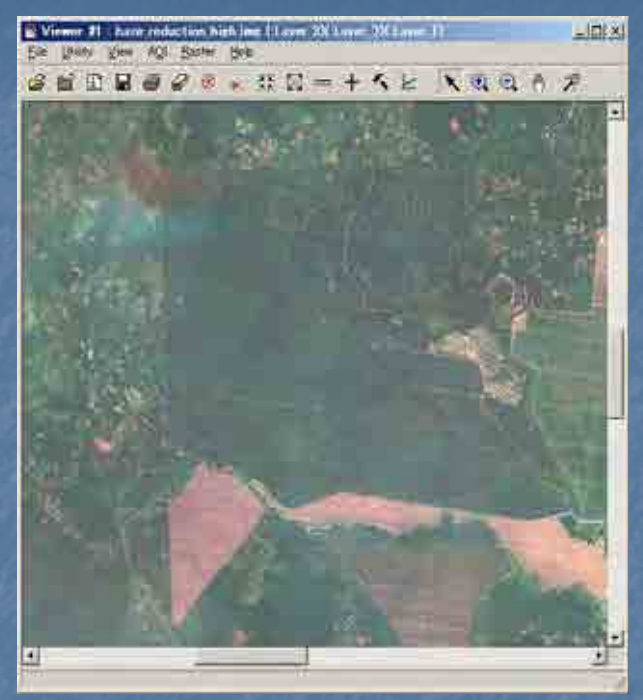

Right view is applied Haze Reduction.

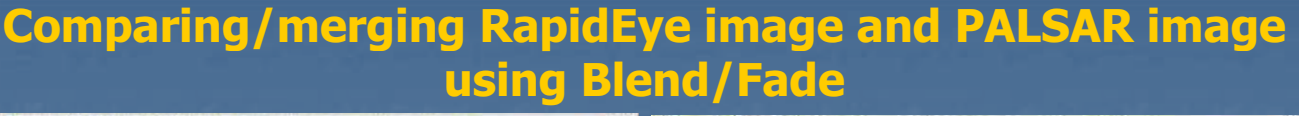

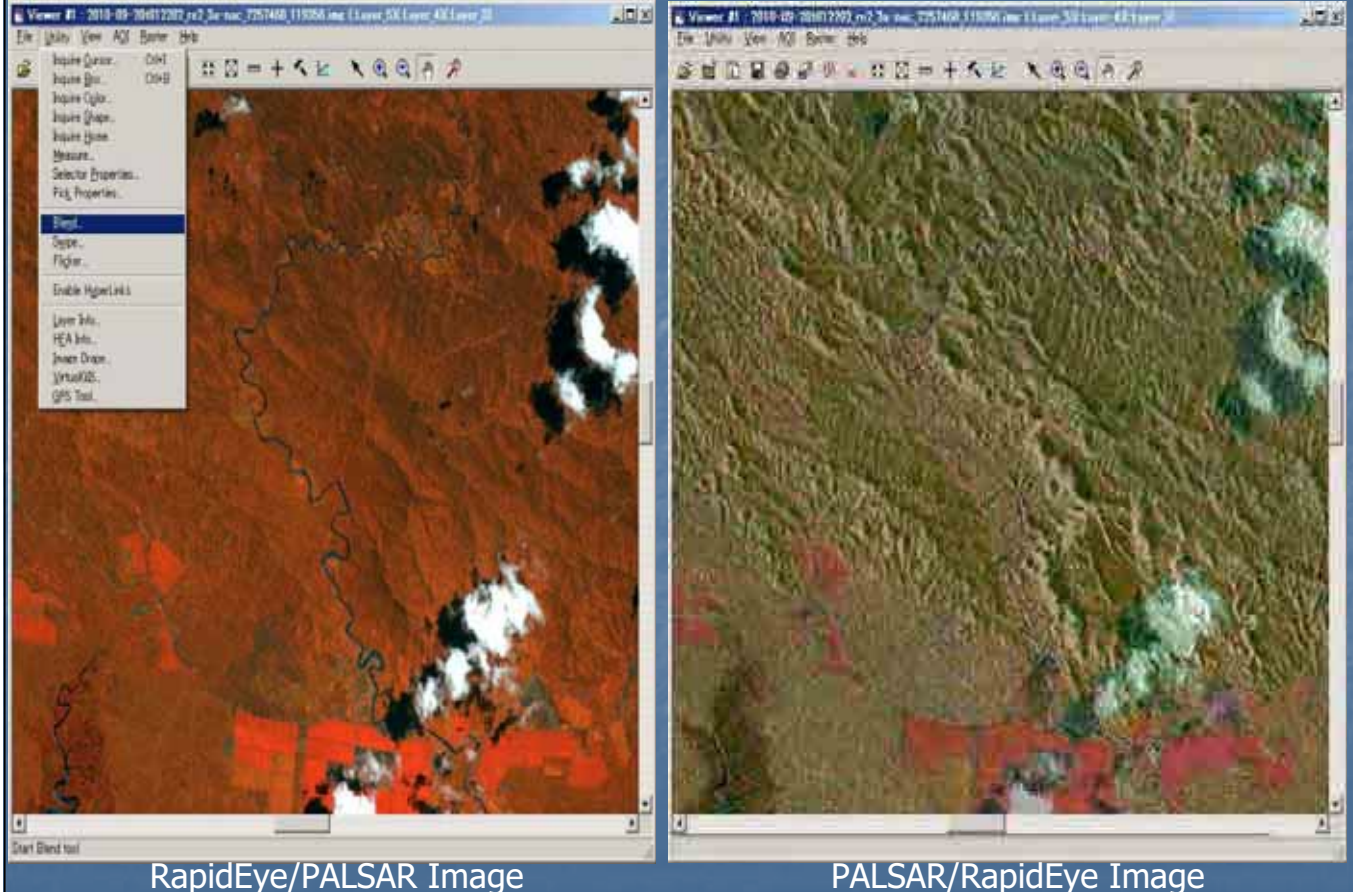

**Applications of Optical Image (RapidEye)** 

The Optical image has a range of applications in analy atur de0 ara ons ΟΤ bhl cover analysis optical Imad e In vegetation observina stat  $\bigcirc$ S/TVD In ar monitorina chand use **ONS** Logged SUCh as GIO ah C eatur can se i **I**nn LS | chan **B** Ides 0210 De 6 US esp band 16 Dand as atur Ch roads, rivers Inundated settlements. area man-made disasters can natural and **a so** be effectively monitored using optical images.

2.2 PALSAR Data Processing

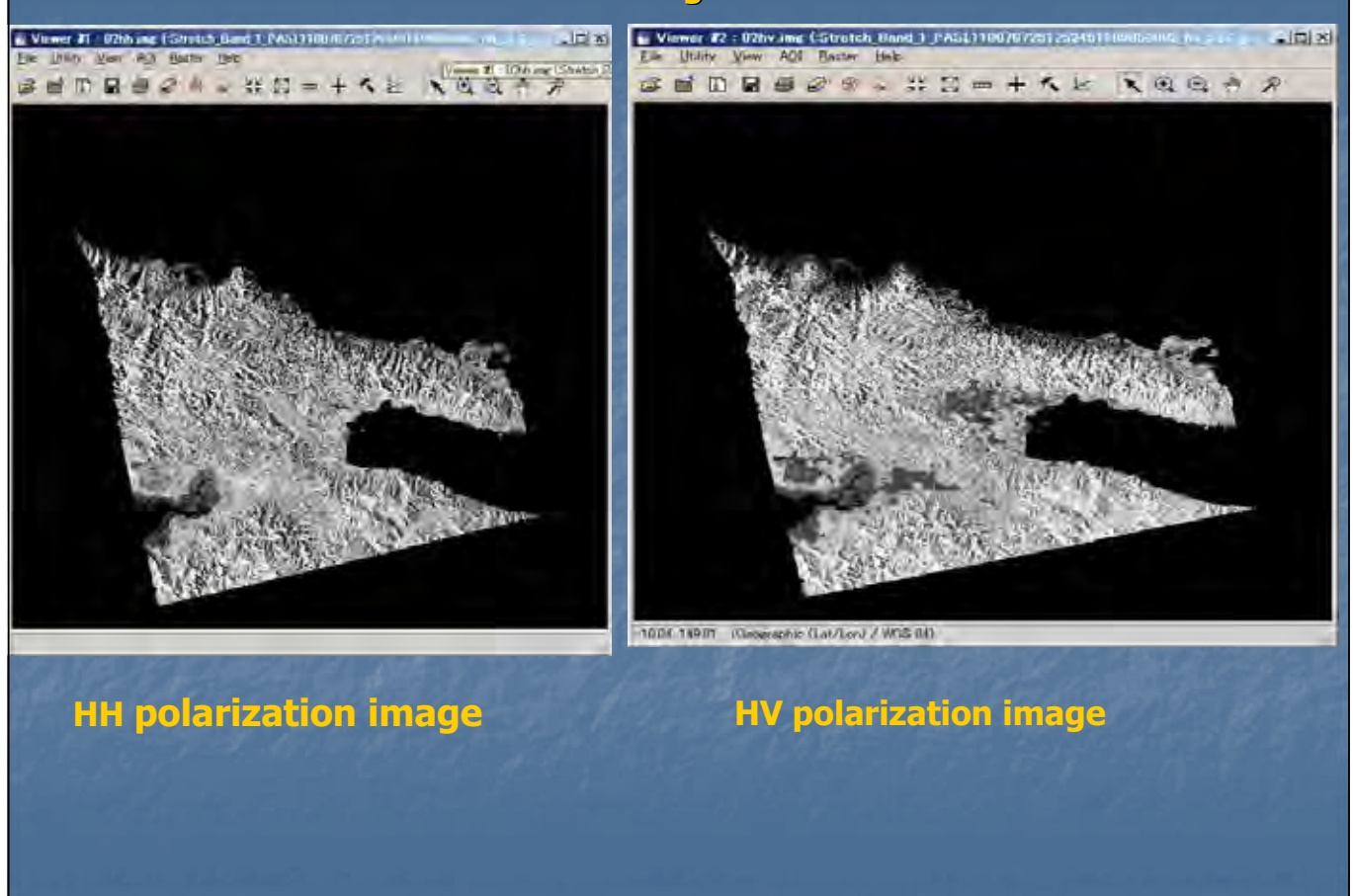

# What is HH polarization? and HV polarization?

The radar sensor is an active sensor apart from Optical sensor which is passive. Thus, the radar sensor (space-borne) transmits signals to the target (on ground) and receives backscatter signals from the target. The signal transmitted by radar sensor is referred to as H (horizontal signal). The signal received by radar sensor is backscatter signal and referred to as; (1) H (horizontal signal) and (2) V (Vertical signal).

 If the target (surface) is smooth, the backscatter signal is H.
 If the target (surface) is rough, eg; forest crown, the backscatter signal is V because the signal polarization is rotated. (Illustrate)

## Comparing PALSAR image of 2007 and 2010

- Physical/Geographical changes can be observed over certain period of interest and thus the PALSAR image can be used as such in comparing images of 2007 and 2010. The two images can be compared to monitor or detect changes in vegetation/forest cover over time period.
- If the image (HV signal as backscatter effect with color Green: band 2) shows bright/strong effect in year 2010 than in 2007, it indicates afforestation, or re-growth/regeneration.
- If the image (HV signal as backscatter effect with color Green: band 2) shows dark/weak effect in year 2010 than in 2007, it indicates deforestation/logged area or burning/clearing area of forest/vegetation cover.
- If the image (HH signal as backscatter effect with color Magenta: band 1) shows bright/strong effect in year 2010 than in 2007, it indicates building constructions or new planting areas (agriculture).
- If the image (HH signal as backscatter effect with color Magenta: band 1) shows dark/weak effect in year 2010 than in 2007, it indicates clearing/removal of .buildings, roads, surface areas with water cover or flooding areas.

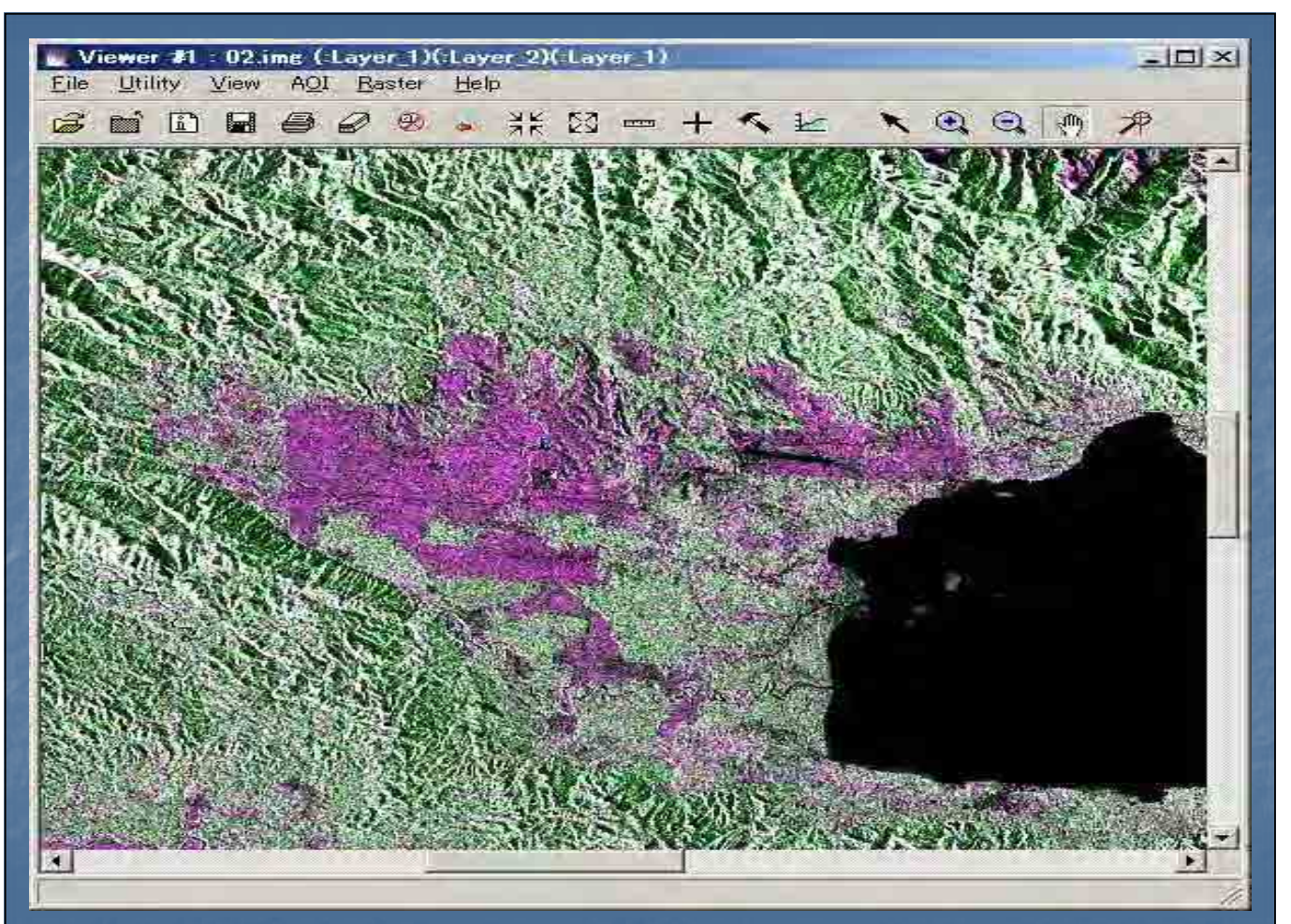

## PALSAR image in 2007

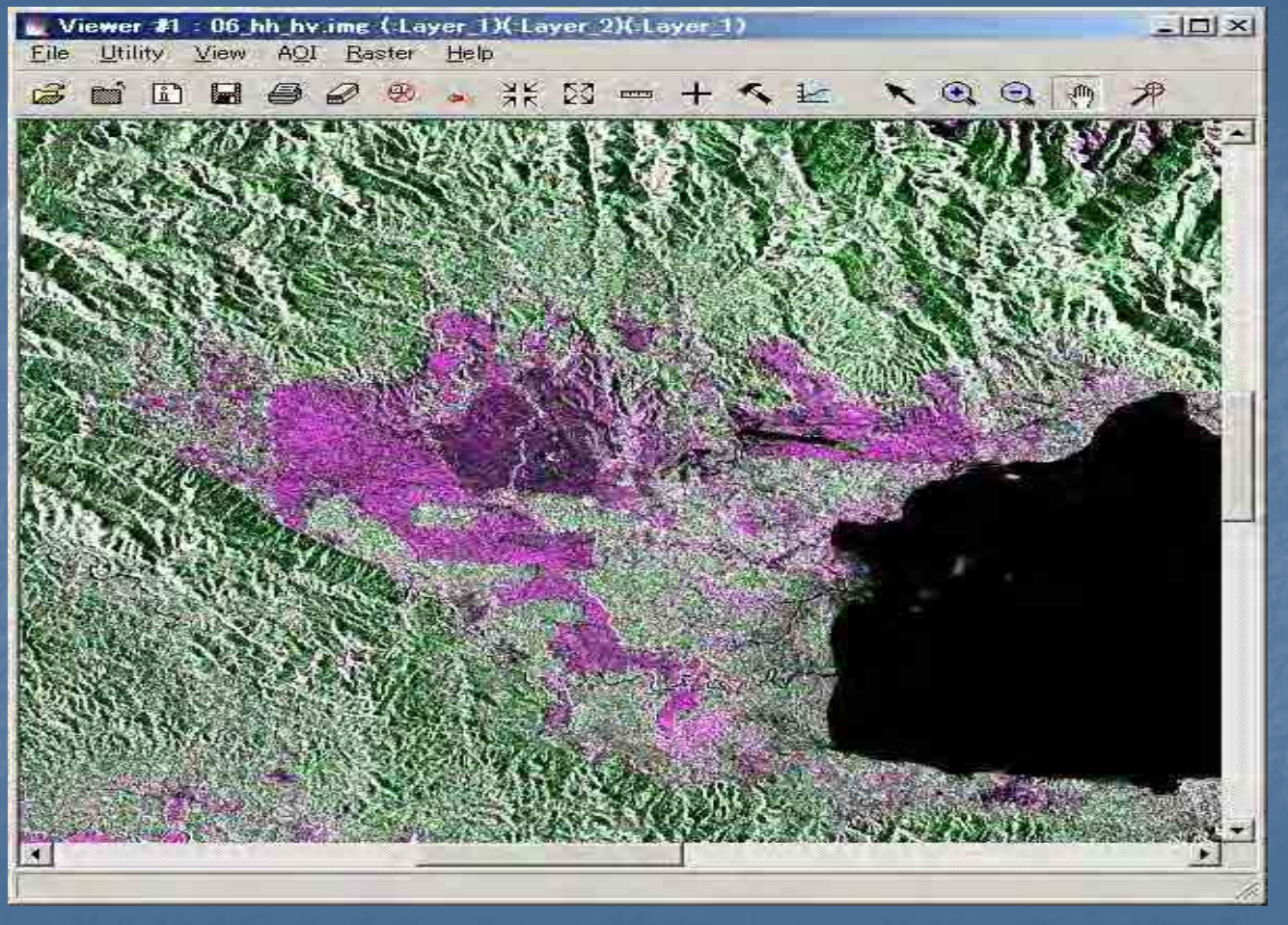

PALSAR image in 2010

## 2.3 Forest Cover Classification

Object based classification (eCognition Software)

Object-Based Classification is a method of image analysis to conduct classification based on image objects. This method to partition a comparatively homogeneous domain on an image is similar to image interpretation by human eyes (Figure 1 (a)). It is difficult to partition homogeneous domain on the existing pixelbased classification without the difference of the minute domain, because it does not consider relations with neighboring pixels (Figure 1 (b)). Therefore, in many applications, the object-based classification can be more effective for high resolution image analysis than pixel-based classification (Figure 1 (c)).

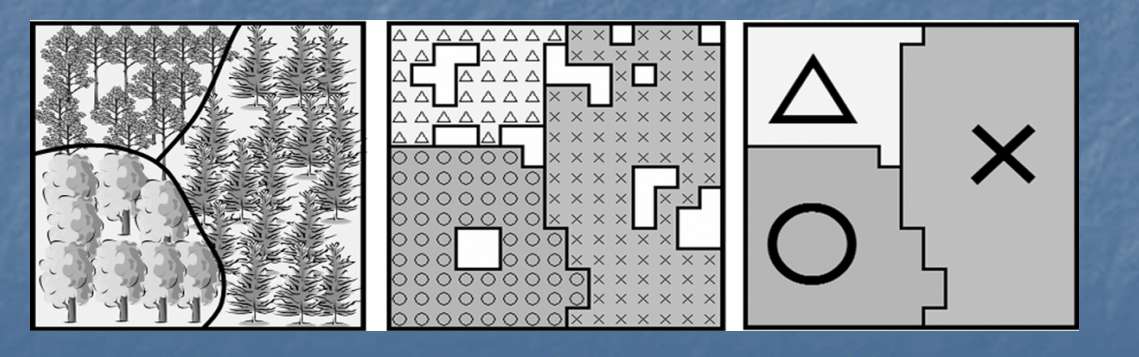

(a) (b) (c) Figure 1: Differences between Object-based Classification and Pixel-based Classification

### Classification

- (a) Human eyes' interpretation (Boundaries of different vegetation types can be extracted.)
- (b) Pixel-based classification (The difference of the minute domain is extracted unnecessarily)
- (c) Object-based classification (Results can be close to those of human interpretation.)
- Regarding pixel-based classification, because one class of domain may contain many minute domains of other classes, it is often hard to interpret a resulting classification map. Regarding object-based classification, on the other hand, because this method segments a whole image into small domains (image objects), a resulting classification map can be similar to a map that can be created based on human eyes' interpretation (Figure 2).

Figure 2: Comparison of Pixel-based Classification and Object-based Classification

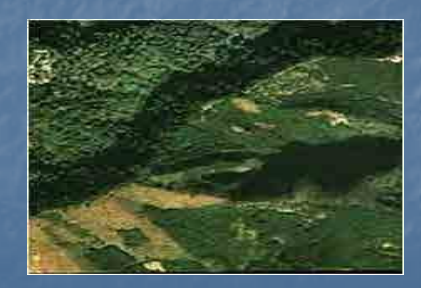

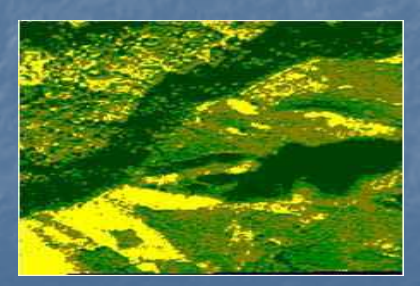

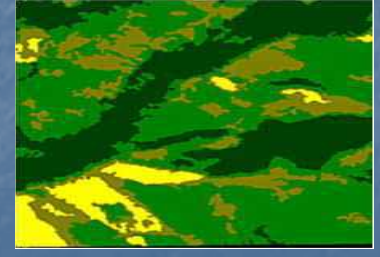

**Original Image** 

**Pixel-Based Classification** 

**Object-Based Classification** 

## 2.4 Applications of RapidEye, PALSAR and GeoSAR The table below summarizes the applications and its merits and demerits.

| RapidEye                                                                                                    | PALSAR                                                                                                    | GeoSAR                                                                                                    |  |  |
|----------------------------------------------------------------------------------------------------|----------------------------------------------------------------------------------------------------|----------------------------------------------------------------------------------------------------|--|--|
| Applications<br>Forest/Vegetation types<br>Plantation<br>Land-use<br>Roads<br>Rivers<br>Settlements<br>Natural/Man-made<br>disaster | Applications<br>Forest/Vegetation<br>Change detection<br>Geological structure<br>Natural/man-made<br>disaster<br>Land-use | Forest cover detection<br>Tree height                                                                                  |  |  |
| <b>Demerits</b><br>Cloud cover<br>Expensive                                                                                         | Demerits<br>Difficult to<br>interpret/understand                                                                          | Demerits<br>More expensive<br>One time observation<br>Limited area of<br>observation<br>(Cannot cover whole of<br>PNG) |  |  |

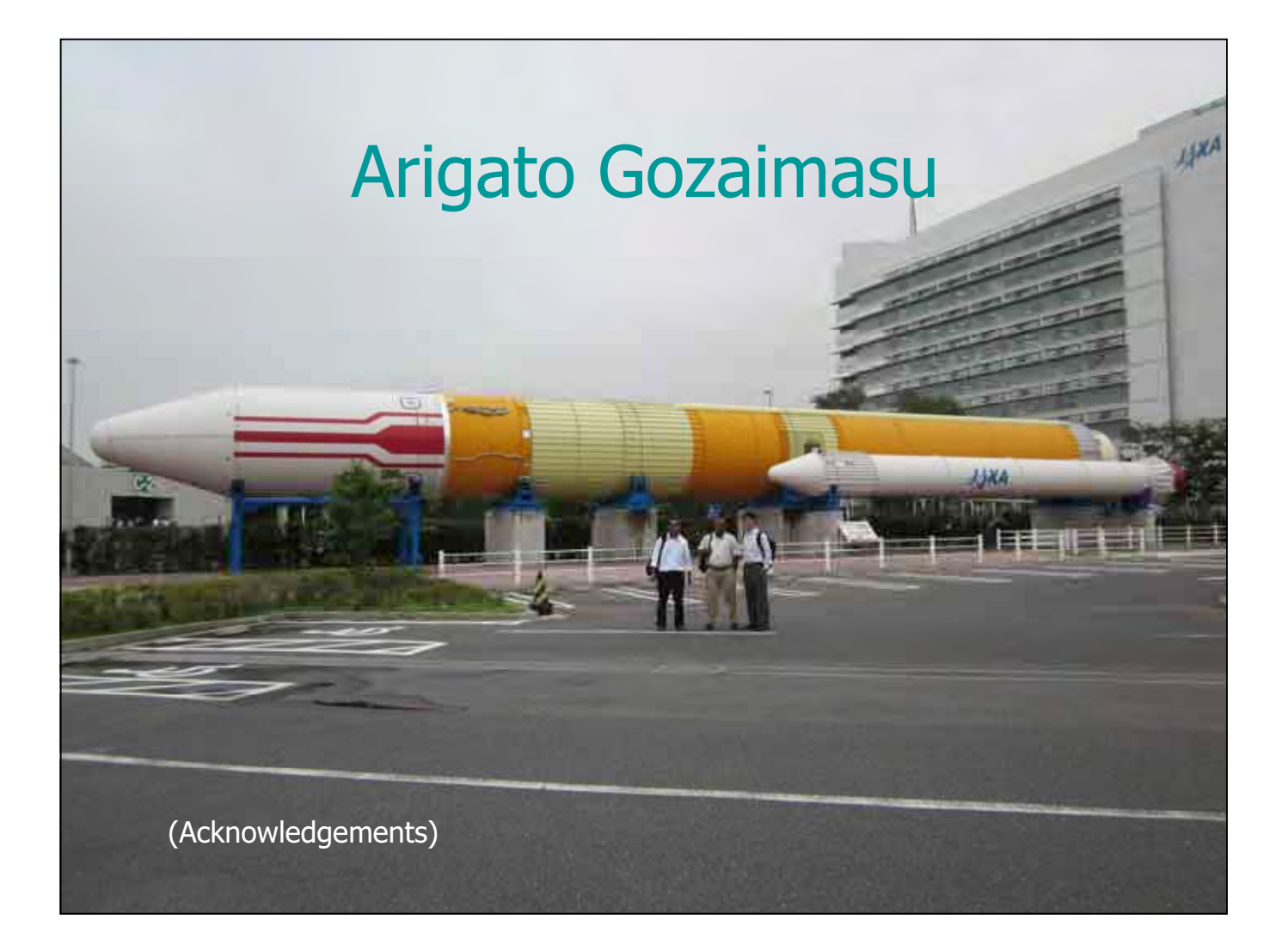

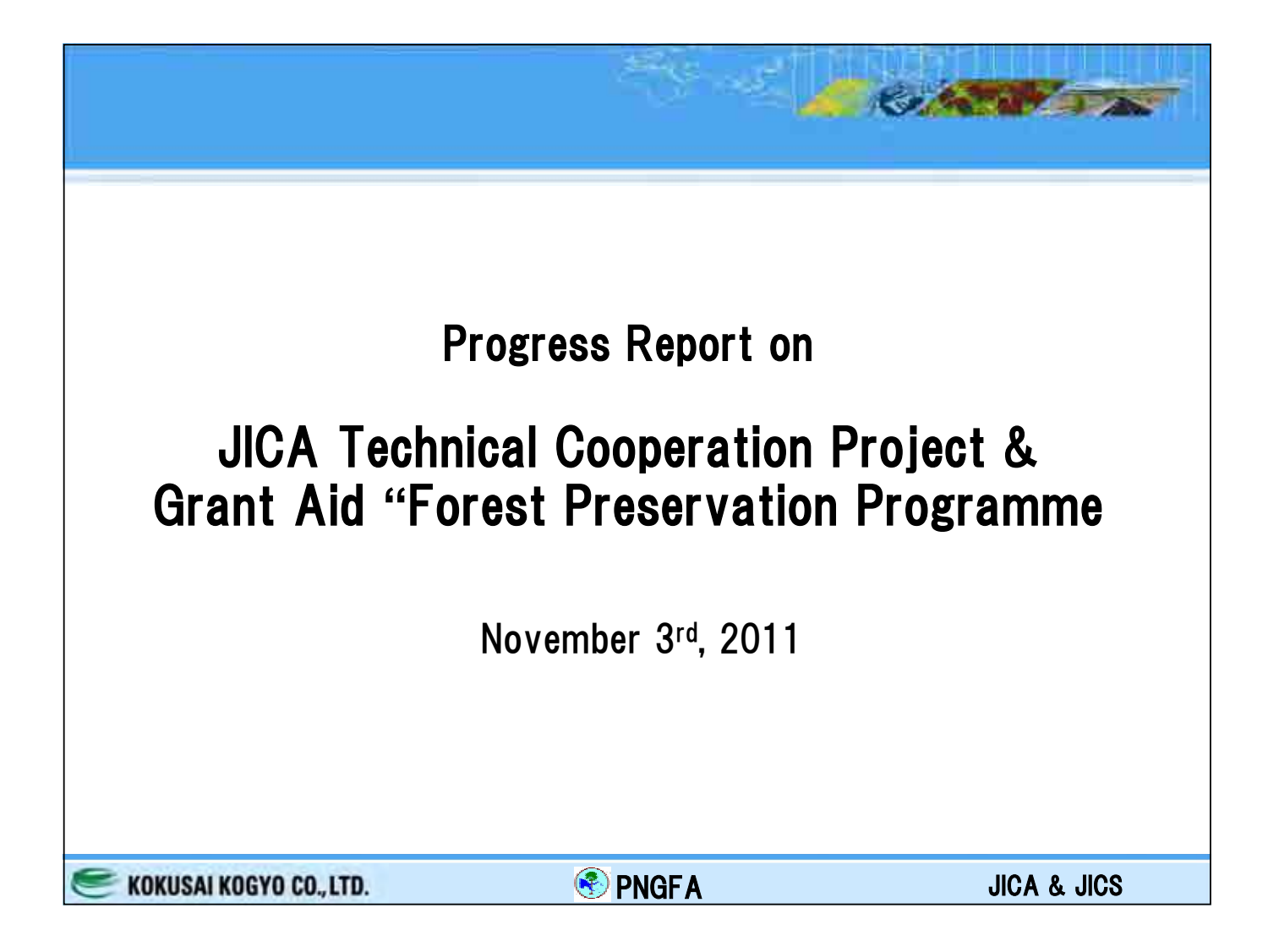

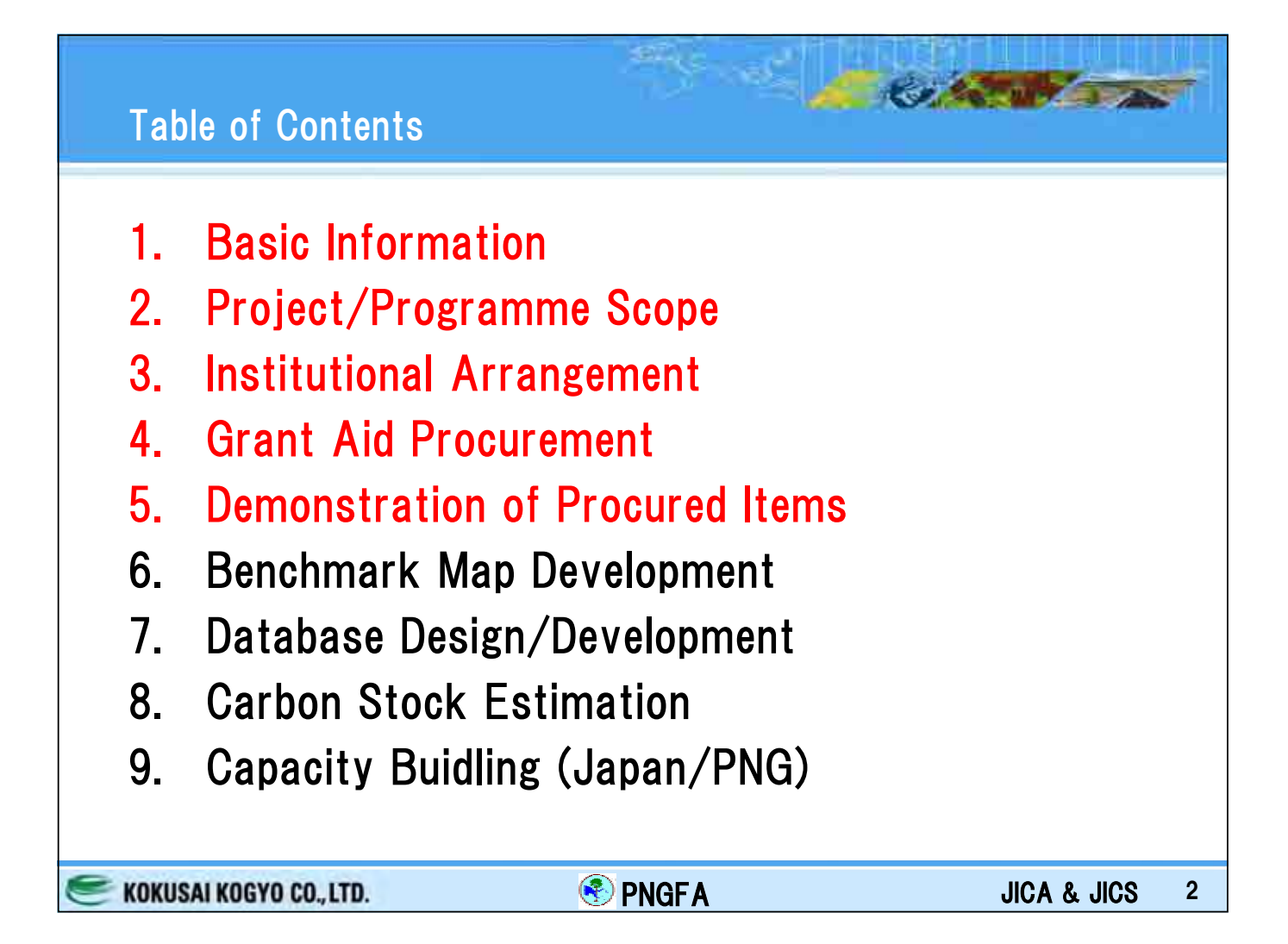

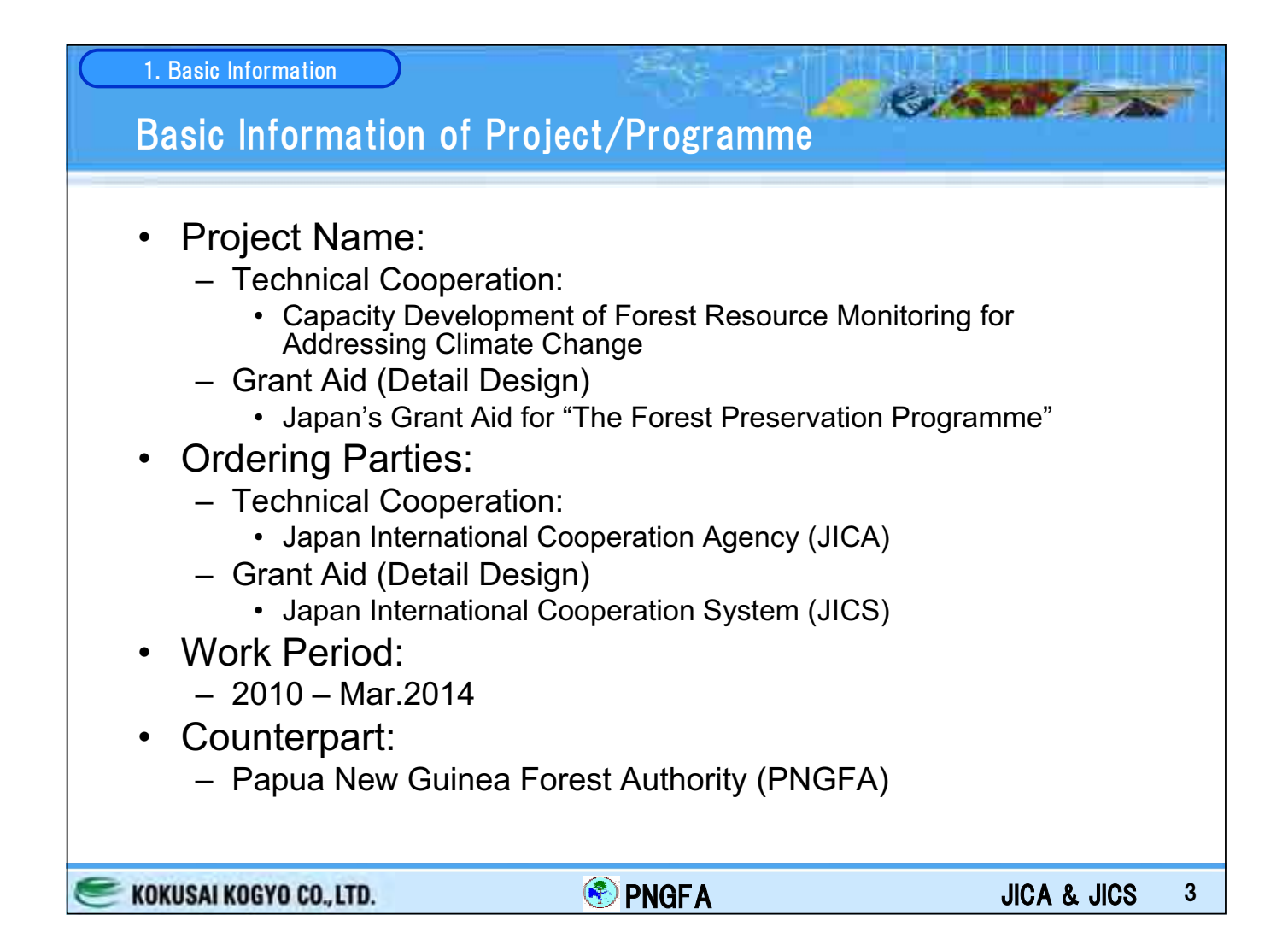

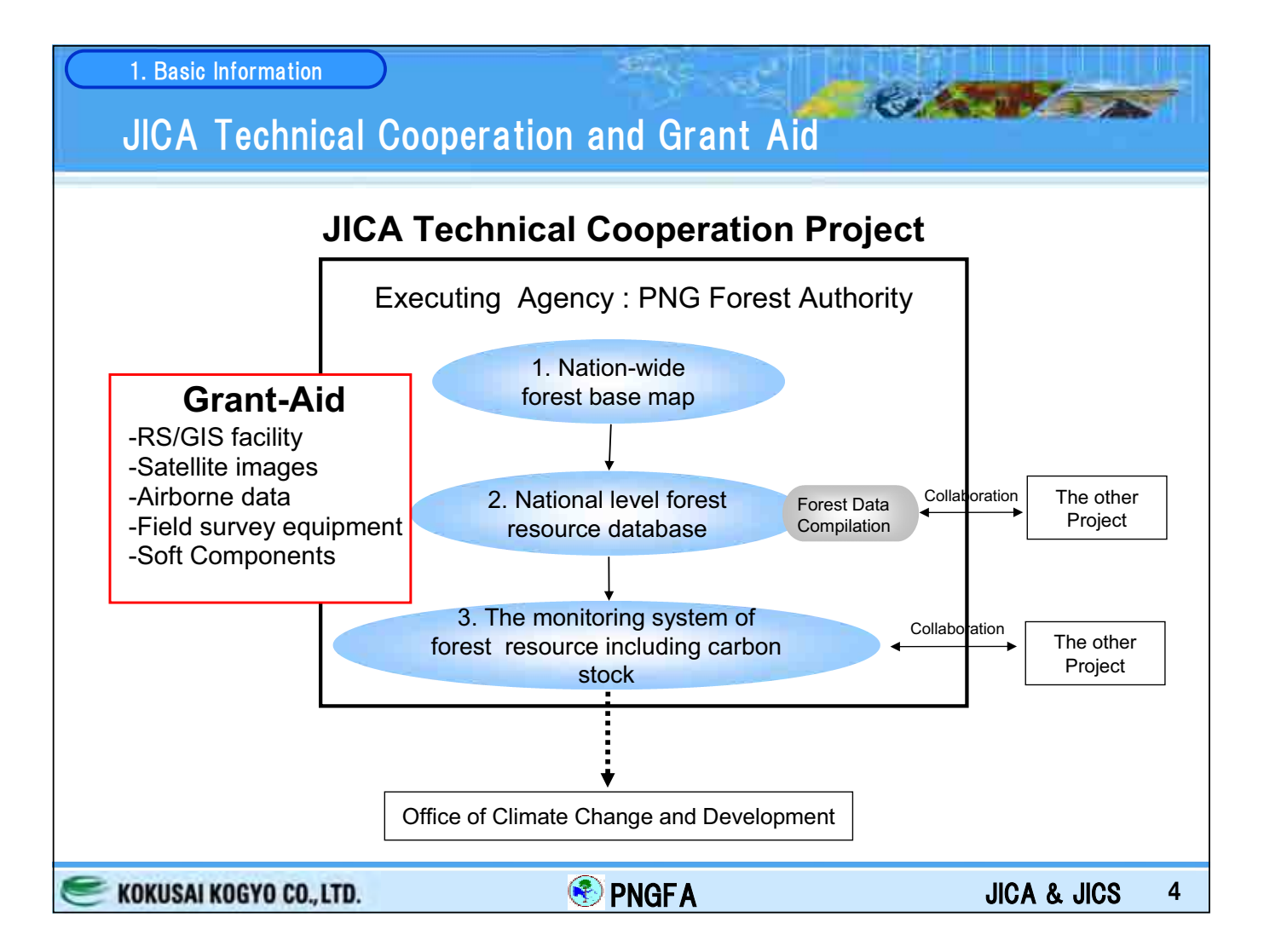

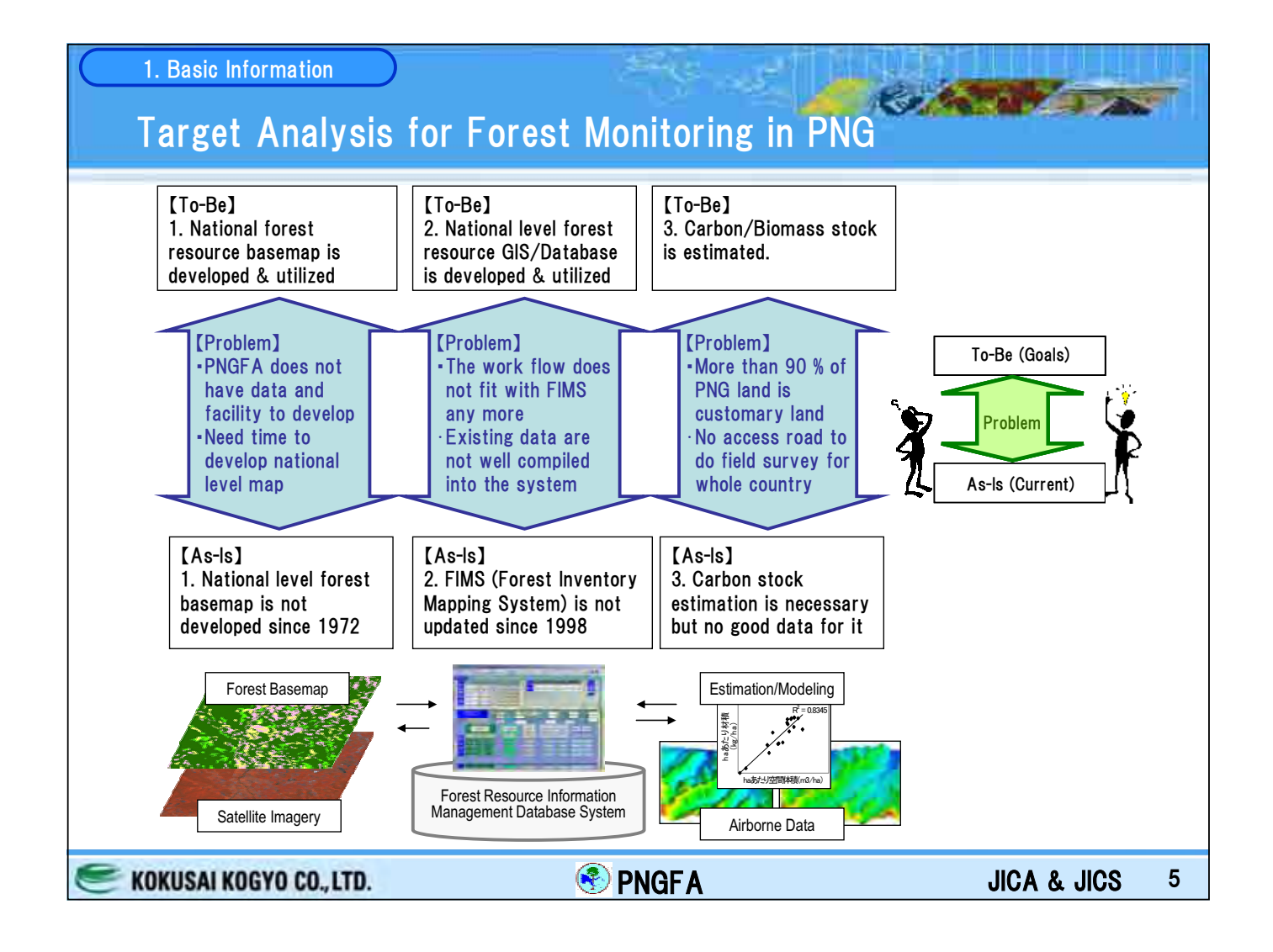

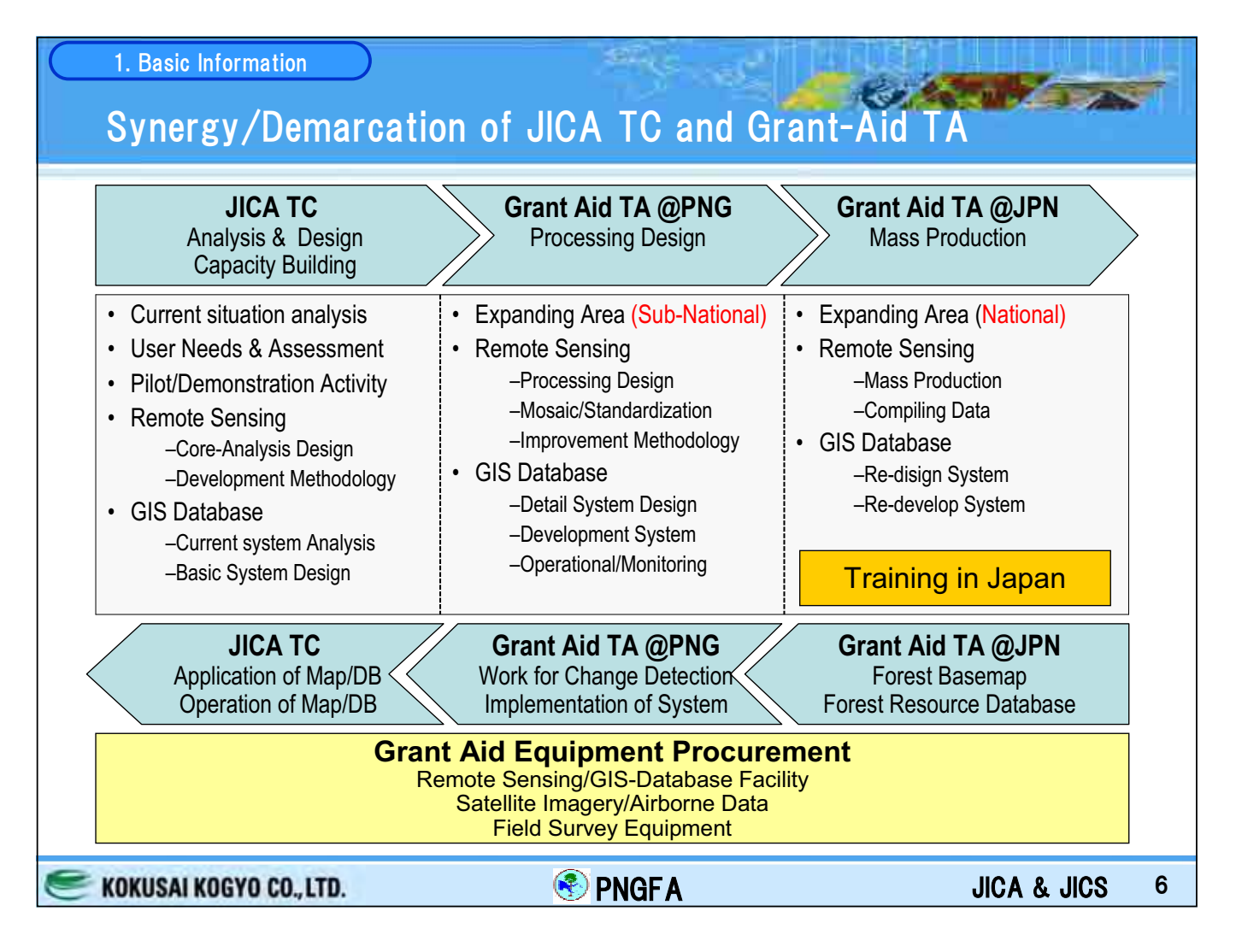

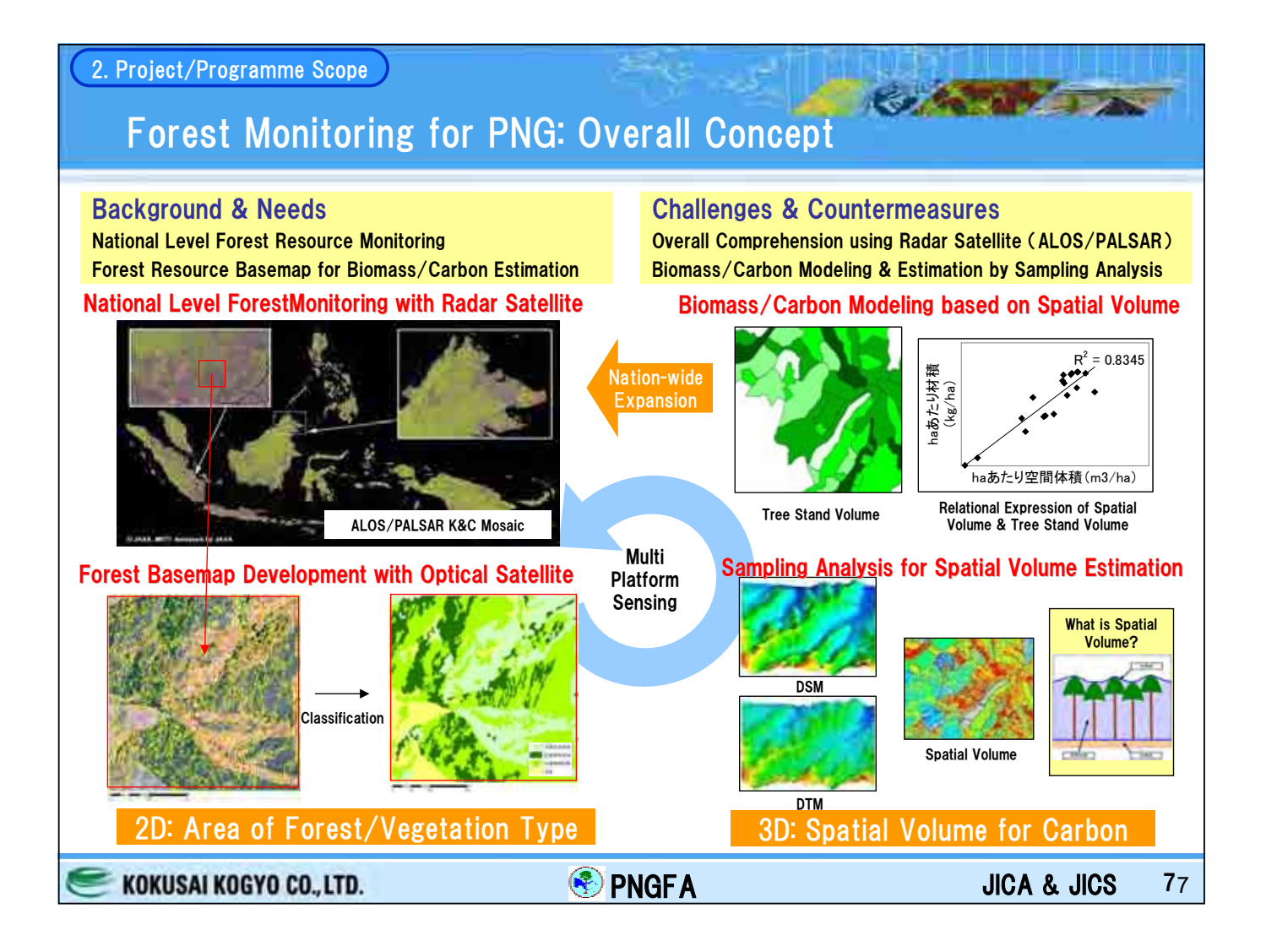

### 2. Project/Programme Scope

# Forest Monitoring: Benchmark Map and Change Detection

🕙 PNGF A

#### **Background & Needs**

Accurate Forest Base-map for Forest Management & Development Planning Sustainable Monitoring System for Forest Change (Deforestation) Detection Constellation of Optical Satellites

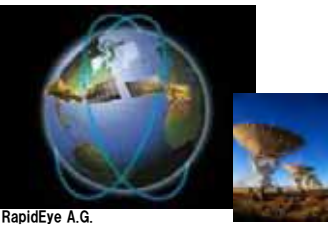

Vegetation Type Classification for Forest Benchmark map

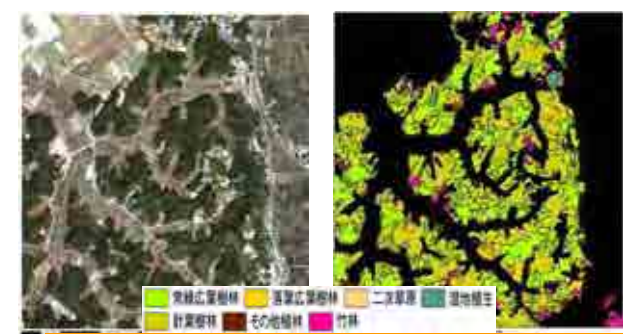

Benchmark Map by Optical Satellite

KOKUSAI KOGYO CO., LTD.

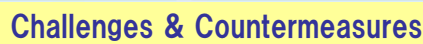

Developing Forest Base-map with Constellation of Optical Satellites Change Detection with Multi-temporal Radar Image (ALOS/PALSAR)

### Weather-independent of Radar Satellite

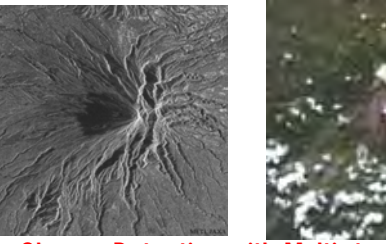

Change Detection with Multi-temporal Radar

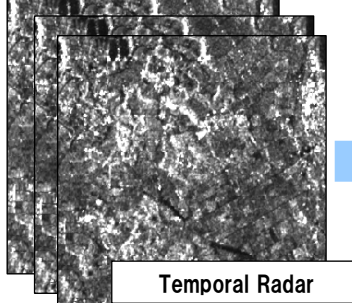

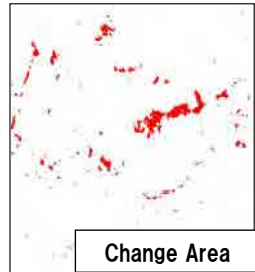

Change Detection by Radar Satellite

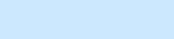

JICA & JICS 88

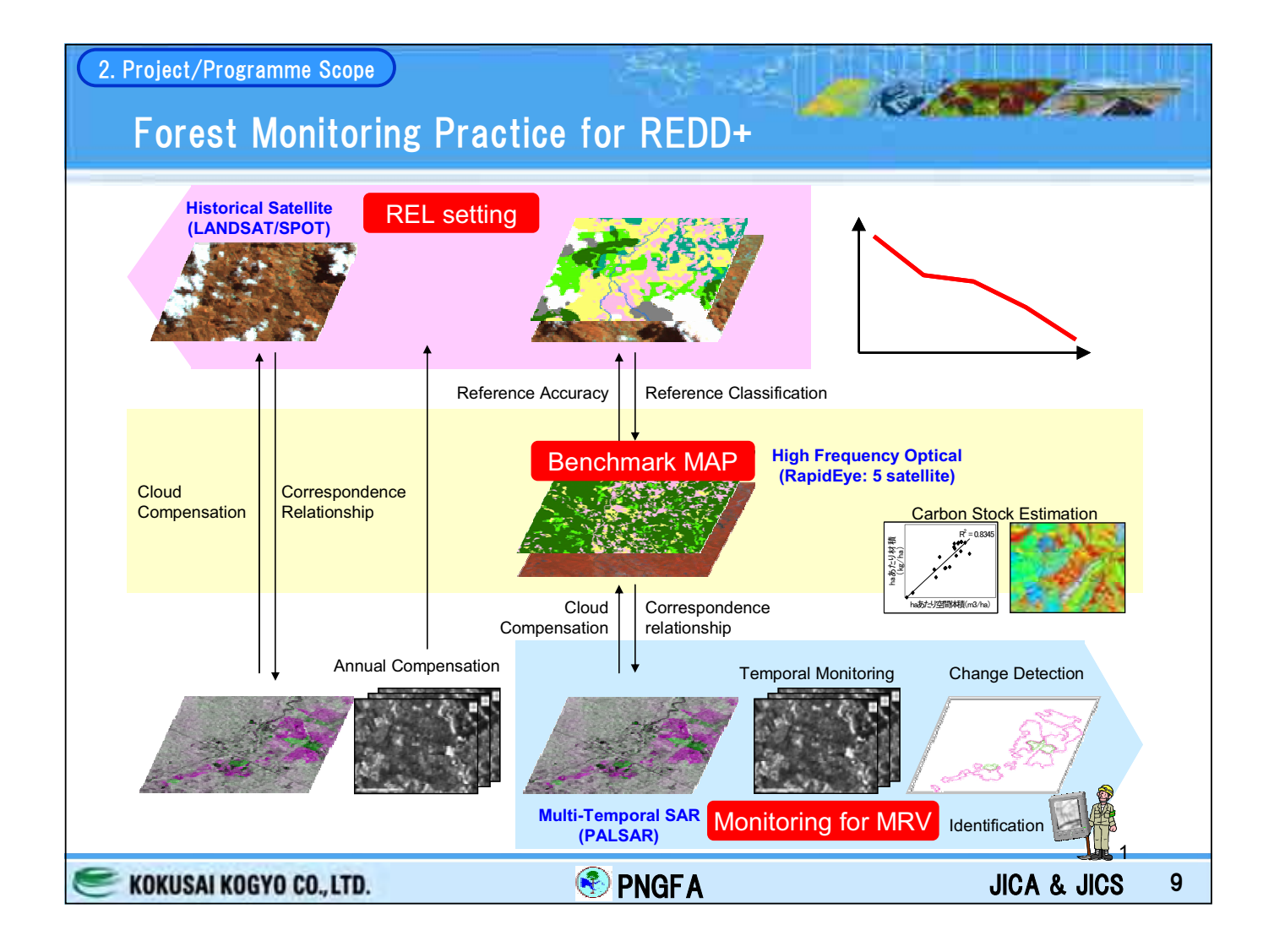

| _             | comparin                                                         | g approaches to a                                                                                                    | ctivity data                                                                                                    |
|---------------|------------------------------------------------------------------|----------------------------------------------------------------------------------------------------|----------------------------------------------------------------------------------------------------|
| SOFC-GOLD Fra | mework                                                           | Issues for comideration                                                                                                    | PNGFA approach to National Level MRV                                                                                                    |
| Step 1        | Selection of<br>the forest<br>definition                         | <ul> <li>Is FAO definition sufficient</li> <li>How to stratify</li> </ul>                                                   | <ul> <li>Definitional issue: Forest definition and classification: including<br/>Mangrove consistently applied in PINGRIS, FIM-S, and FAO-FRA<br/>National Report (barameters" for defining forest arms)</li> <li>Stratification: Aggregation level of forest classification to be<br/>determined; forest / non-forest, 6, 9, 15, or 25, major groups</li> </ul>                    |
| Step 2        | Designation of<br>forest area for<br>acquiring<br>cateflite data | <ul> <li>Wall-to-wall or forested<br/>areas only</li> <li>A/Re-forestation requires<br/>wall-to-wall</li> </ul>             | Satellite monitoring covers nation-wide land by well-to-wall     Yrigh into of forest coverage in PNG     fincersity of deterting A/te-forestation and detarestation     Boundaries for reporting to be considered     2010 Forest Base Mep will be considered with 2002 classe                                                                                                    |
| Step 3        | Selection of<br>sutolite<br>imagery and<br>coverage              | <ul> <li>What required resolution,<br/>update frequency</li> <li>How to get data feed to PNG</li> </ul>                     | Mation wate (to be stam presswed)     Oprical Reputies at 6.5 moder vis. (2010)     SAR ALCOMATIAN (2007, 2010)     Partial coverage     Alrborne Sañ and/or (2004 (TBD))                                                                                                    |
| Step 4        | Elecisions for<br>sampling<br>versus wall to<br>wall coverage    | <ul> <li>Systematic vs. stratified<br/>sampling</li> <li>How to identify 'hot-spots'<br/>for stratified sampling</li> </ul> | Woll-to-walt coverage since PINGRIS and FIM-5     Datatase shifty and design to be considered using (50-1900). Unified Modeling Language     Reports on resource monitoring, reports from FRI-PSPs, concessis and other projects to be feel ideally including all 5 carbon pools*                                                                                                   |
| Step 5        | Process Hod<br>analyze the<br>satellite data                     | <ul> <li>What methodology and<br/>software for data processing<br/>and change detection</li> </ul>                          | <ul> <li>GIS-AveGIS (for be soon procurrent in order to build Forest<br/>Resource (offermation Management DAtabase*</li> <li>Remote Sensing: EFDAS (MAGNE (including ER Mapper),<br/>IDRIS/Land Change Modeller (on ArcGIS) and eCognition (to be<br/>soon procurred), to complete 2010 Forest Base Map.</li> <li>Burness and carbon estimated by "Spatial Volume*" from</li> </ul> |

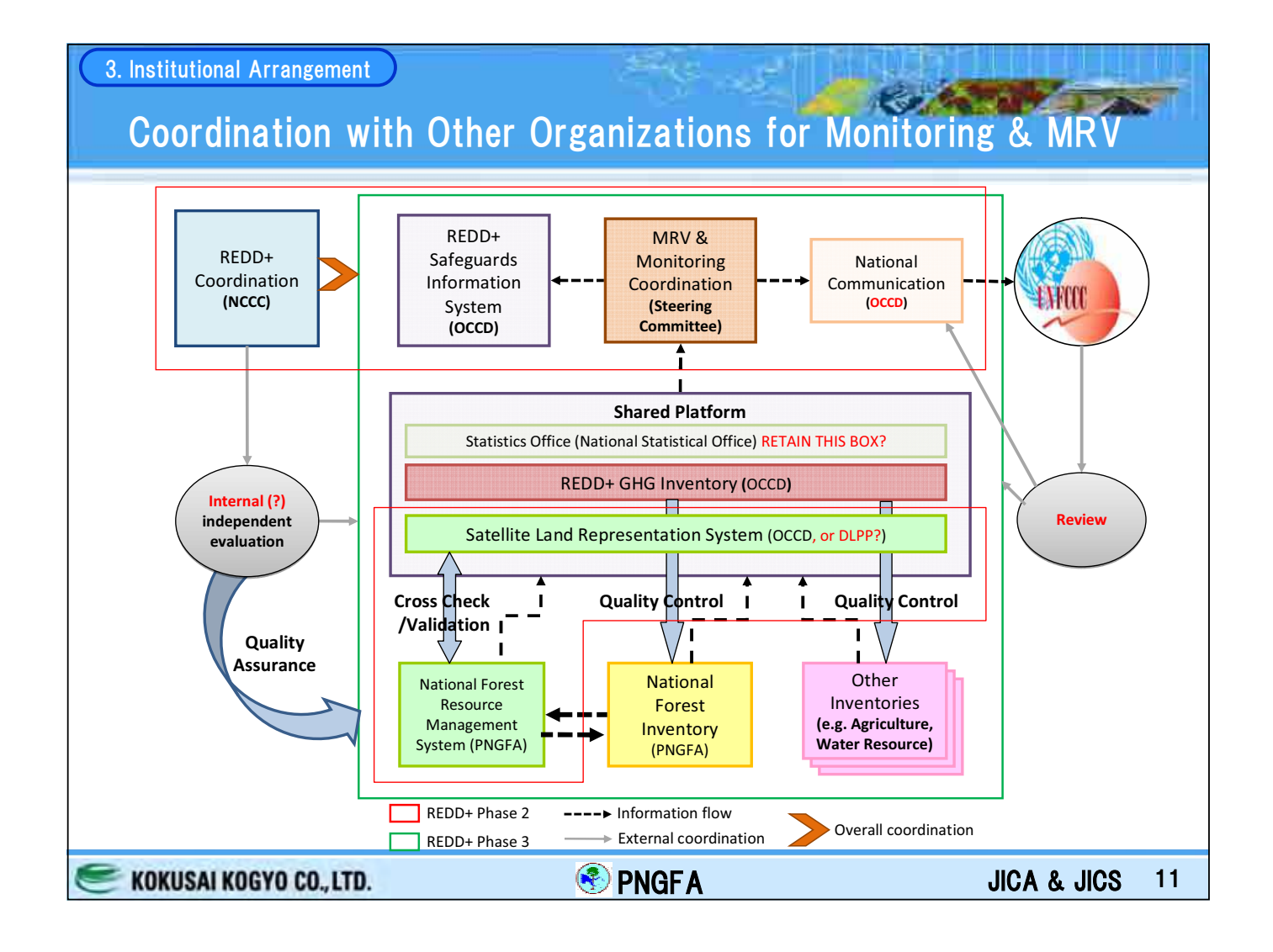

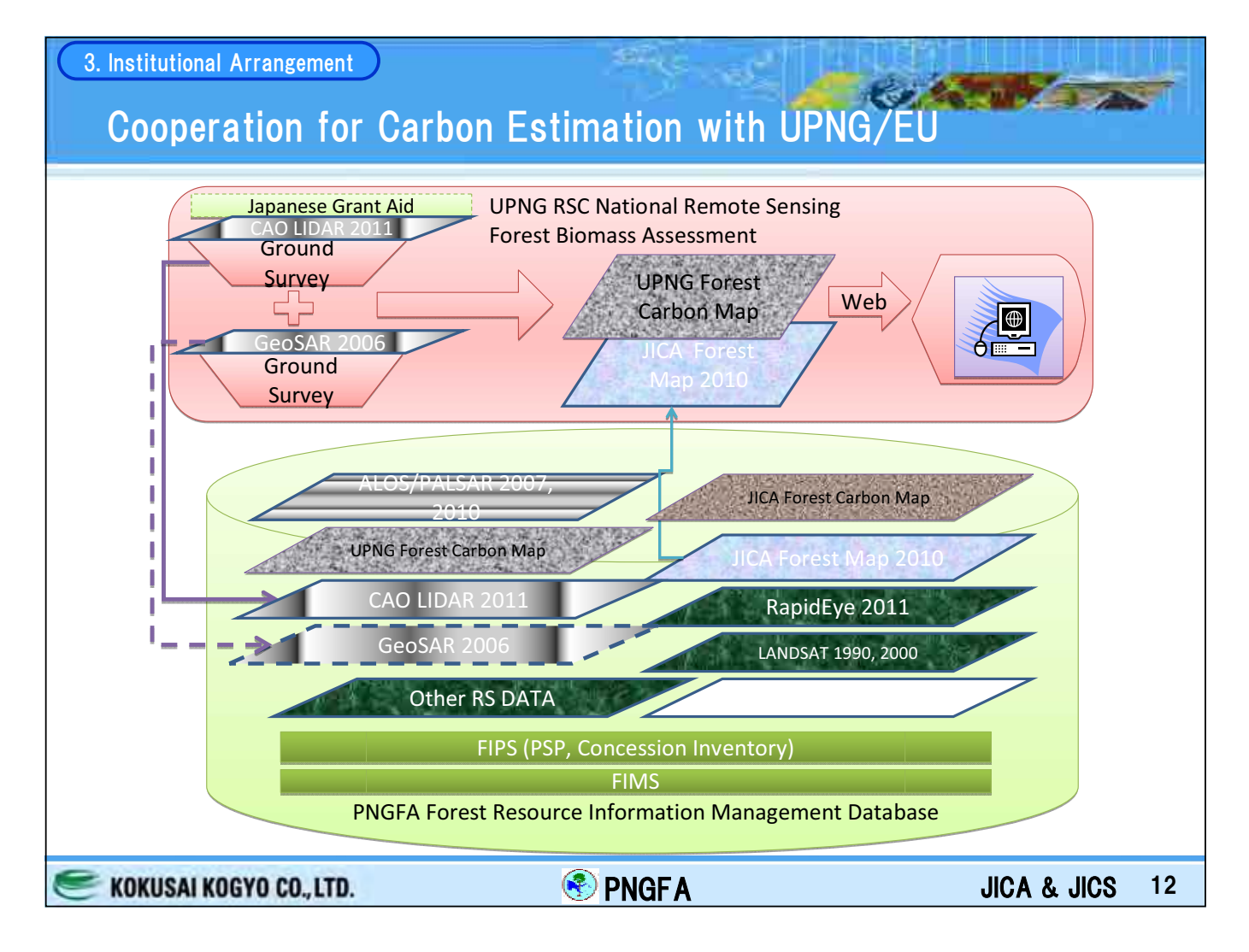

## **Procurement Items**

| Item                                        | Qty (Mar)                      | Qty (July)      | Qty (proposing) | Remarks                 |
|---------------------------------------------|--------------------------------|-----------------|-----------------|-------------------------|
| A) GIS related equipment; hardware/software |                                | •               |                 | ·                       |
| A-1 Computer Hi-Tech (GIS Capacity)         | 14                             | 24              | 32              | Desktop PC              |
| A-2 Laptop                                  | 12                             | 15              | 18              | Laptop PC               |
| A-3 GPS (Mobile Mapper)                     | 12                             | 15              | 31              | Portable GPS            |
| A-4 A3 Printer (Color)                      | -                              | -               | 8               |                         |
| A-5 A3 Scanner                              | -                              | -               | 8               |                         |
| - A1 Scanner                                | 1                              | 3               | -               |                         |
| A-6 A0 Scanner                              | -                              | -               | 3               |                         |
| A-7 A0 Plotter                              | -                              | -               | 3               |                         |
| A-8 Data Server                             | -                              | -               | 2               | FA & FRI                |
| - ER Mapper license & backup software       | 2 x 5 year                     | 3 x 3 year      | -               | Included in ERDAS Pro.  |
| A-9 ERDAS                                   | -                              | -               | 1 unit          | Level & Extensions      |
| A-10 eCognition                             | -                              | -               | 1 unit          | Several license type    |
| A-11 ArcGIS license                         | 2 x 5 year                     | 3 x 3 year      | 1 unit          | Level & Extensions      |
| A-12 ArcGIS Server                          | -                              | -               | 2 set           | For data-sharing        |
| A-13 Database Management System             | -                              | -               | 2 set           | MS SQL Server           |
| A-14 Integrated Development Environment     | -                              | -               | 3 set           | MS Visual Studio        |
| A-15 MapInfo Upgrade                        | 1                              | 1               | 1 set           | Minimum upgrade         |
| - Satellite Imagery (SPOT/ALOS)             | Whole country                  | Whole country   | -               | No archive              |
| A-16 Satellite Imagery 2010 (ALOS/PALSAR)   | -                              | -               | Whole country   | 332 scene (tentative)   |
| A-17 Satellite Imagery 2010 (RapidEye)      | -                              | -               | Whole country   | 1055 tile               |
| A-18 Satellite Imagery 2007 (ALOS/PALSAR)   | -                              | · · ·           | Whole country   | 332 scene (tentative)   |
| A-19 Airborne RADAR Data                    | Due to the problem of ALOS, cl | hanged from     | Sample area     | DTM & DSM               |
| A-20 Airborne LiDAR Data                    | to 2007 (Training items ar     | re not changed) | Sample area     | Validation/verification |

## 4. Grant-Aid Procurement

# Challenging of RS in PNG: "Cloud"

## SPOT4 2002

**SPOT5 2008** 

Color Color

CAN DA

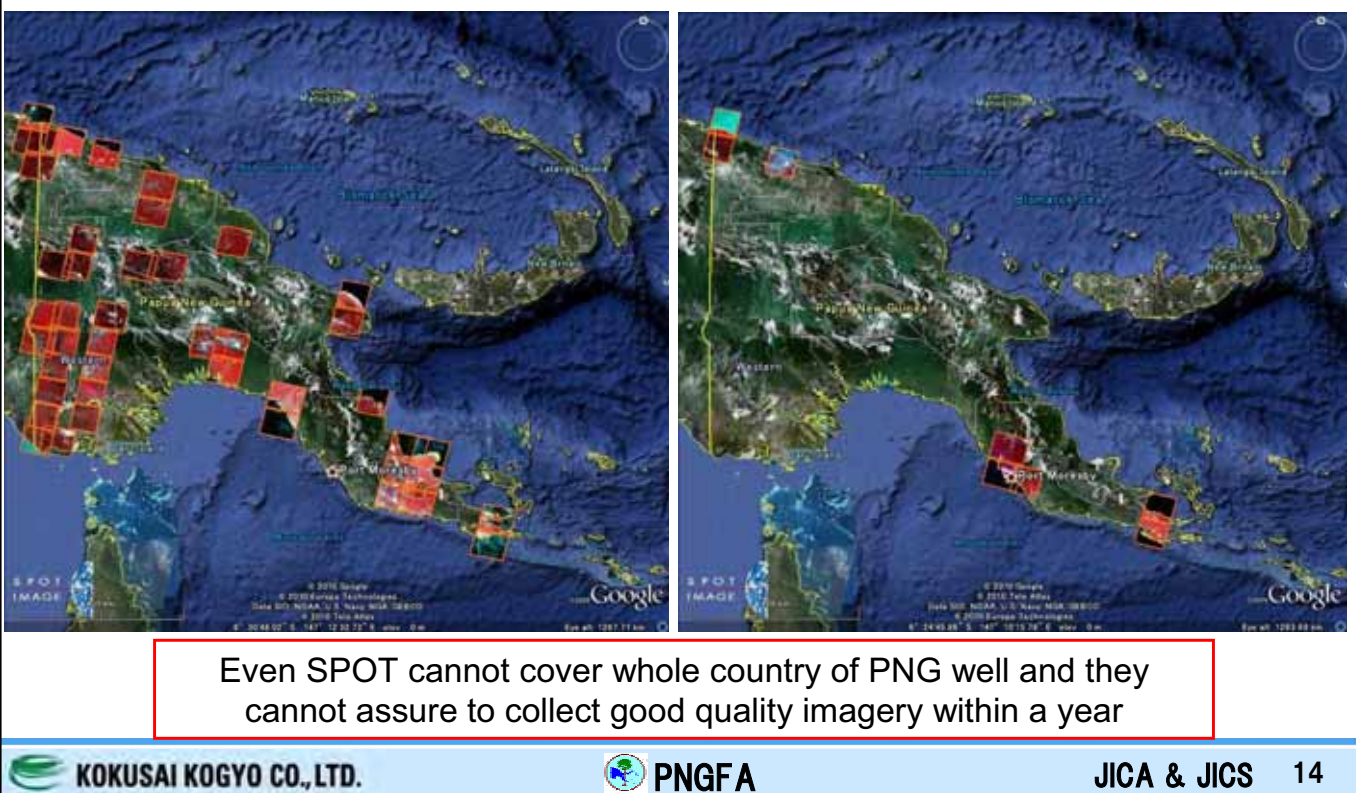

#### 4. Grant-Aid Procurement

# Solution of RS in PNG: RapidEye Basic Information

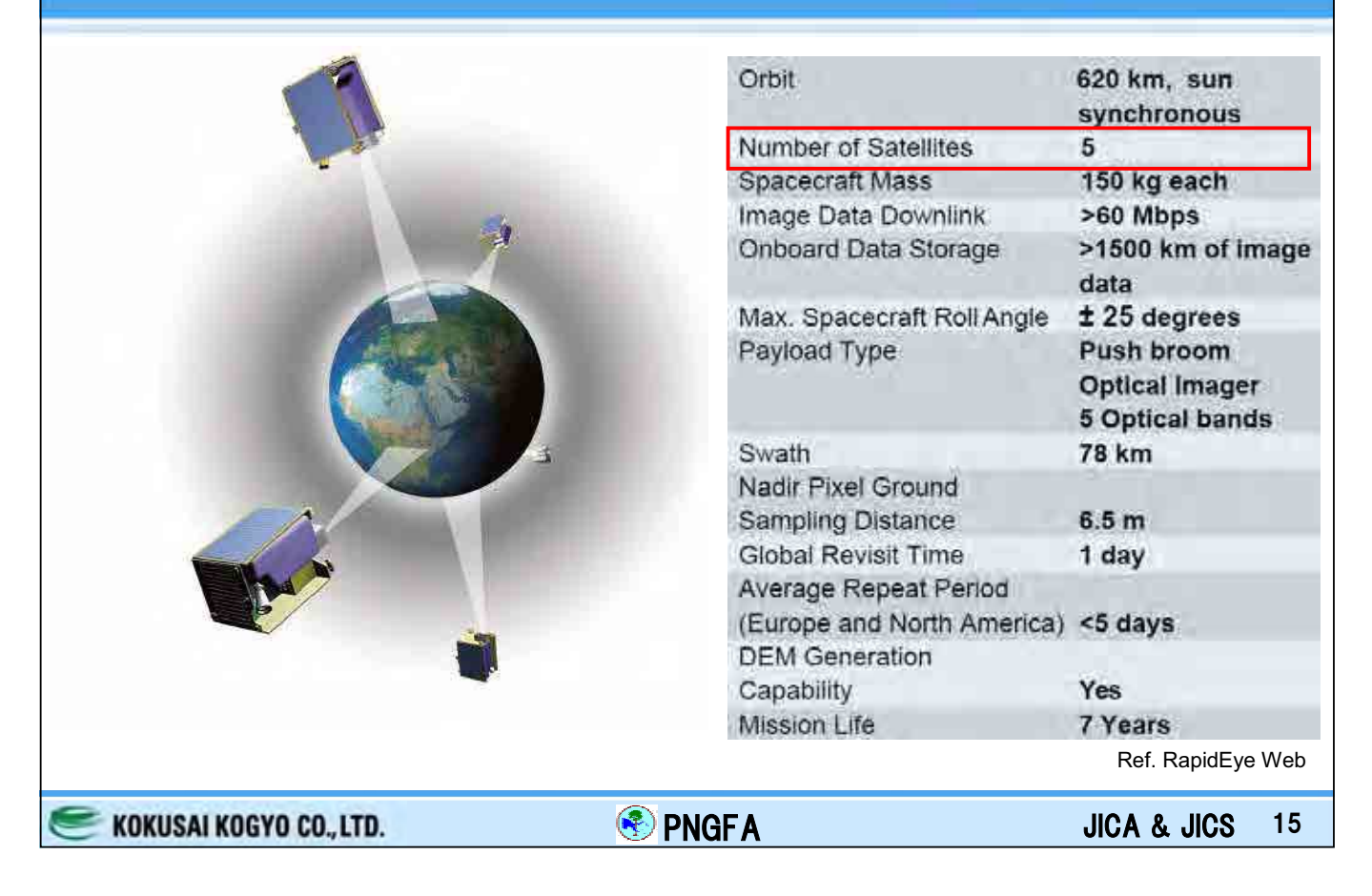

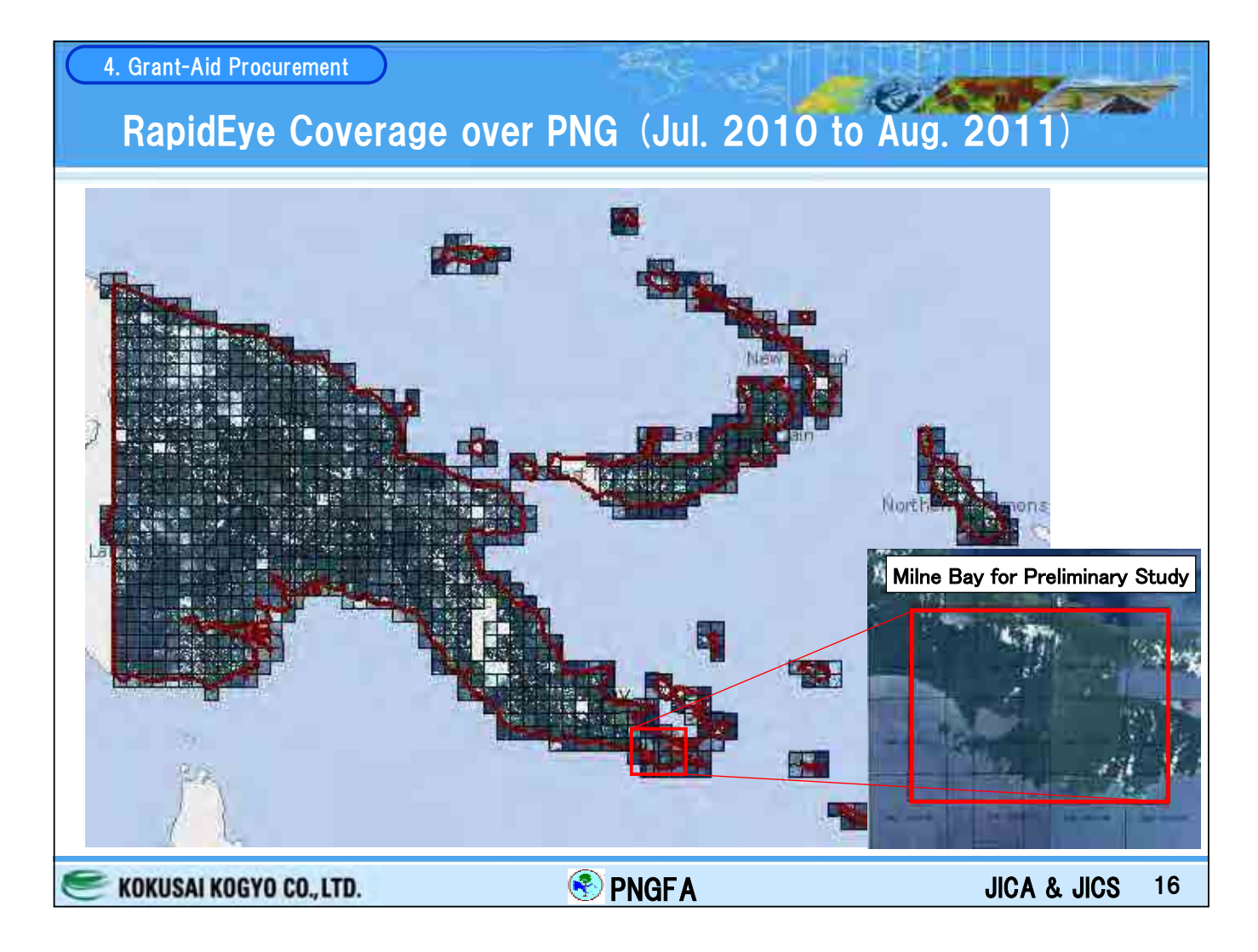

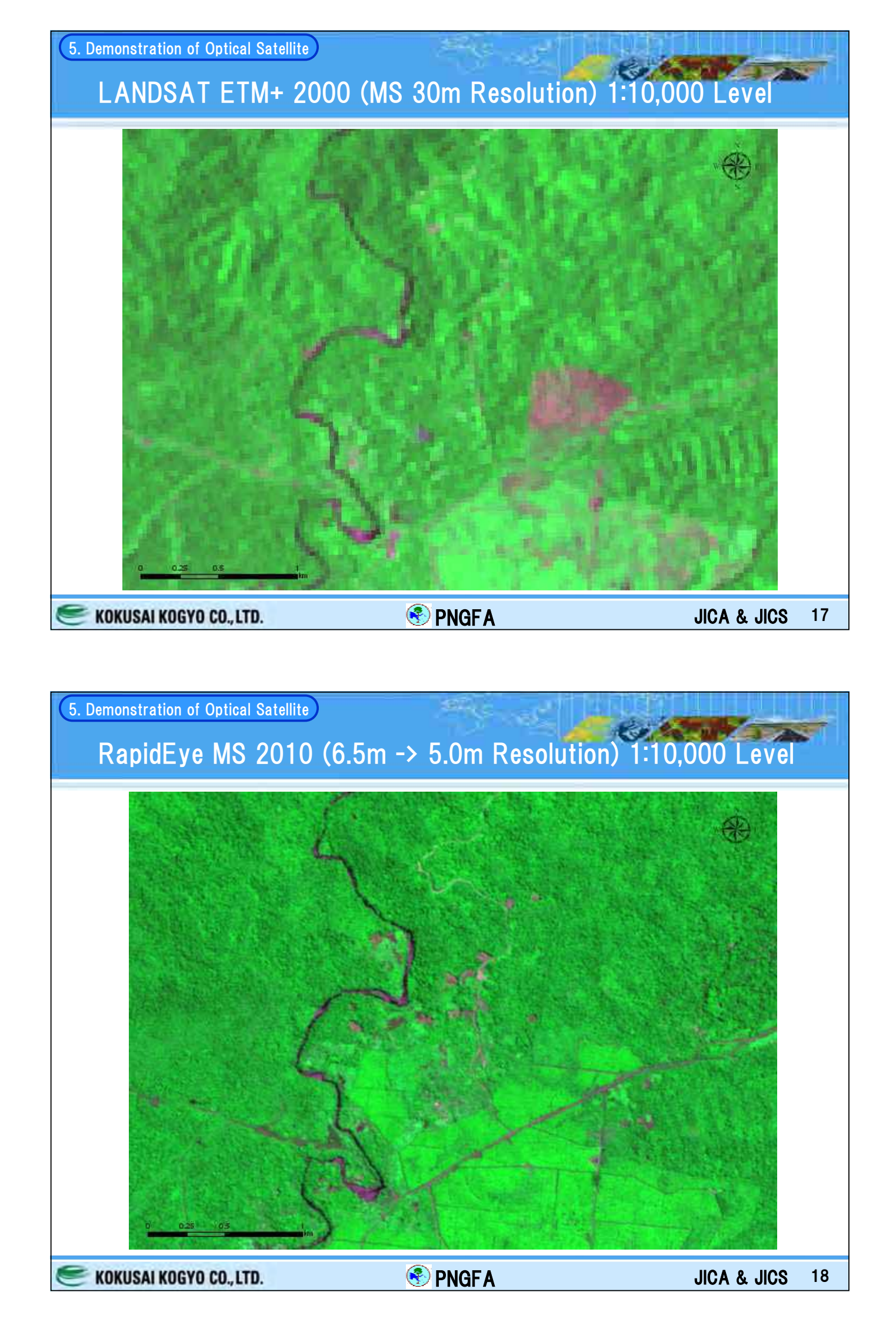

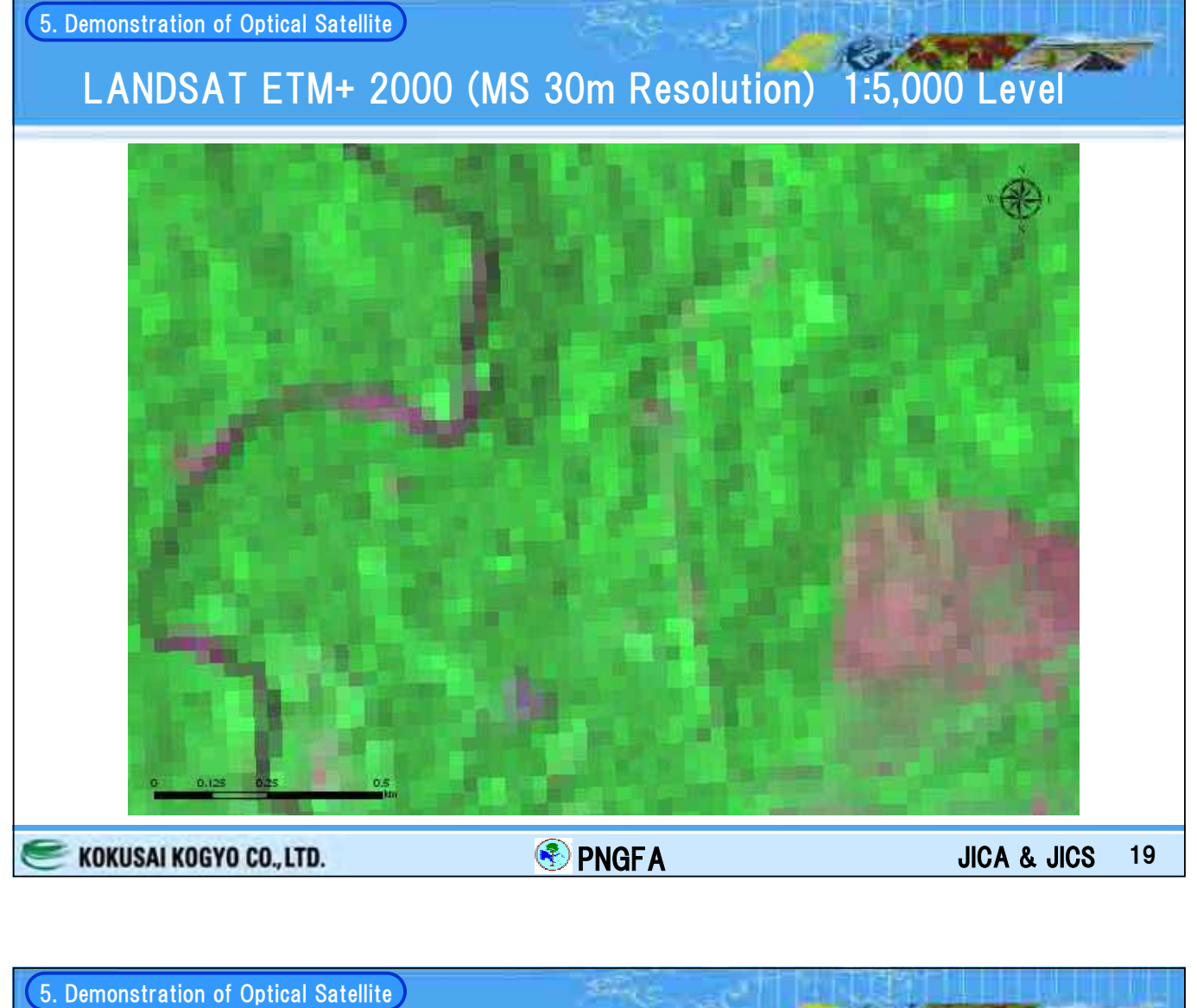

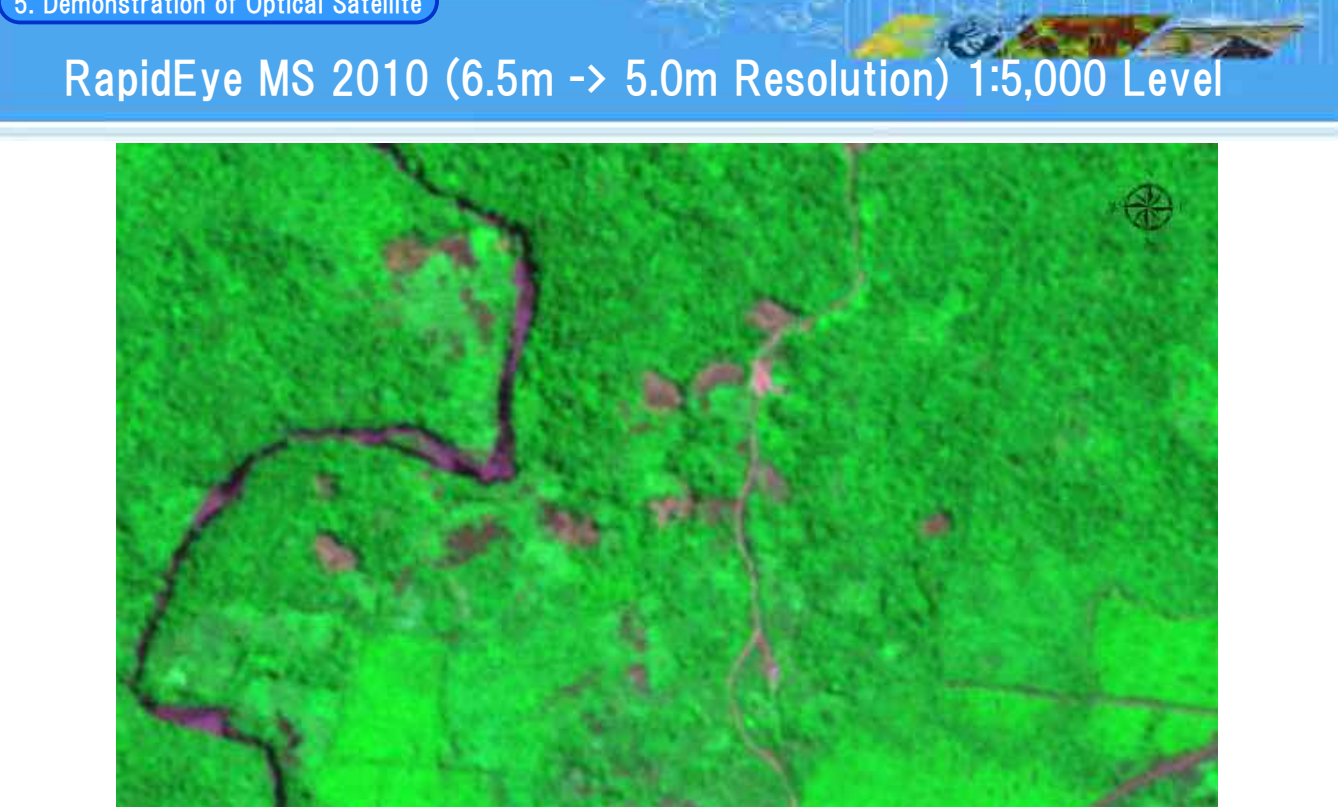

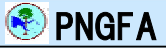

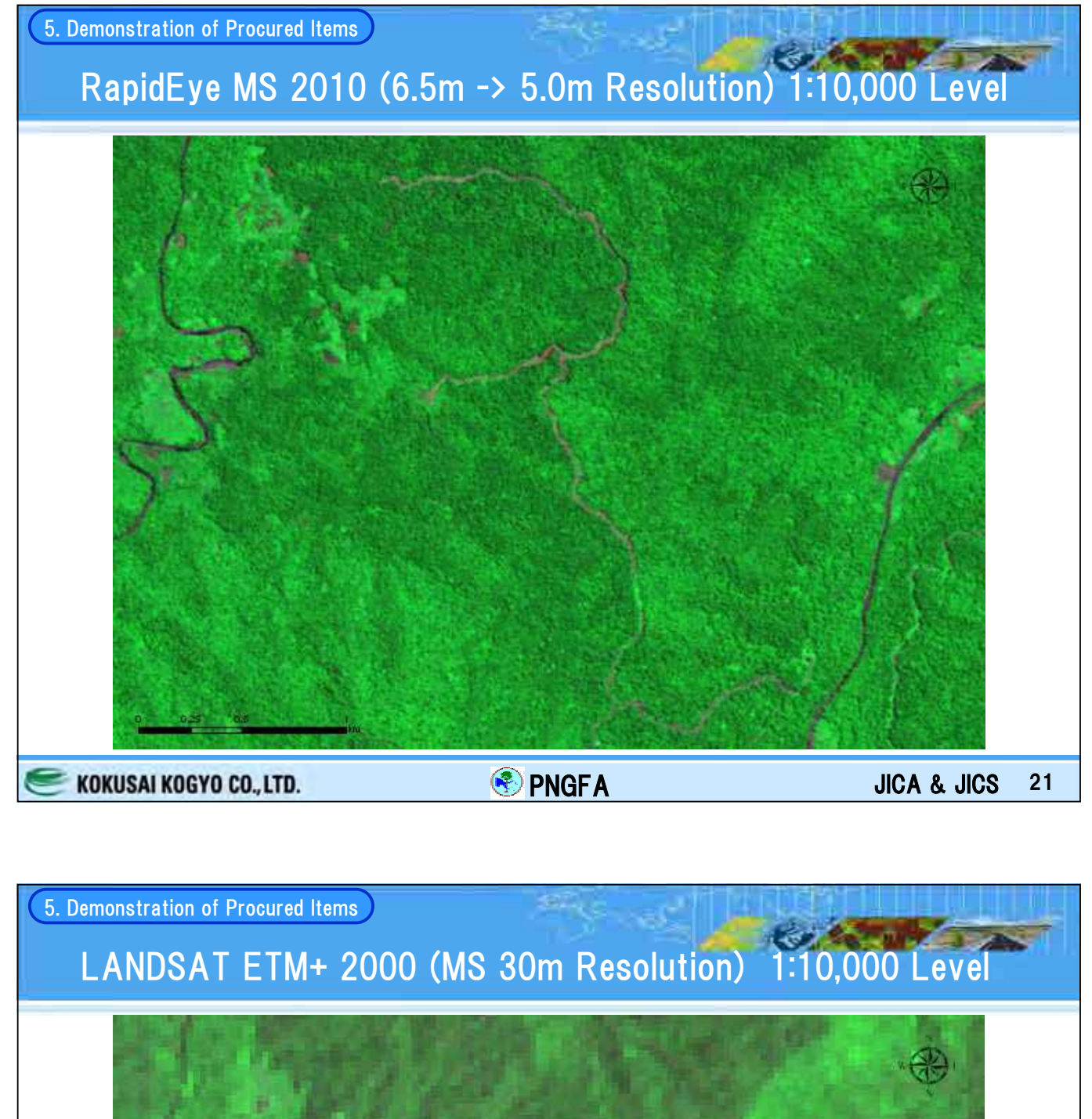

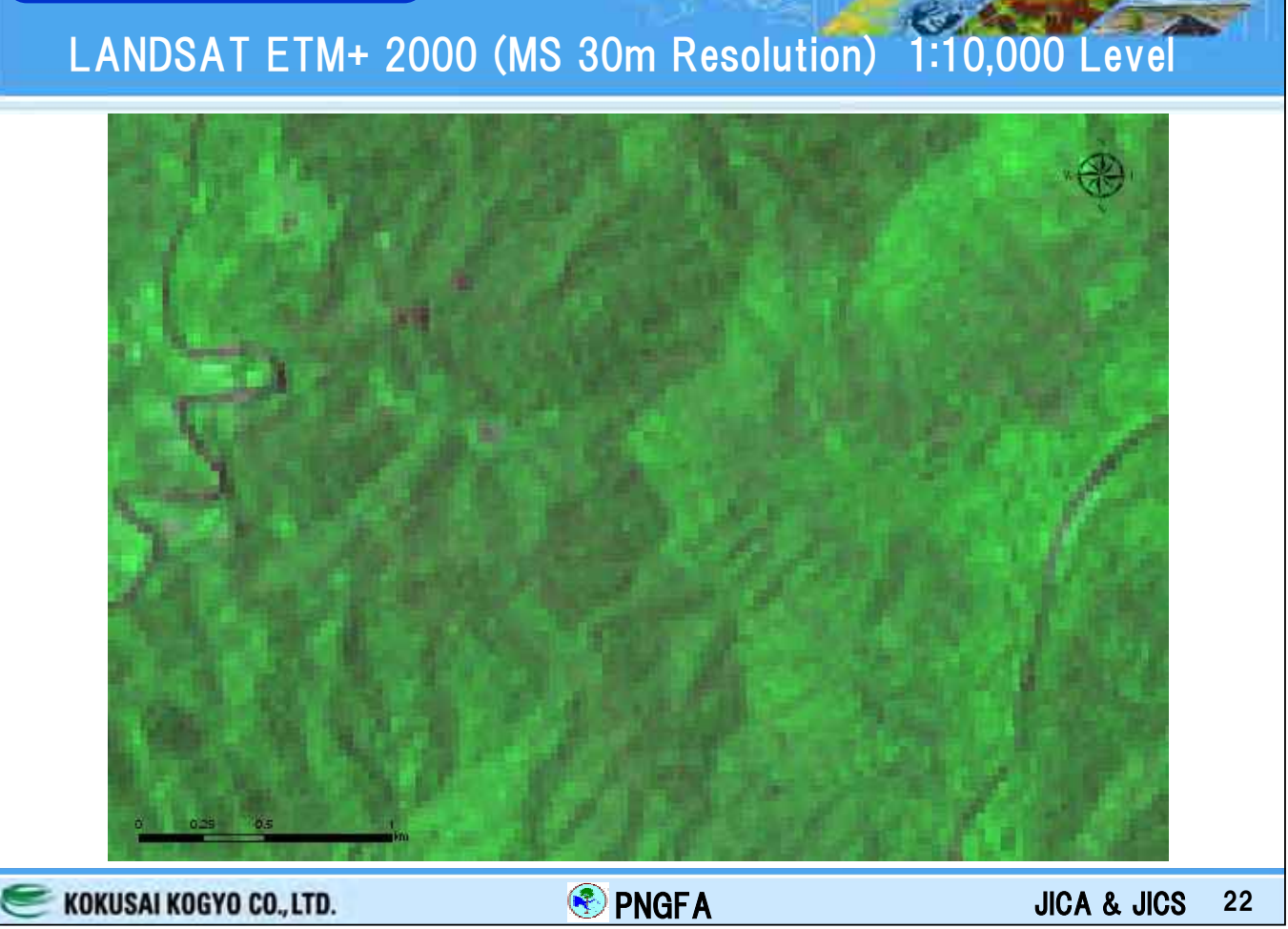

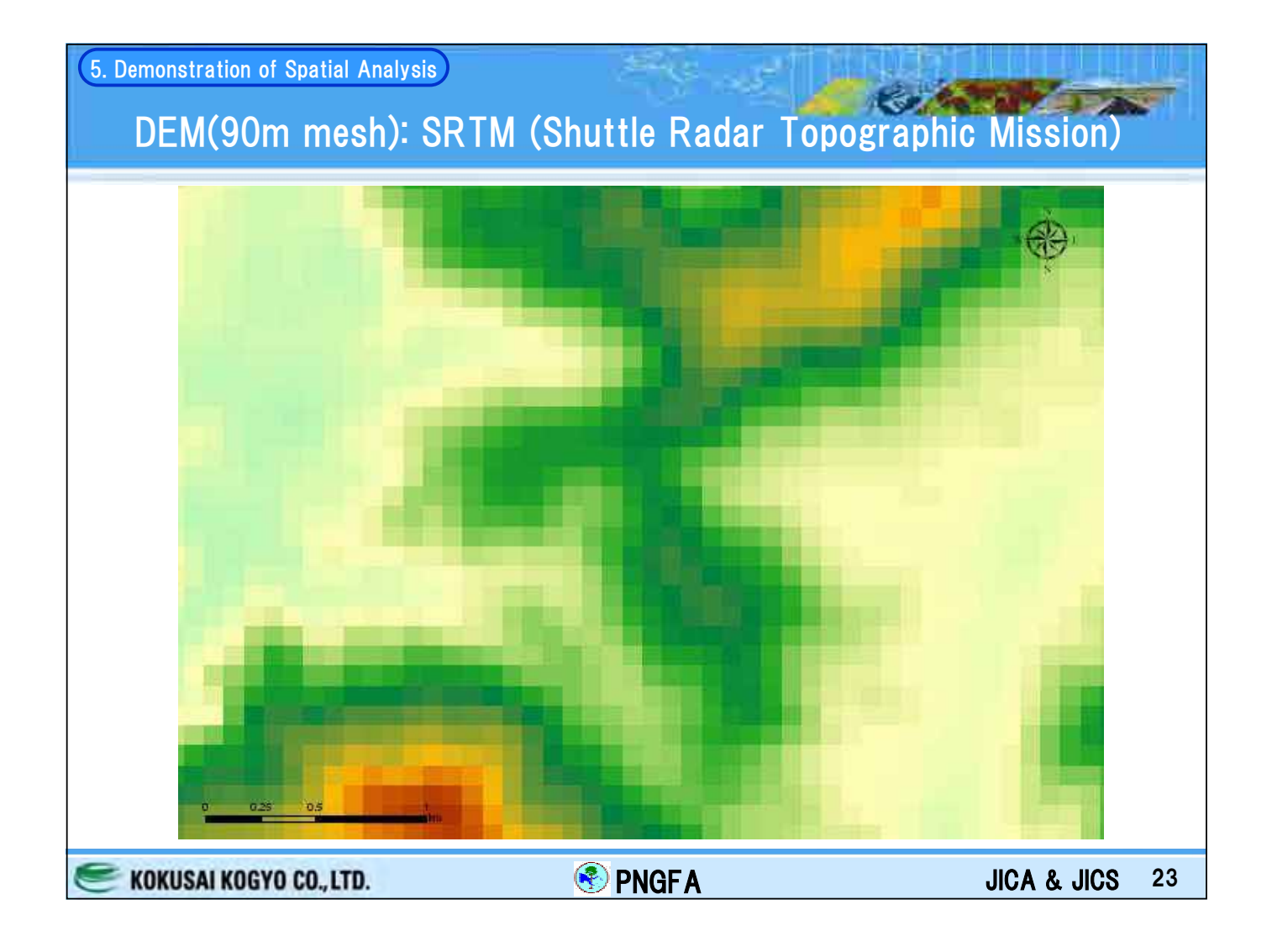

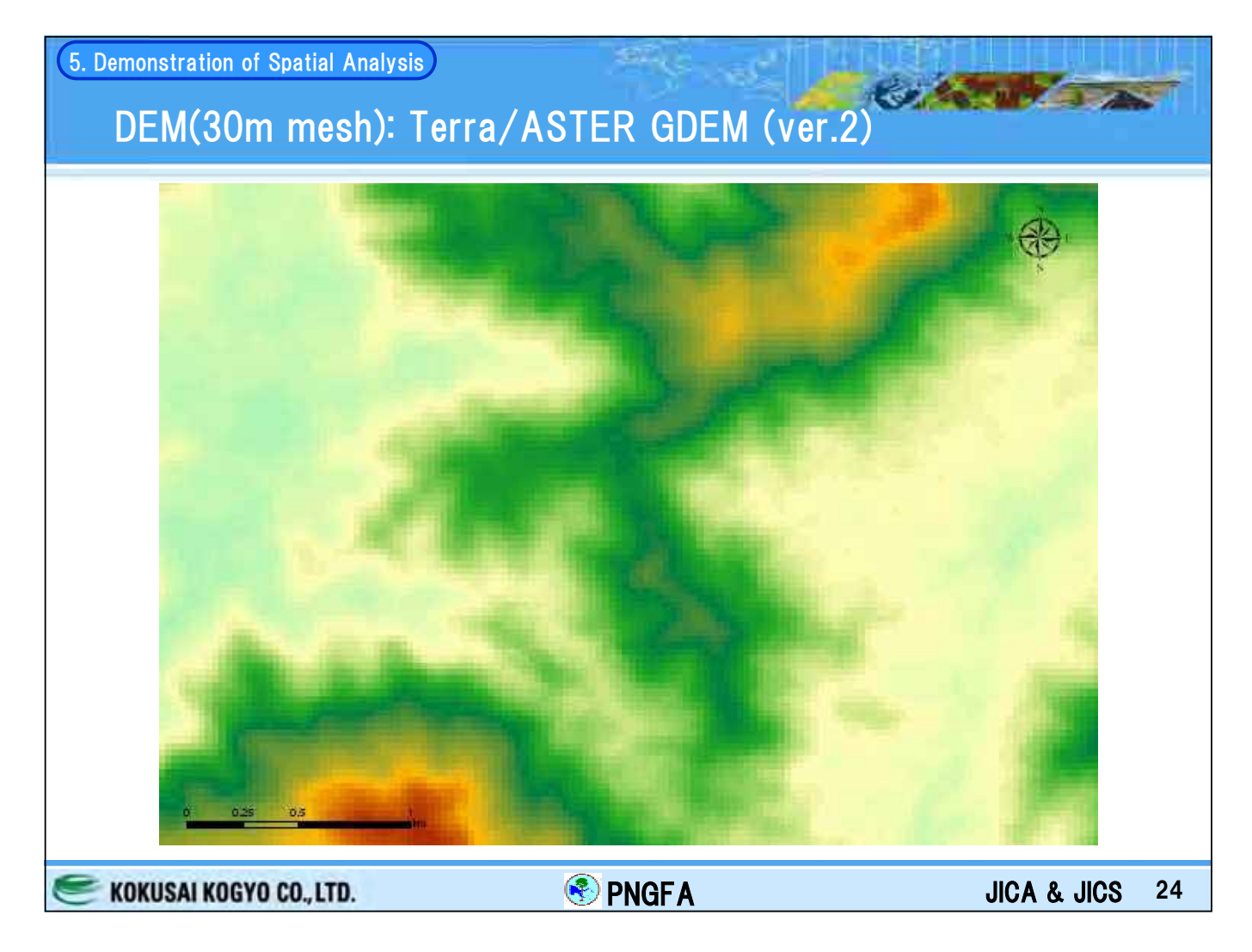

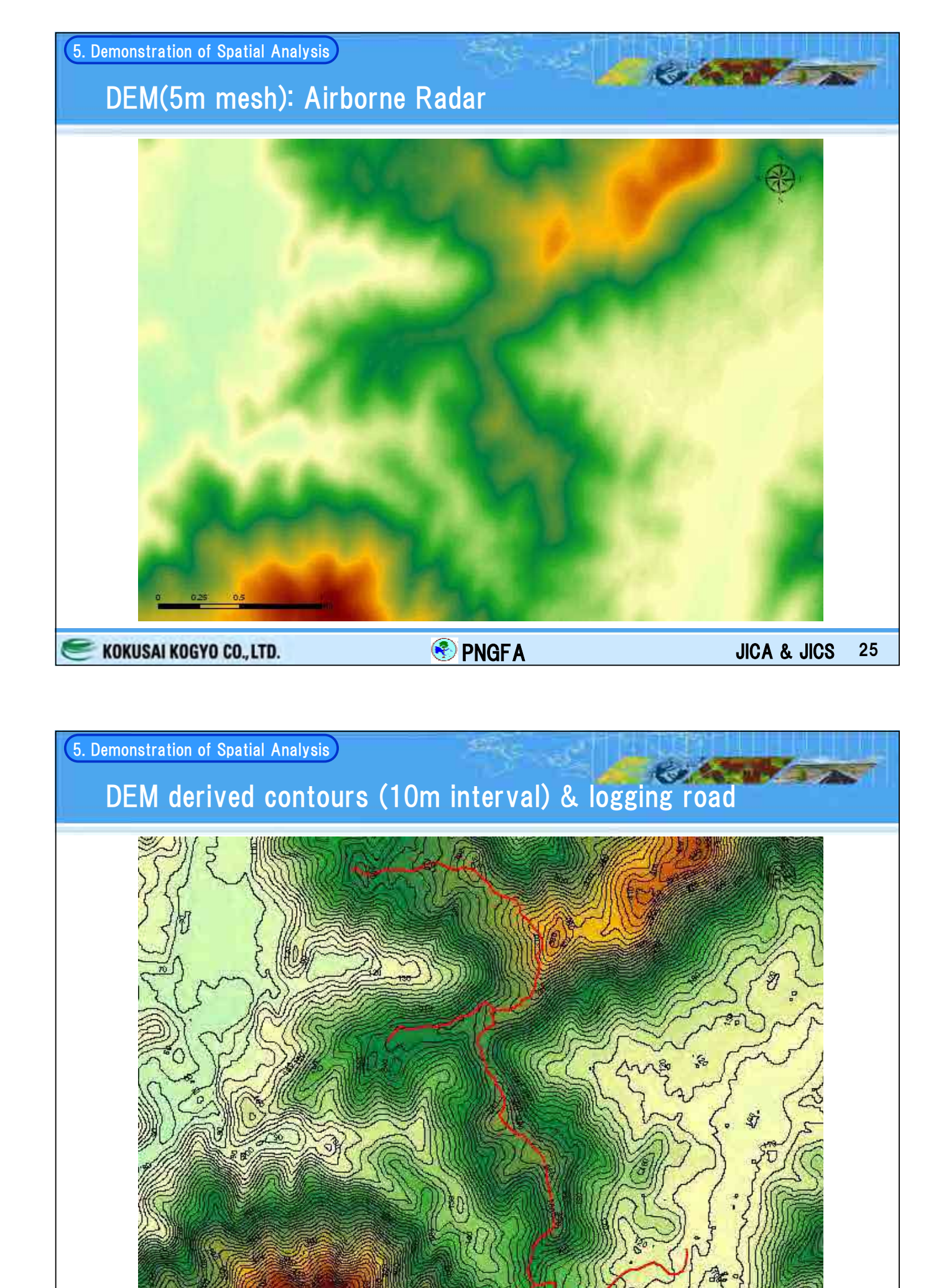

KOKUSAI KOGYO CO., LTD.

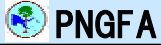

JICA & JICS 26

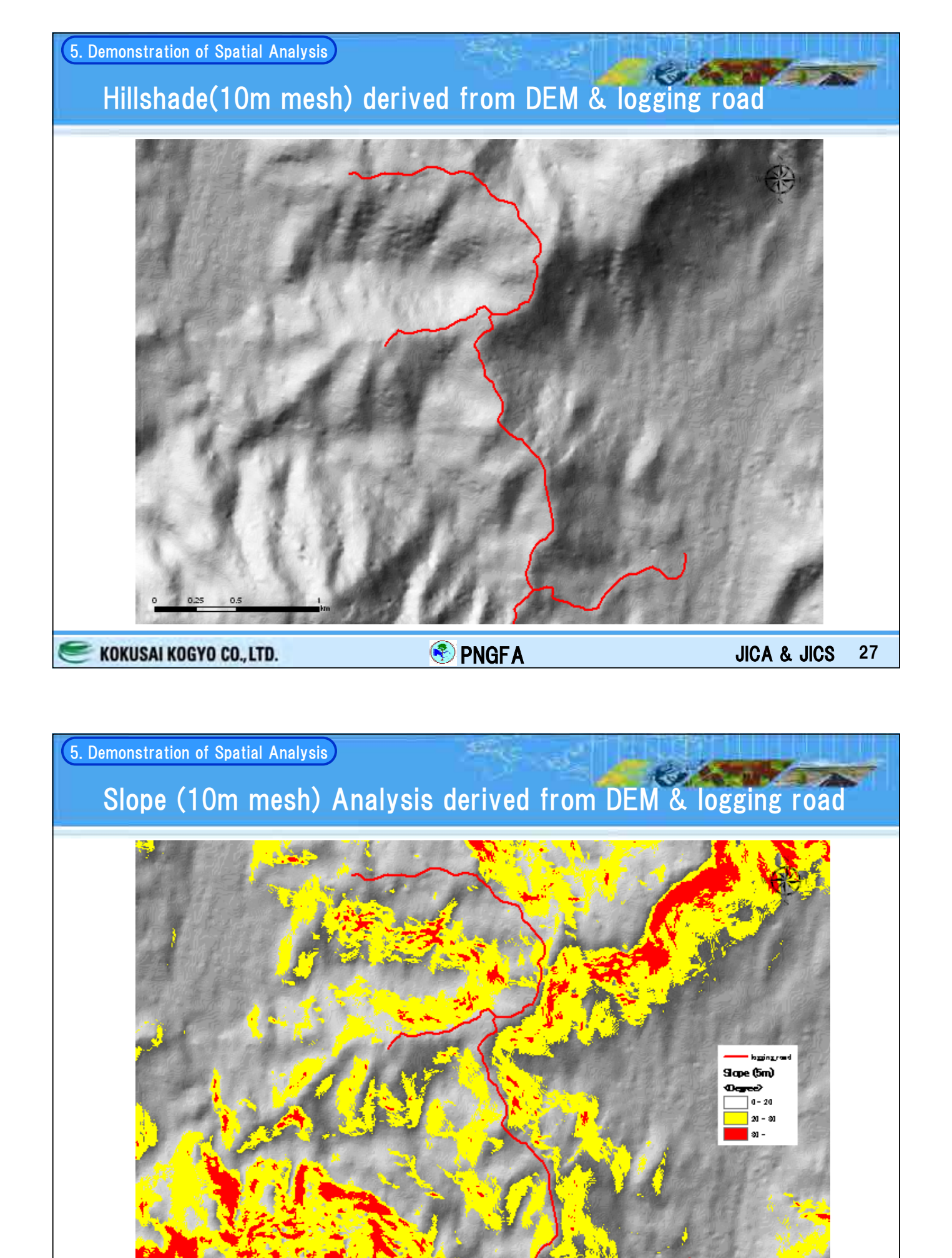

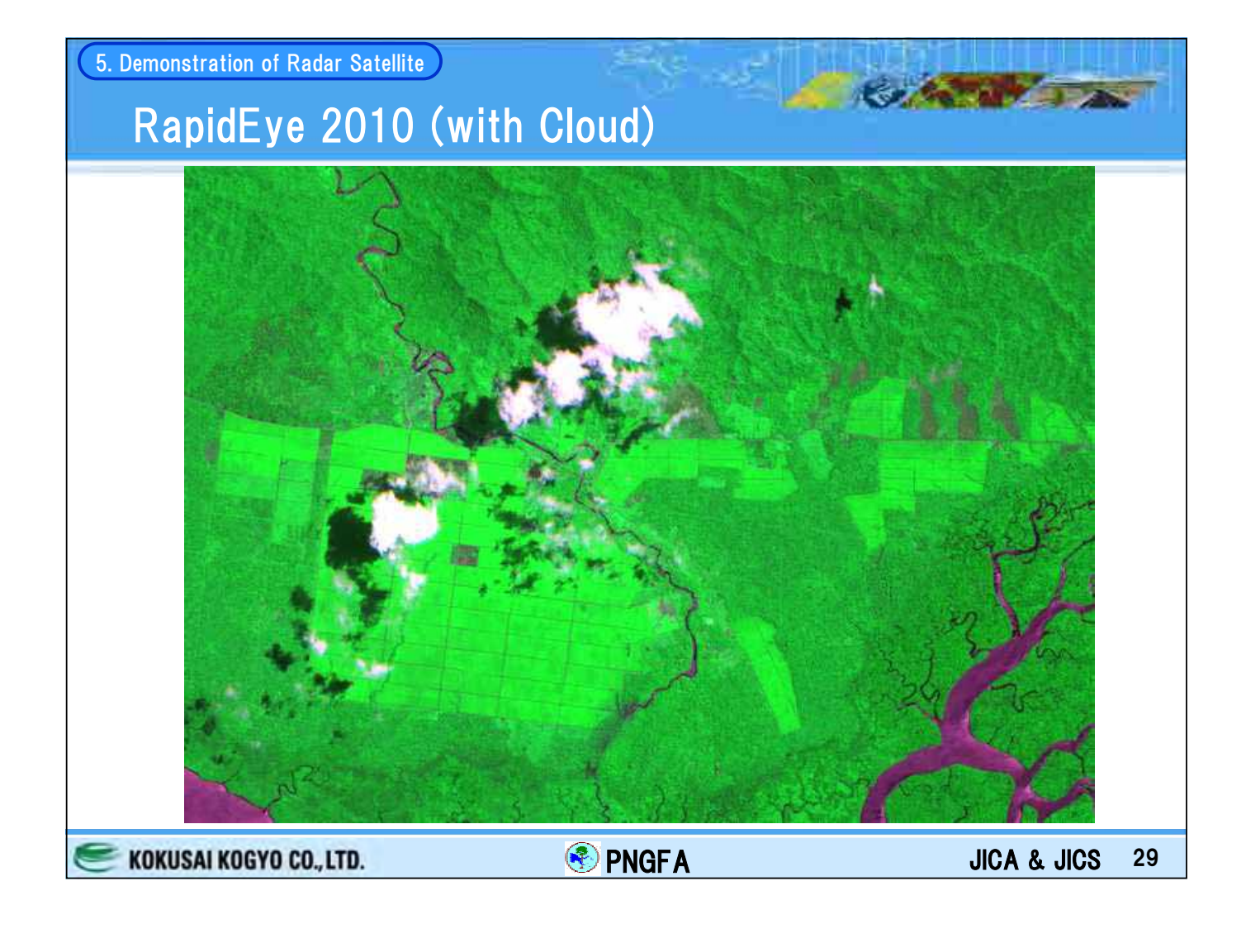

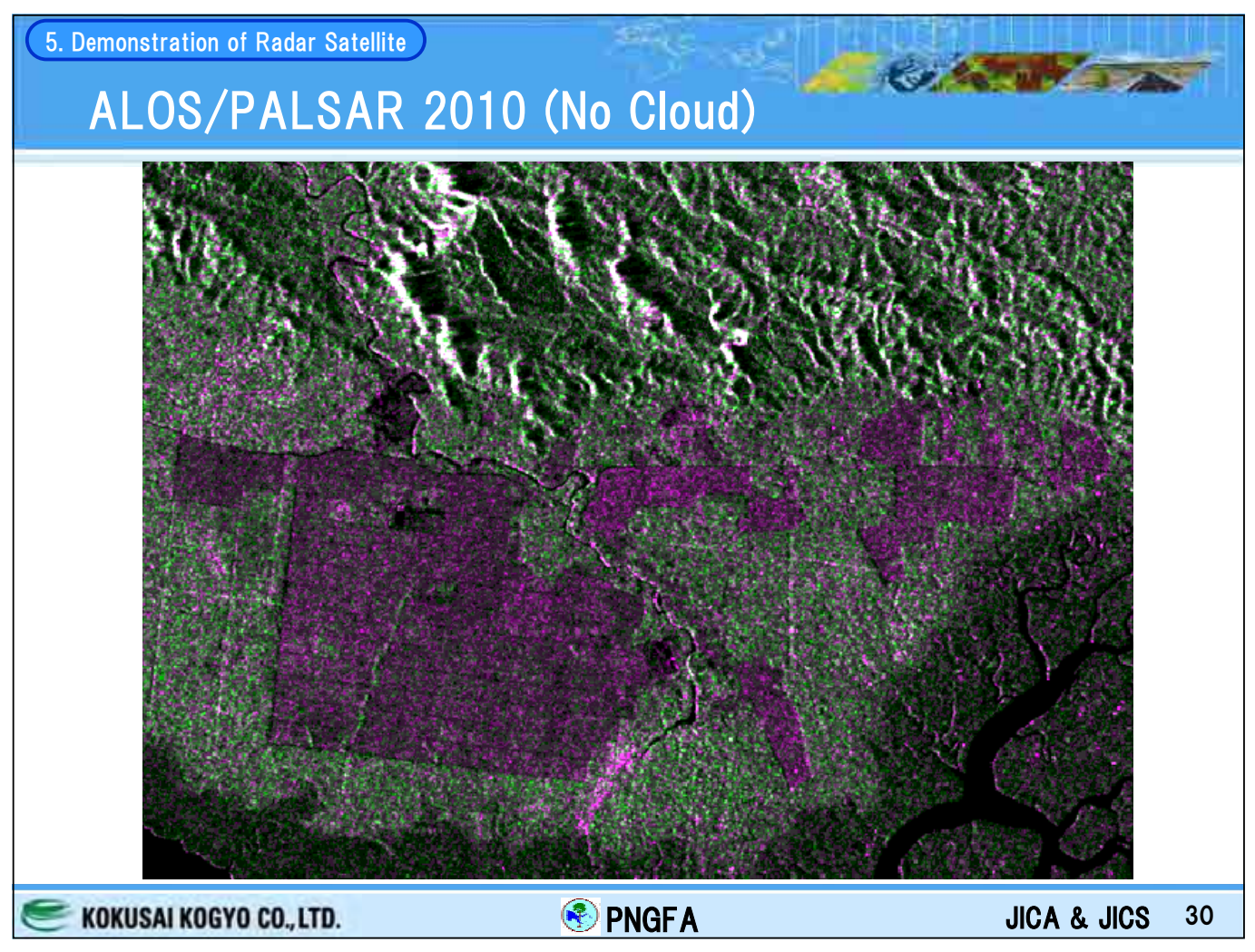

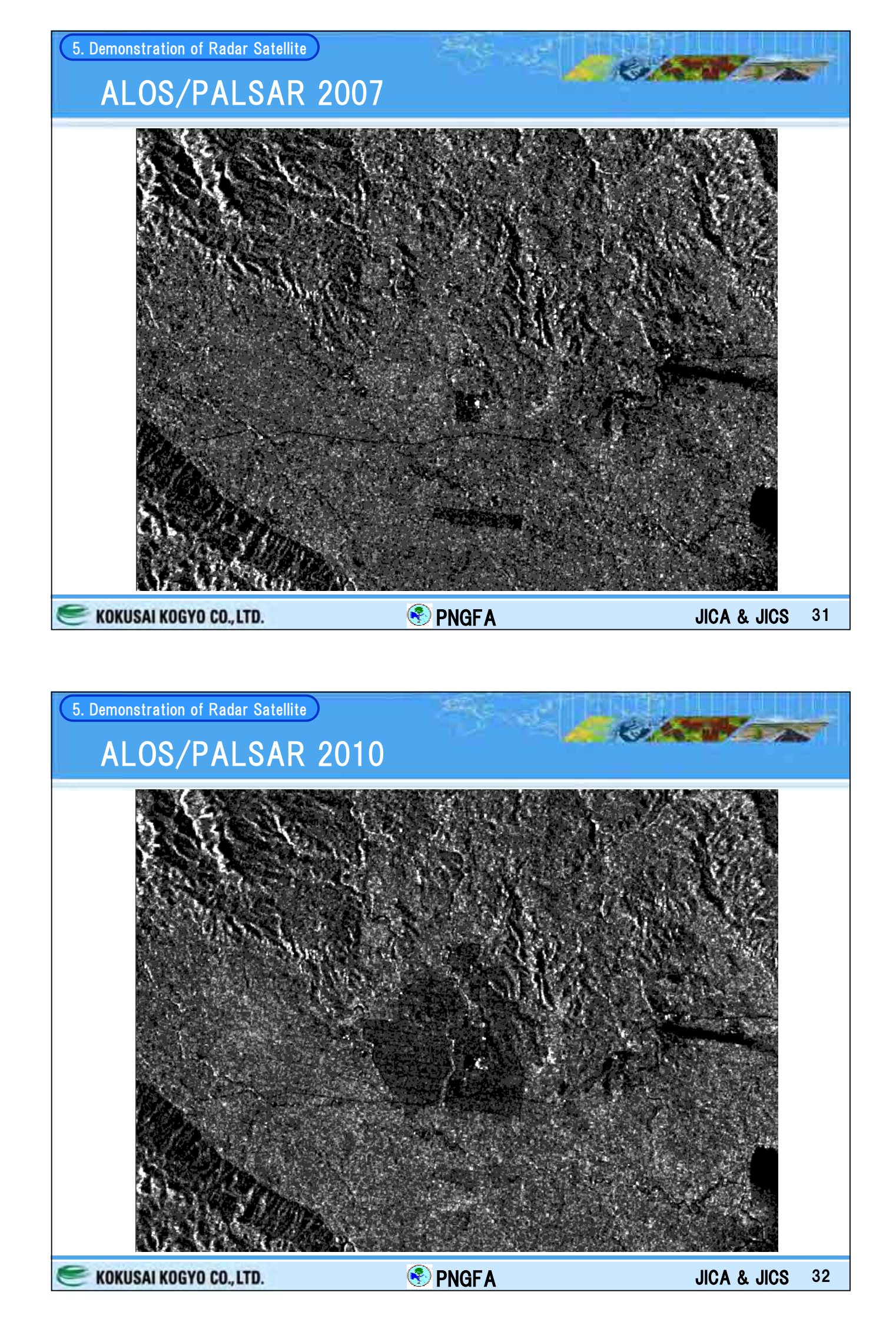

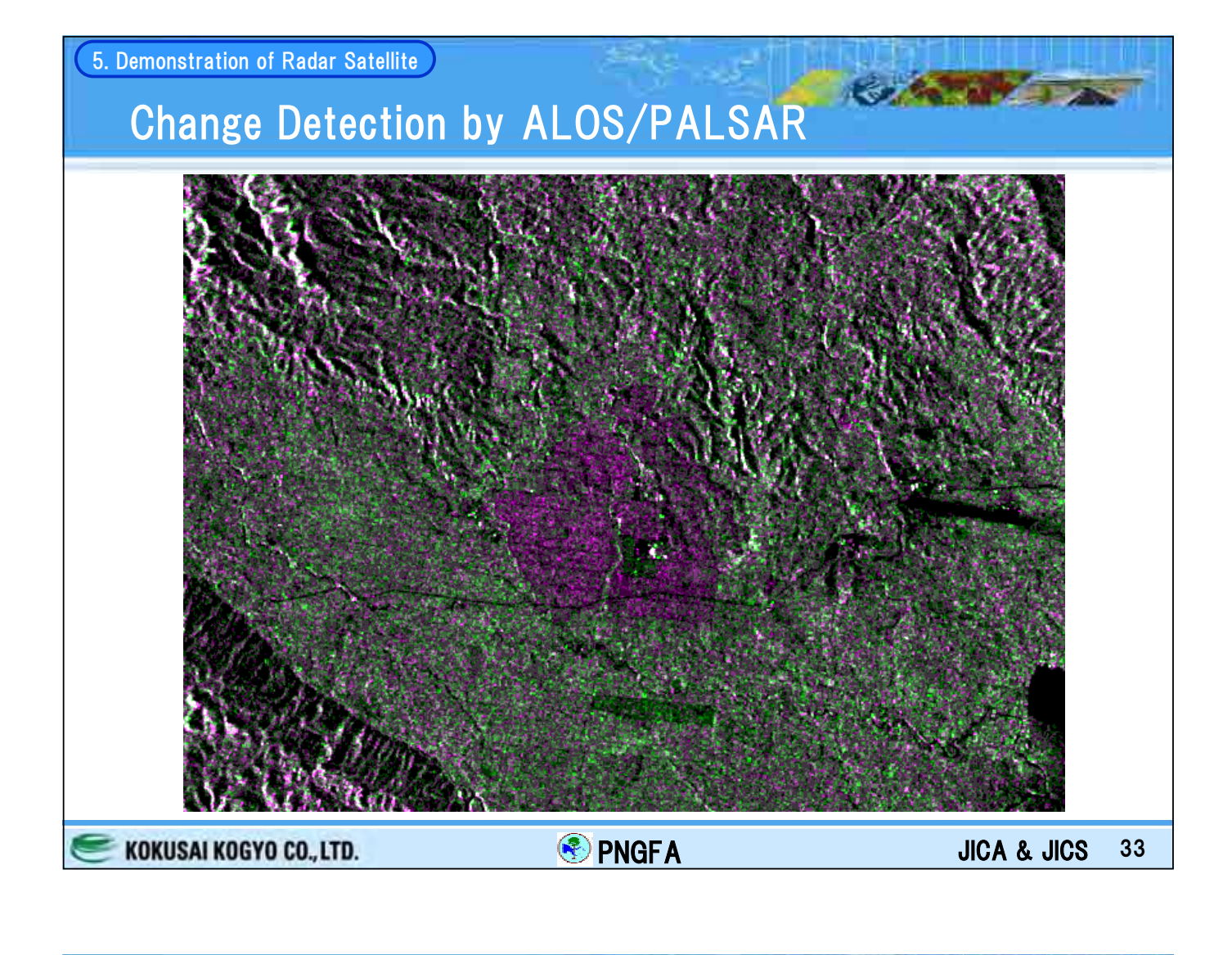

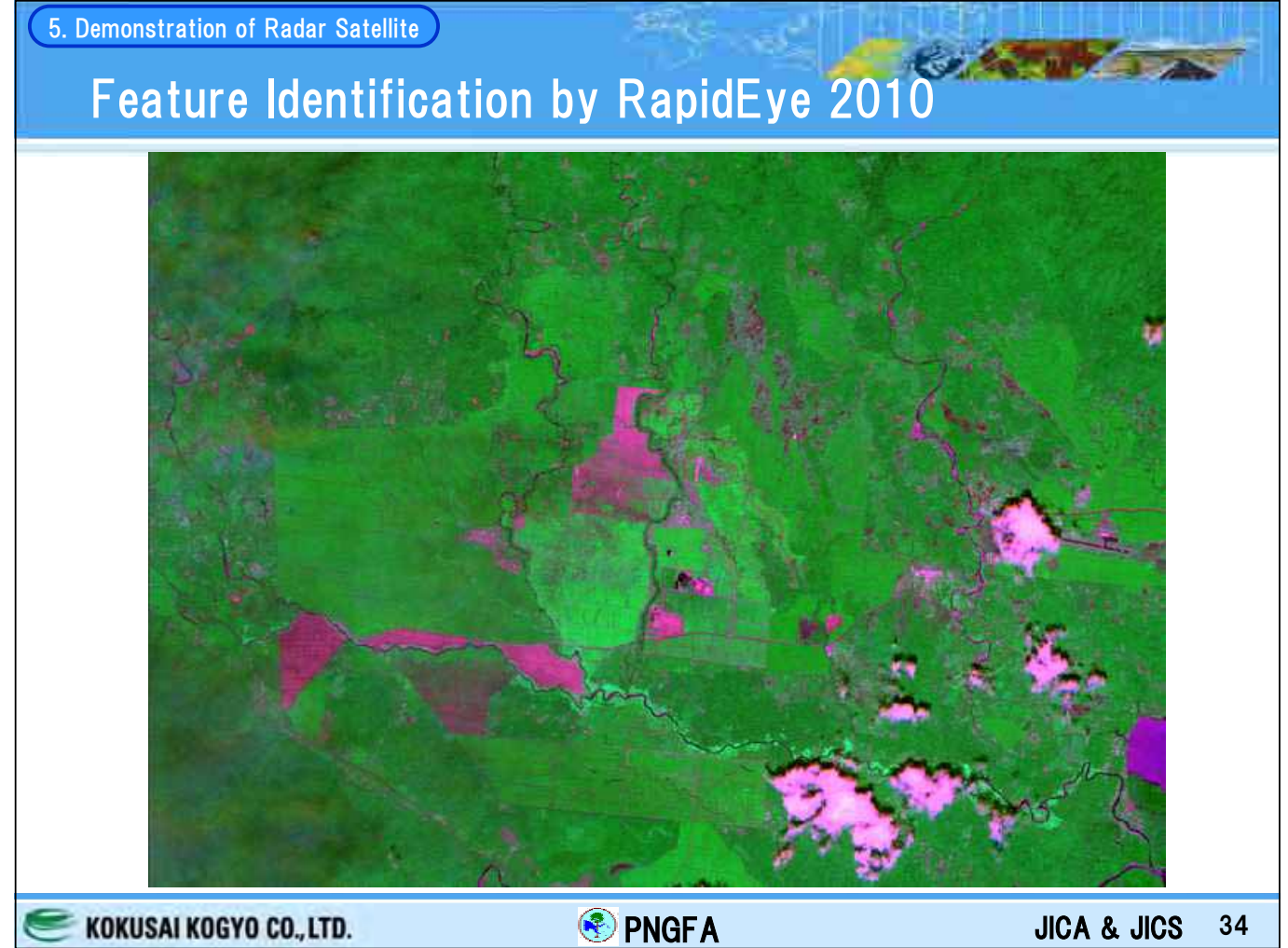

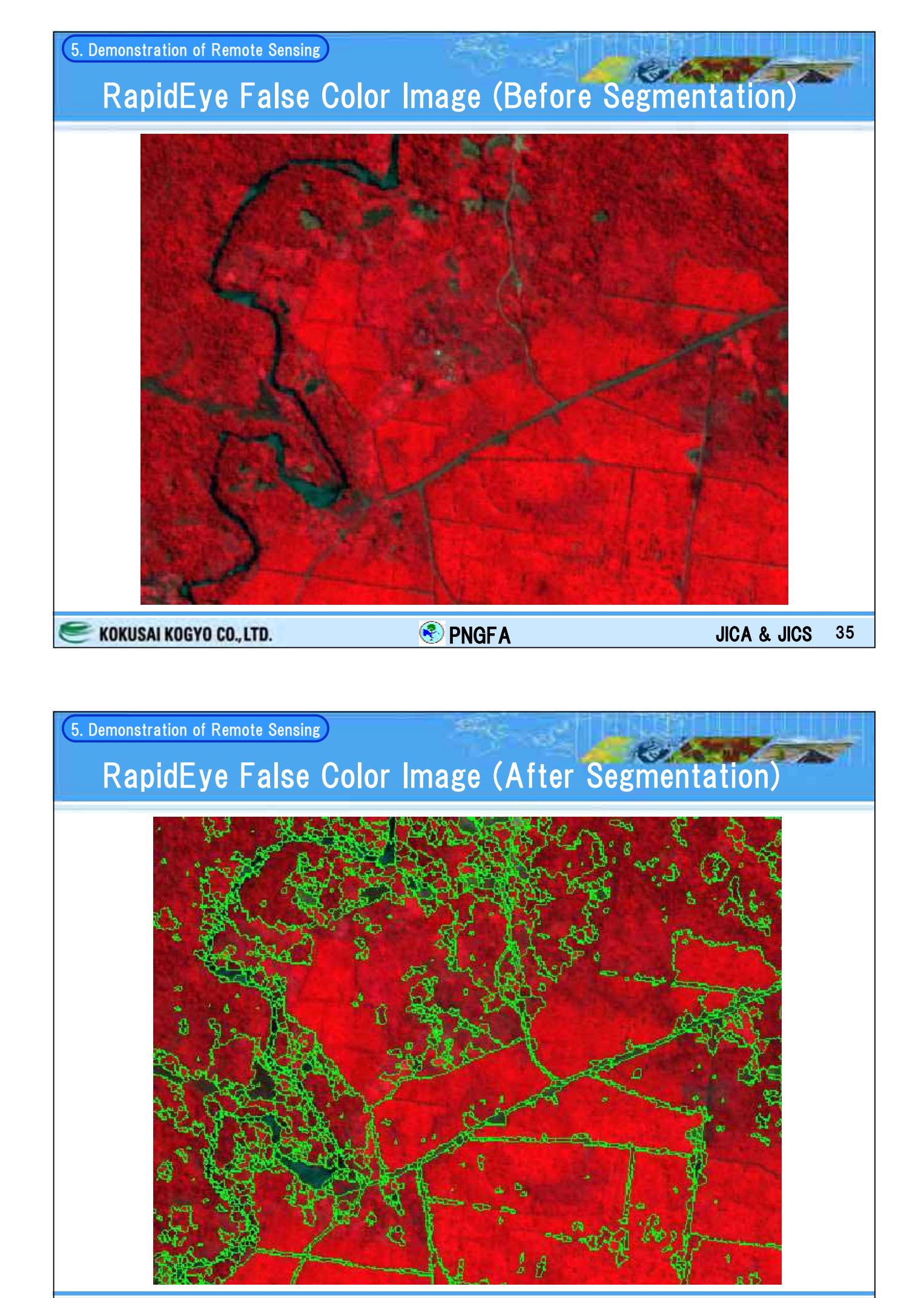

KOKUSAI KOGYO CO., LTD.

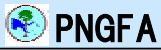

| 6. Benc      | hmark Ma | ap Development       |                               |             | -           |                     | er le se se se se se se se se se se se se se                                                                                   |
|--------------|----------|----------------------|-------------------------------|-------------|-------------|---------------------|----------------------------------------------------------------------------------------------------|
| Со           | mpari    | ng Class i           | tems of PNC                   | G and       | interr      | nati                | ional standard                                                                                                    |
|              | UPNG     | Structural formation | Vegetation type               | •           | Condition   | Code                |                                                                                                    |
| Forest lands |          | Forest               | Low Altitude Forest on Planir | ns and Fans | below 1000m | Pl<br>Po            | Large to medium crowned forest<br>Open forest                                                                                  |
|              |          |                      | Low Altitude Forest on Uplan  | ıds         | below 1000m | Ps<br>HI<br>Hm      | Small crowned forest<br>Large crowned forest<br>Medium crowned forest                                                          |
|              |          |                      |                               |             |             | HmAr<br>Hmd         | Medium crowned forest with Araucaria common<br>Medium crowned depauperate/damaged forest                                       |
|              |          |                      |                               |             |             | Hme<br>Hs<br>Hse    | Medium crowned forest with an even canopy<br>Small crowned forest<br>Small crowned forest with an even canopy                  |
|              |          |                      |                               |             |             | HsAr<br>HsCa        | Small crowned forest with Araucaria common<br>Small crowned forest with Castanopsis                                            |
|              |          |                      |                               |             |             | HsCp<br>HsN<br>HsRt | Small crowned forest with Casuarina papuana<br>Small crowned forest with Nothofagus<br>Small crowned forest with Rhus taitensi |
|              |          |                      | Lower Montane Forest          |             | above 1000m | L<br>LAr            | Small crowned forest<br>Small crowned forest with Araucaria common                                                             |
|              |          |                      |                               |             |             | LN<br>Lc            | Small crowned forest with Nothofagus Small crowned forest with conifers Very small crowned fores                               |
|              |          |                      |                               |             |             | LsCp<br>LsN         | Very small crowned forest with Casuarina papuana<br>Very small crowned forest with Nothofagus                                  |
|              |          |                      | Montane Forest                |             | above 300m  | Мо                  | Very small crowned forest                                                                                                    |
|              |          |                      | Dry Seasonal Forest           |             |             | D                   | Dry evergreen forest                                                                                                    |
|              |          |                      | Litoral Forest                |             |             | B<br>BCe<br>BMI     | Mixed forest<br>Forest with Casuarina equisetifolia<br>Forest with Melaleuca leucadendron                                      |
|              |          |                      | Seral Forest                  |             |             | Fri<br>FriCg        | Riverine mixed successions<br>Reverine successions with Casuarina grandis                                                      |
|              |          |                      |                               |             |             | FriK<br>FriTb       | Riverine successions with Eucalyptus deglupta<br>Riverine successions with Terminalia brassii                                  |
|              |          |                      | Swamp Forest                  |             |             | FV<br>Fsw<br>FswC   | Voicanic<br>Mixed swamp forest<br>Swamp forest with Campnosperma                                                               |
|              |          |                      |                               |             |             | FswMI<br>FswTb      | Swamp torest with Melaleuca leucadendron<br>Swamp foresl with Terminalia brassii                                               |
| E KOKU       | SAI KOGY | O CO., LTD.          |                               | PNGFA       |             |                     | JICA & JICS 37                                                                                                    |

## 6. Benchmark Map Development

# Comparing Class items of PNG and international standard

| IPCC<br>GL-AFOLU | UPNG | Structural formation    | Vegetation type               | Code  |                                                    |
|------------------|------|-------------------------|-------------------------------|-------|----------------------------------------------------|
| Grassland        |      | Woodland                |                               | W     | Woodland                                           |
|                  |      |                         |                               | Wri   | Riverine successions dominated by woodland         |
|                  |      |                         |                               | WriCg | Riverine successions with Casuarina grandis        |
|                  |      |                         |                               | W∨    | Volcanic successions dominated by woodland         |
|                  |      |                         |                               | Wsw   | Swamp woodland                                     |
|                  |      |                         |                               | WswM  | Swamp woodland with Melaleuca leucadendron         |
|                  |      | Savanna                 |                               | Sa    | Savanna                                            |
|                  |      |                         |                               | Saf   | Savanna with galley forest                         |
|                  |      |                         |                               | SaMI  | Savanna with Melaleuca leucadendron                |
|                  |      | Scrub                   |                               | Sc    | Scrub                                              |
|                  |      |                         |                               | ScBc  | Scrub with Melaleuca leucadendron                  |
|                  |      |                         |                               | Scv   | Volcanic successions dominated by scrub            |
|                  |      | Grassland and Herbland  |                               | G     | Grassland                                          |
|                  |      |                         |                               | Ga    | Alpine grassland                                   |
|                  |      |                         |                               | Gi    | Subalpine grassland                                |
|                  |      |                         |                               | Gf    | Grassland with some forest                         |
|                  |      |                         |                               | Gr    | Grassland reverting to forest                      |
|                  |      |                         |                               | Grf   | Grassland reverting to forest with some forest     |
|                  |      |                         |                               | Gsw   | Swamp grassland                                    |
|                  |      |                         |                               | Gri   | Riverine successions dominated by grass            |
|                  |      |                         |                               | Gv    | Volcanic successions dominated by grass            |
|                  |      |                         |                               | Hsw   | Herbaceous swamp                                   |
| Forest           |      | Estuarine Communities   |                               | М     | Mangrove                                           |
| Cropland         |      | Other Non-vegetation an | d areas dominated by land use | 0     | PNGRIS agricultural land use intensity classes 0-4 |
| Wetlands         |      |                         |                               | E     | Lakes and large rivers                             |
| Other Land       |      |                         |                               | Z     | Bare areas                                         |
| Settlements      |      |                         |                               | U     | Larger urban centres                               |

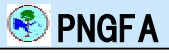

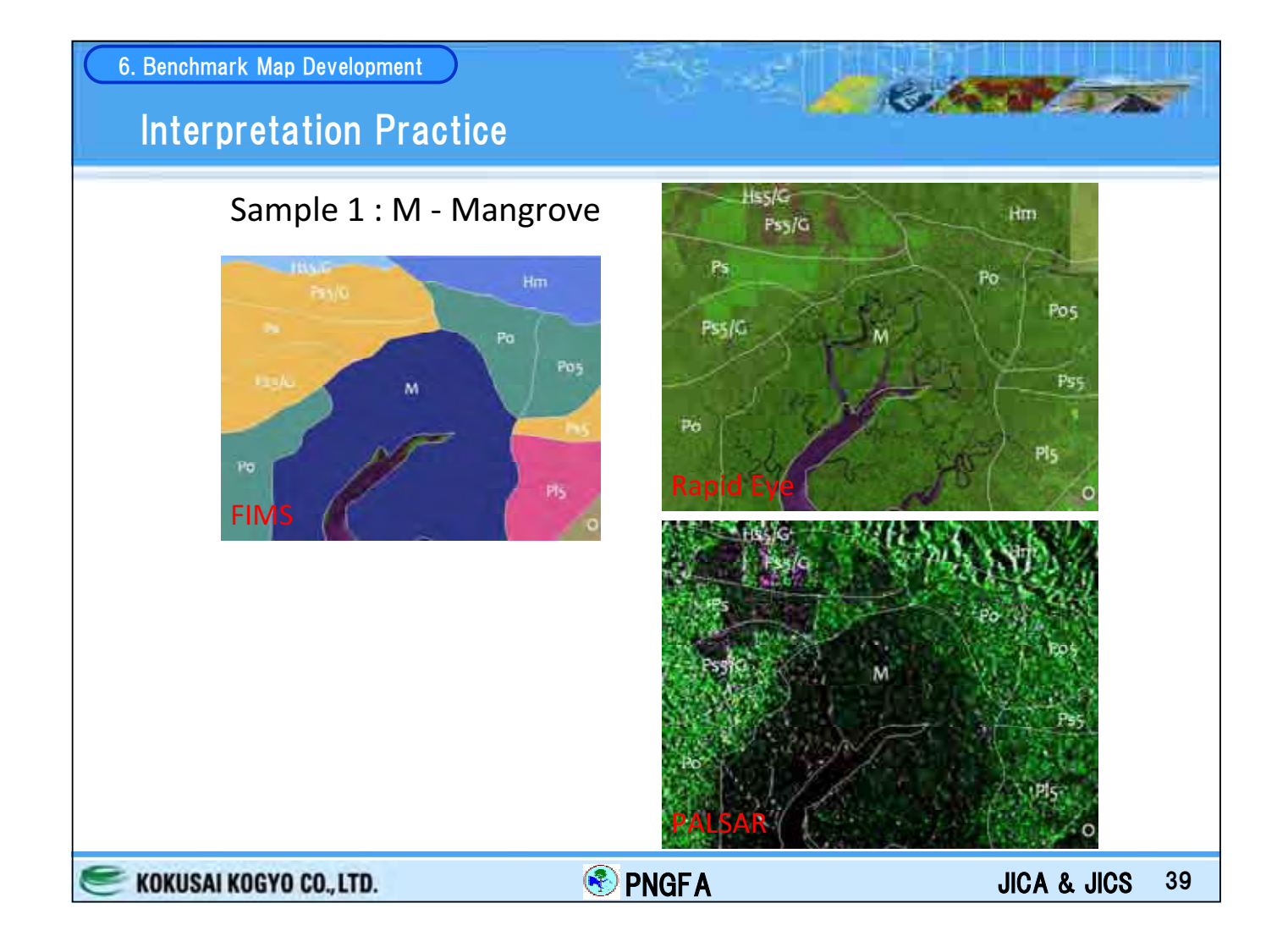

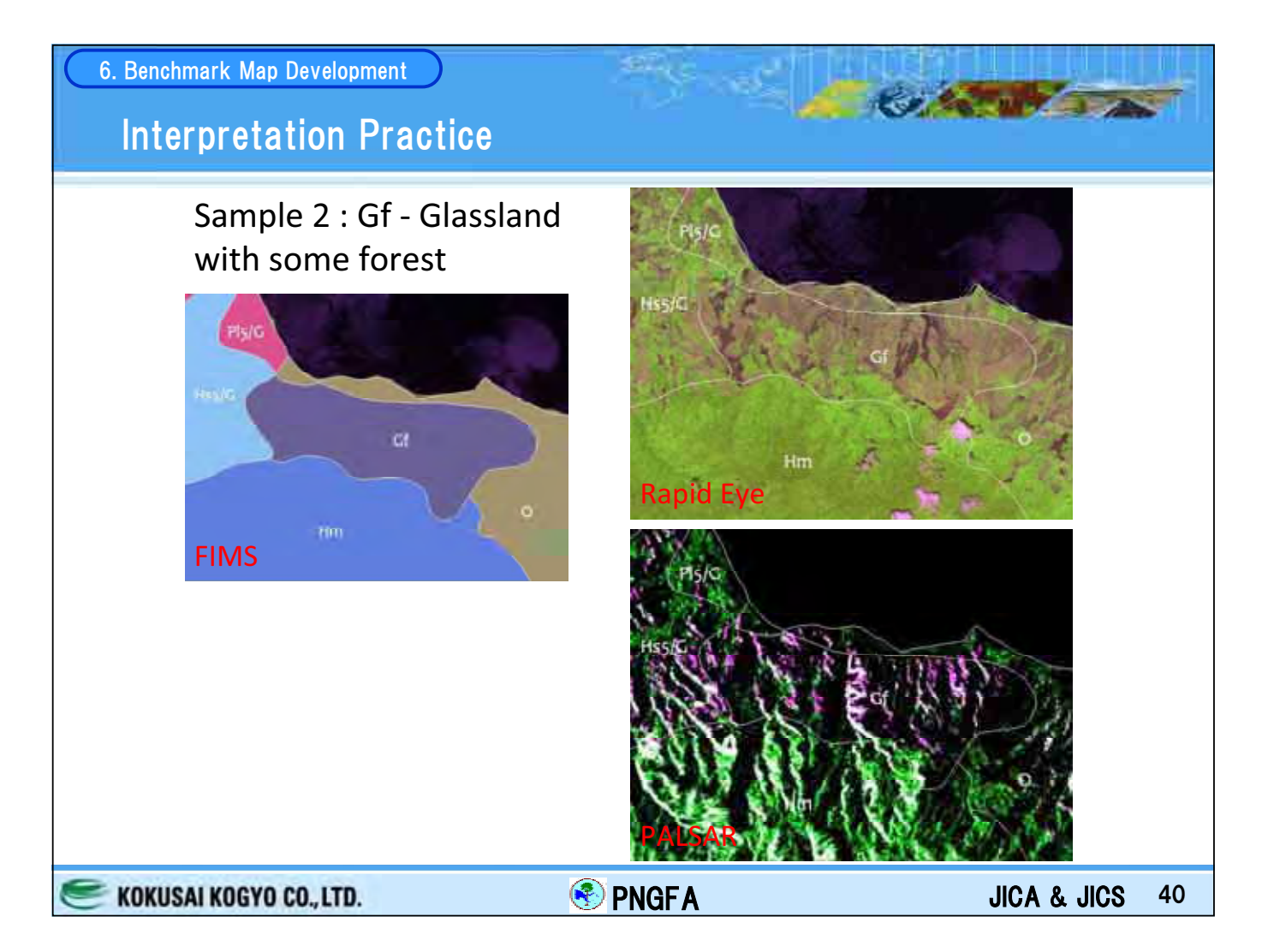

# Interpretation Practice for Classification

| Structural<br>formation | Vegetation type₽                                                | Shape<br>(Crown)관 | Color₽                                                     | Shape₽         | Size₽ | Pattern₽                                       | Texture₽                                                                                         | Shade₽         | Circum-<br>stance₽                                                                                         |
|-------------------------|-----------------------------------------------------------------|-------------------|------------------------------------------------------------|----------------|-------|------------------------------------------------|--------------------------------------------------------------------------------------------------|----------------|----------------------------------------------------------------------------------------------------|
| Forest₽                 | Low Altitude<br>Forest on Plains<br>and Fanse<br>"P" (<1,000m}e | <b>Q</b>          | Mixed 🖉                                                    | ¢.             | ته    | Relatively<br>regular ↔<br>Scattered<br>crown↔ | Relatively<br>regular, fine in<br>Natural (RGB<br>4:5:2) Image<br>of RapidEyee                   | لھ<br>ا        | Along coast,<br>flat<br>topography,<br>lower<br>elevation<br>(<50-100)<br>than H स्थ<br>स्थ                |
| ¢.                      | Low Altitude<br>Forest on Uplands 4<br>"H" (<1,000m) 43         | сь.<br>Г          | 43                                                         | ¢              | 4)    | Vary₽                                          | vary in<br><u>RapidEve</u> in<br>Natural Image<br>(RGB 4:5:2) of<br><u>RapidEve</u> <sup>2</sup> | ÷              | Uplan d, hilly/<br>aspects/<br>slope, higher<br>elevation<br>(>50-100)<br>than P, 40<br>Mountain<br>range0 |
| ¢                       | Lower Montane<br>Forest (>1,000m) +/<br>"L"+?                   | ф                 | (Dark<br>when<br>Intact,<br>lighter<br>after<br>disturbanc | 4 <sup>3</sup> | Ę,    | Relatively<br>regular, २<br>२                  | (Dense, thick,<br>undulating<br>canopy)<br>(RGB452)+2                                            | 4 <sup>3</sup> | (1,000 m<br>demarcation is<br>not very<br>visible)+<br>e <sup>i</sup><br>(Inaccessible<br>areacle          |

## 6. Benchmark Map Development

# Interpretation Practice for Classification

| ¢                | Montane Forest<br>"Mo" (>3,000m) +<br>Dry Seasonal<br>Forest+ | ته<br>ته | ج<br>ج            | ب<br>ب                                                                                                    | ب<br>ب                  | <del>ر</del> ه<br>ره | <del>ر</del> ه<br>د                        | <i>ب</i> | ф<br>ф                                                                                      |
|------------------|---------------------------------------------------------------|----------|-------------------|----------------------------------------------------------------------------------------------------|-------------------------|----------------------|--------------------------------------------|----------|---------------------------------------------------------------------------------------------|
|                  | "D"                                                           |          |                   |                                                                                                    |                         |                      |                                            |          |                                                                                             |
| Ş                | Litoral Forest↔<br>"B"↔                                       | ¢        | С.                | sparsely,<br>patchily<br>scattered<br>Crown २ <sup>0</sup><br>२ <sup>0</sup><br>Open<br>canopy२ <sup>0</sup> | Mediu m₽                | Regular<br>crowns#   | Relatively<br>regular, fine in<br>Naturalय | Ф.       | Sign of<br>settlement<br>and gardening<br>Often within<br>150-200m<br>from coast<br>line +2 |
| с,               | Seral Forest स<br>(River line) स<br>"Fri"स                    | ¢.       | Lighter<br>green₽ | ¢                                                                                                    | Vary in<br>small area ₽ | Mixed₽               | Mixed ₽                                    | ¢.       | Along river<br>(can be mixed<br>with<br>gardening) 42                                       |
| Ą                | Swamp Forest+/<br>"Esw"+/                                     | ÷        | ę                 | ¢                                                                                                    | ÷                       | ¢                    | ¢,                                         | ¢        | ¢,                                                                                          |
| Woodland<br>"W"ନ | ته<br>ا                                                       | ÷        | ę                 | ¢.                                                                                                    | ¢                       | C.                   | ¢                                          | ¢        | C.                                                                                          |

KOKUSAI KOGYO CO., LTD.

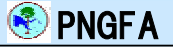

C.Martin J.

CARLEY STA

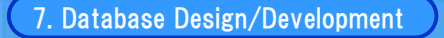

# Scope of Forest Resource Information Management Database

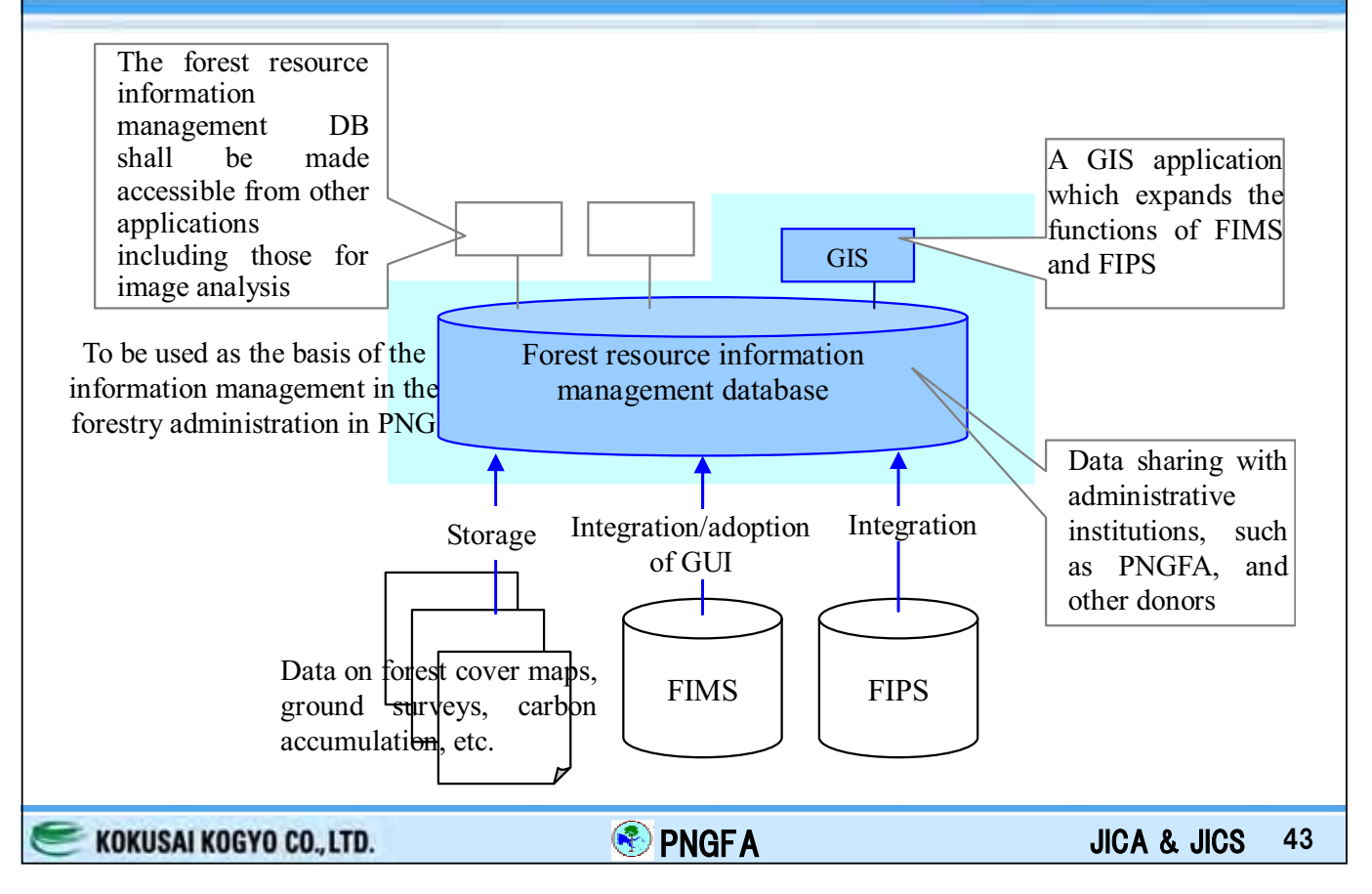

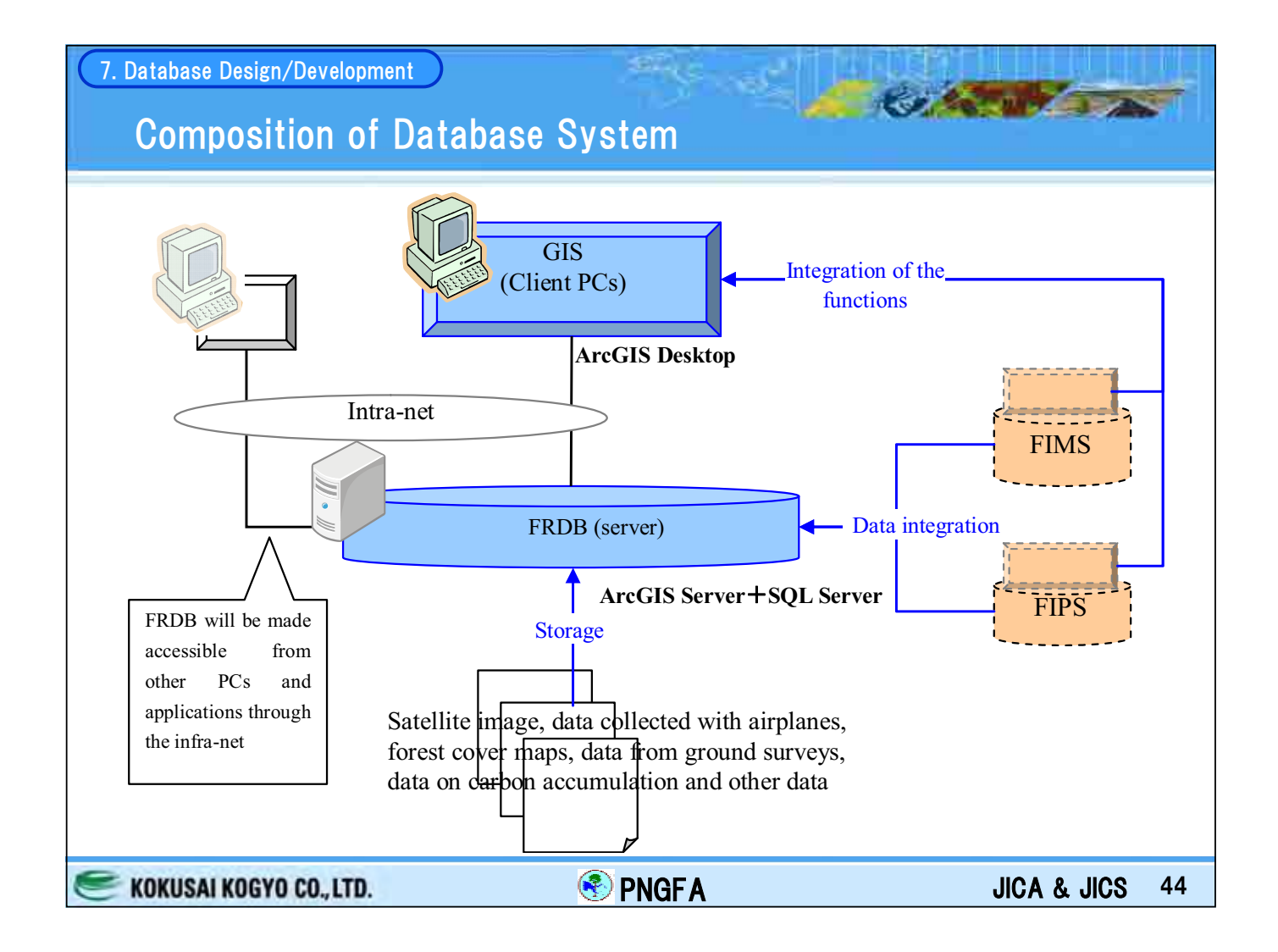

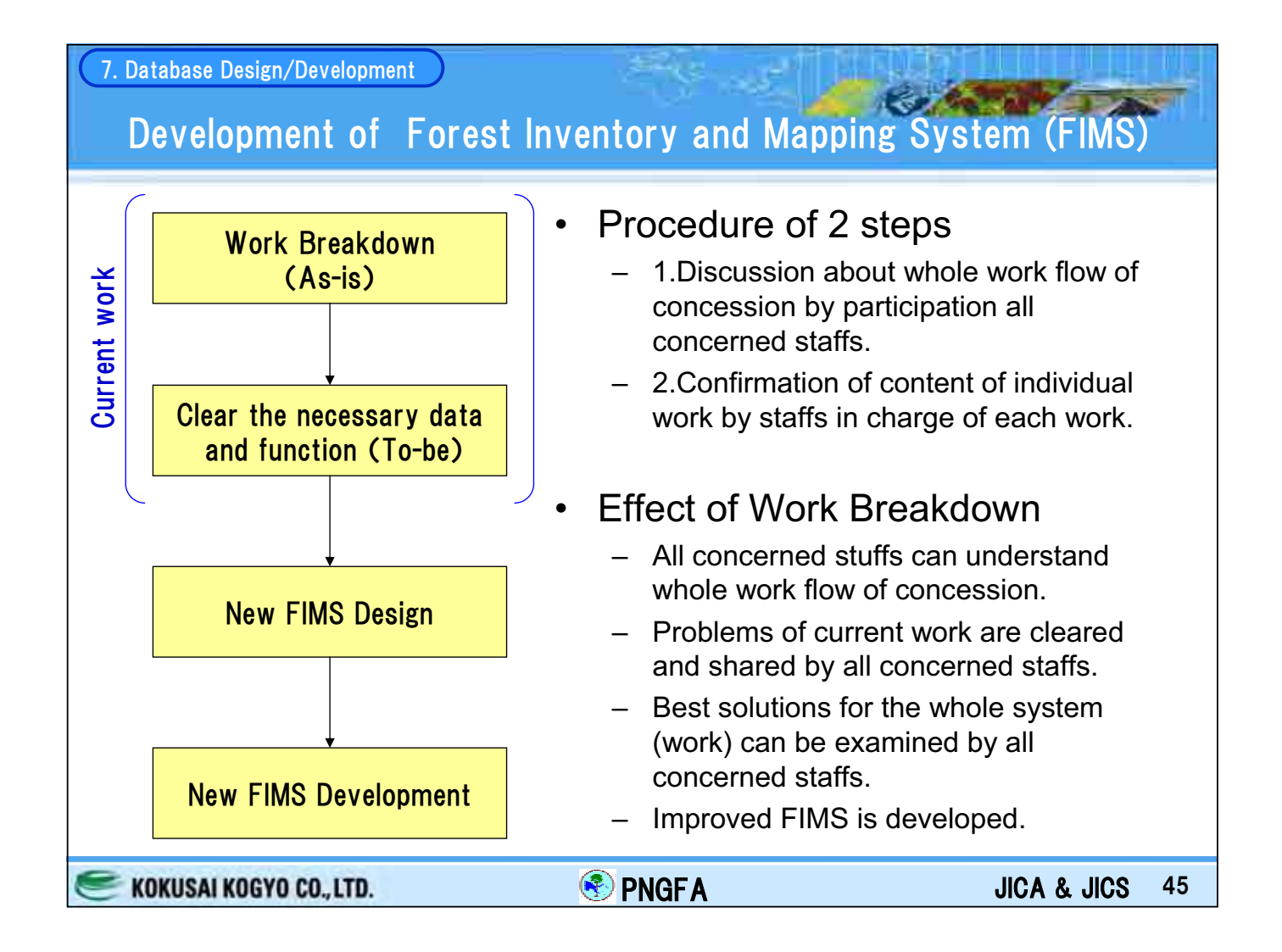

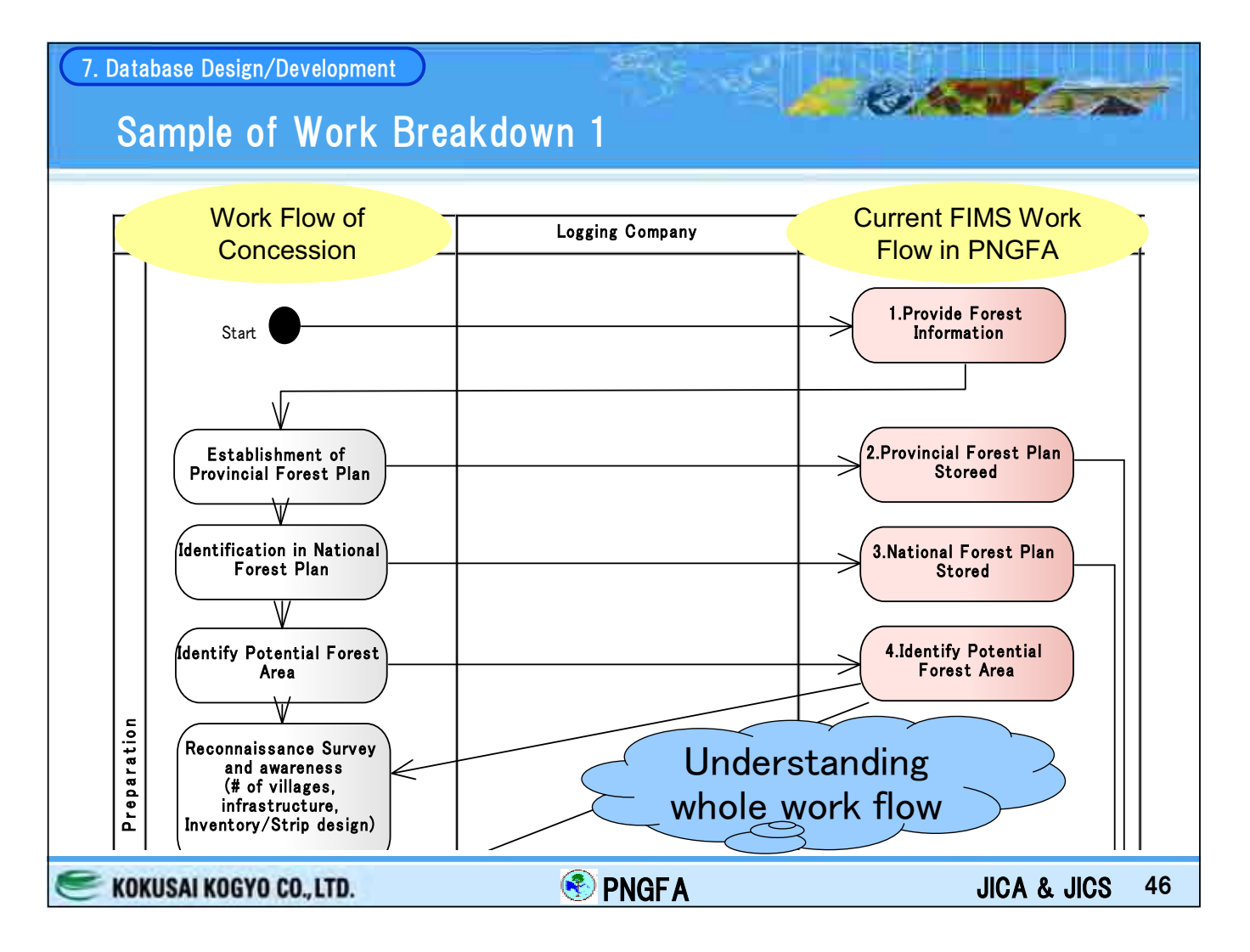

| Database De                                 | esign/Develop        | oment                                                                        | <u></u>                                                                                                    |  |  |  |  |
|---------------------------------------------|----------------------|------------------------------------------------------------------------------|----------------------------------------------------------------------------------------------------|--|--|--|--|
| Sample                                      | e of Wo              | rk Breakdown 2                                                               |                                                                                                    |  |  |  |  |
|                                             | No.                  | 1                                                                            | 2                                                                                                    |  |  |  |  |
|                                             | Work                 | Sequence for Provide Forest<br>Information (FIMS)                            | Sequence for Provincial Forest Plan                                                                                              |  |  |  |  |
|                                             | Who                  | FIMS administrator to Senior<br>Plan Supervisor                              | Senior Plan Supervisor                                                                                                    |  |  |  |  |
|                                             | When                 | Every five years<br>(It takes a couple of hours<br>each provinces)           | Every five years based on Section 49 of<br>Forestry Act 1991 (as amended)                                                        |  |  |  |  |
| llse                                        | for What             | To make Provincial Forest<br>Plan                                            | Requirement of the Act. Review of plan                                                                                           |  |  |  |  |
| case<br>(As Is)                             | Input<br>Information | Protected area data from DEC<br>Logged area from Company                     | Relevant stakeholders consultations.<br>Previous Provincial Forest Plans.<br>Paper Maps and spreadsheet data of<br>each province |  |  |  |  |
|                                             | Output<br>Data       | Paper Maps<br>Spreadsheet data<br>(each province)                            | Revised Provincial Forest Plan.<br>New concession area<br>Expired concession area<br>Protected area                              |  |  |  |  |
|                                             | Function             | Mapinfo<br>Access                                                            | Map stored in FIMS.<br>#New concession area (new)<br>#Expired concession area (update)<br>#Protected area (not often)            |  |  |  |  |
| Improve<br>(T                               | ement items<br>O BE) | Viewing & Printing (not editing)<br>for Managers using Local Area<br>Network | Detail Understanding<br>of Individual work                                                                                       |  |  |  |  |
| KOKUSAI KOGYO CO., LTD. R PNGFA JICA & JICS |                      |                                                                              |                                                                                                    |  |  |  |  |

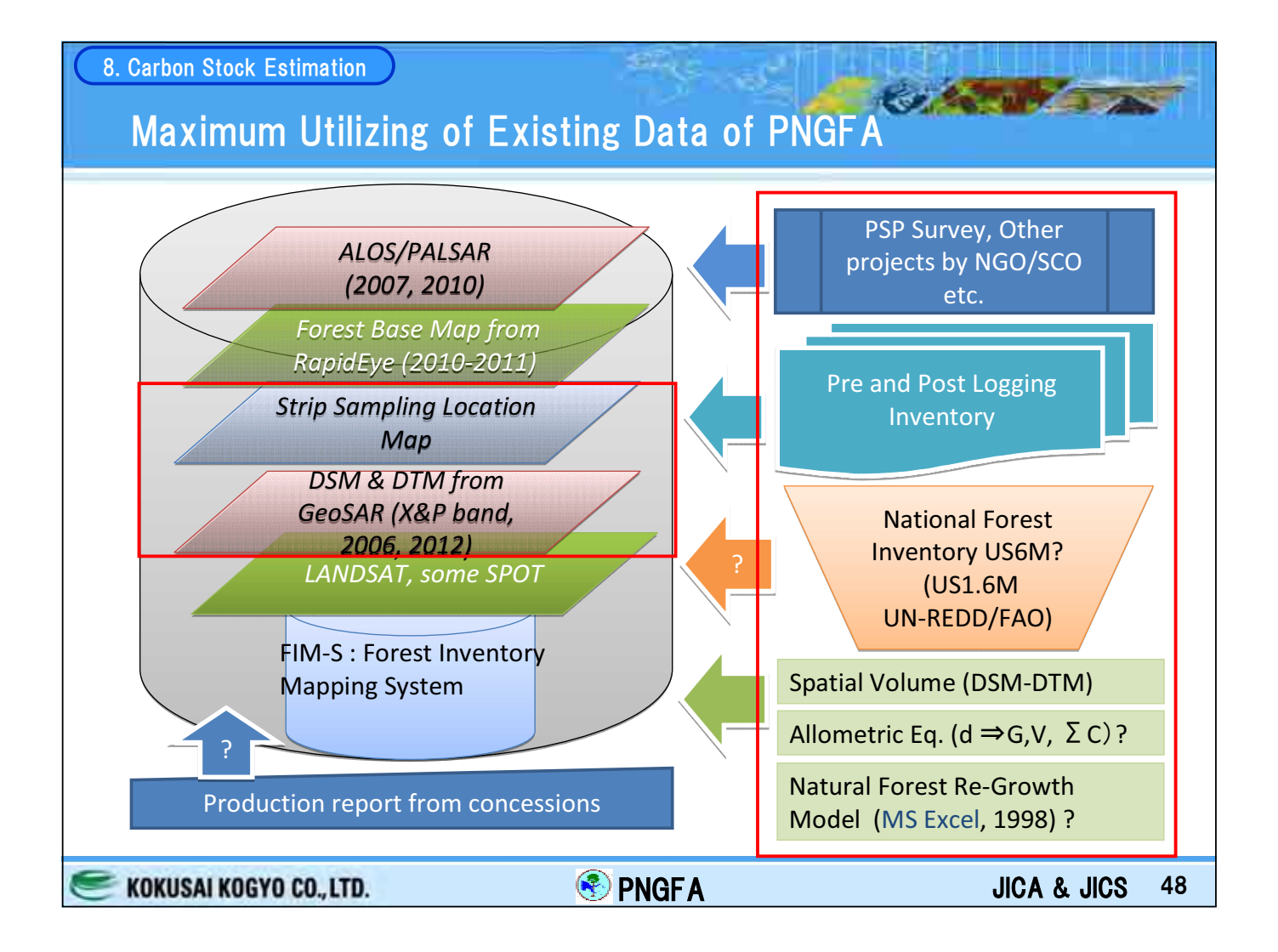

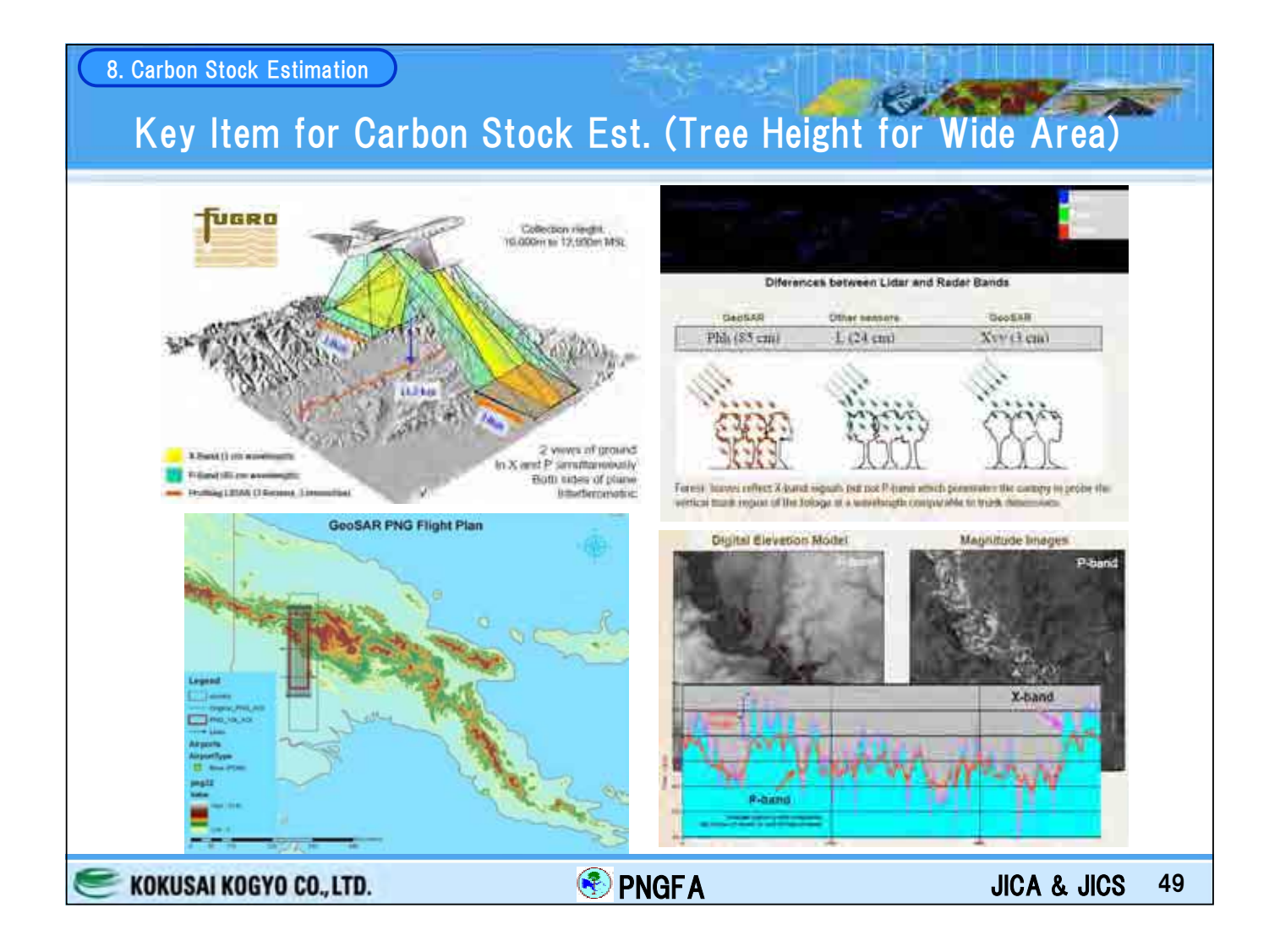

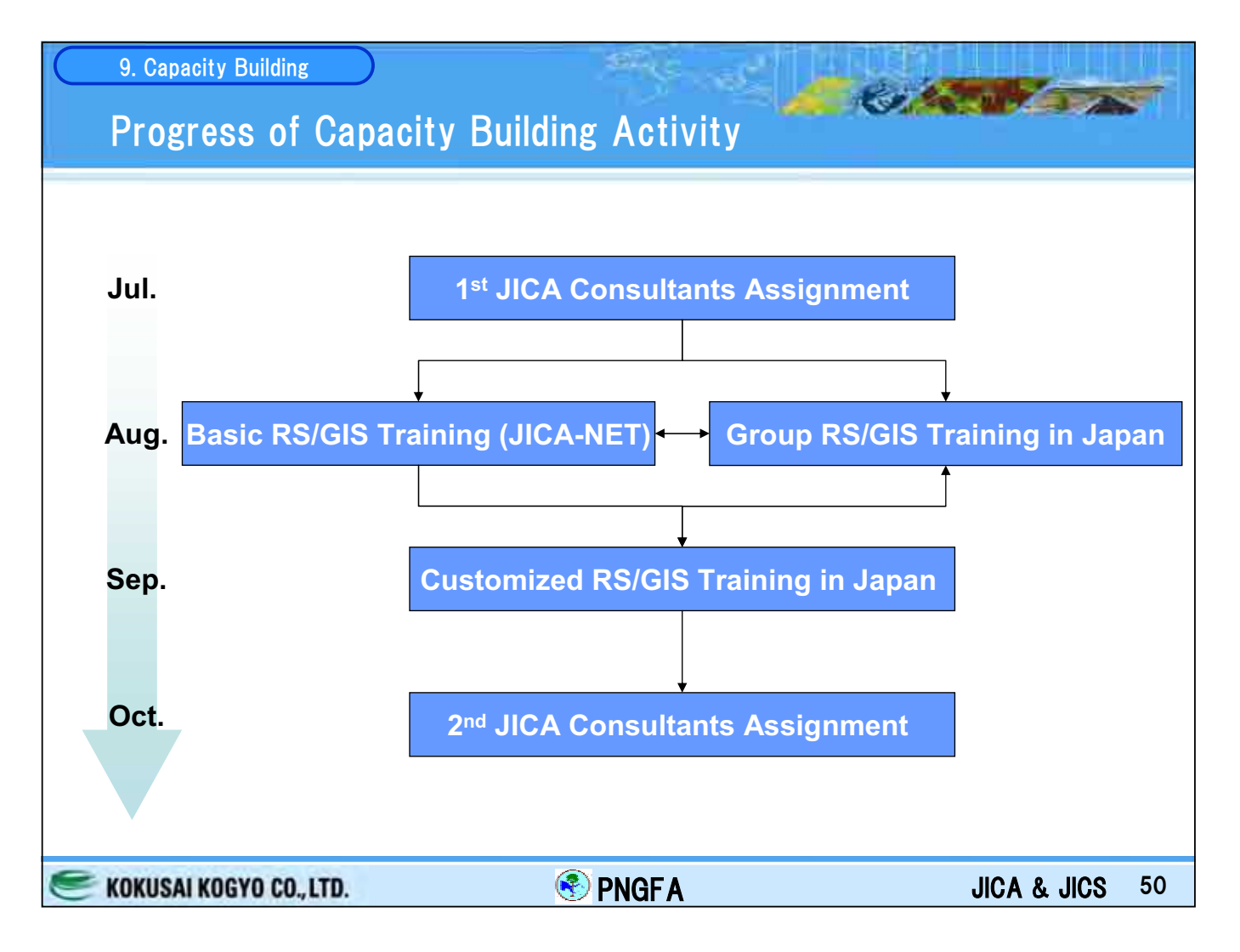

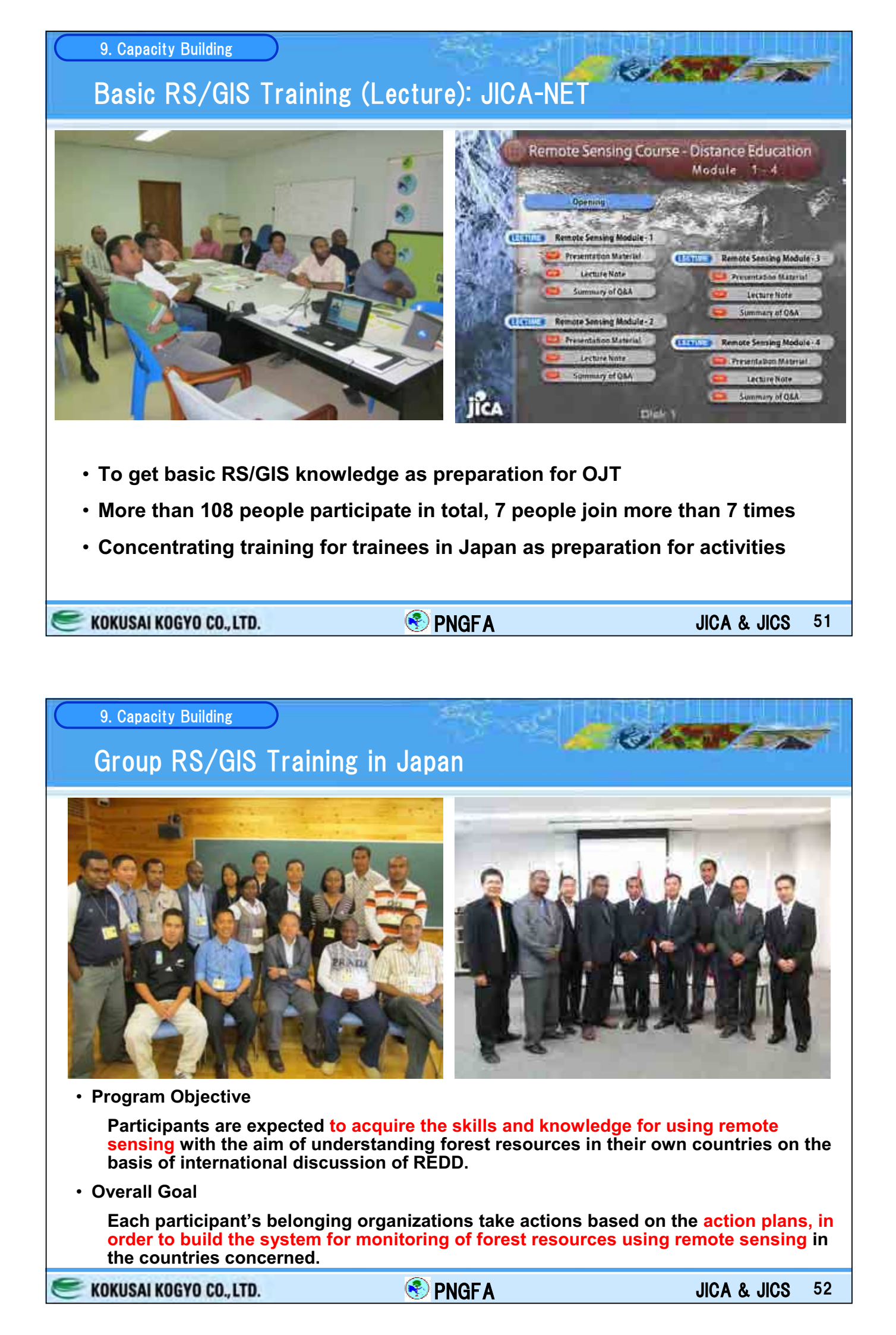

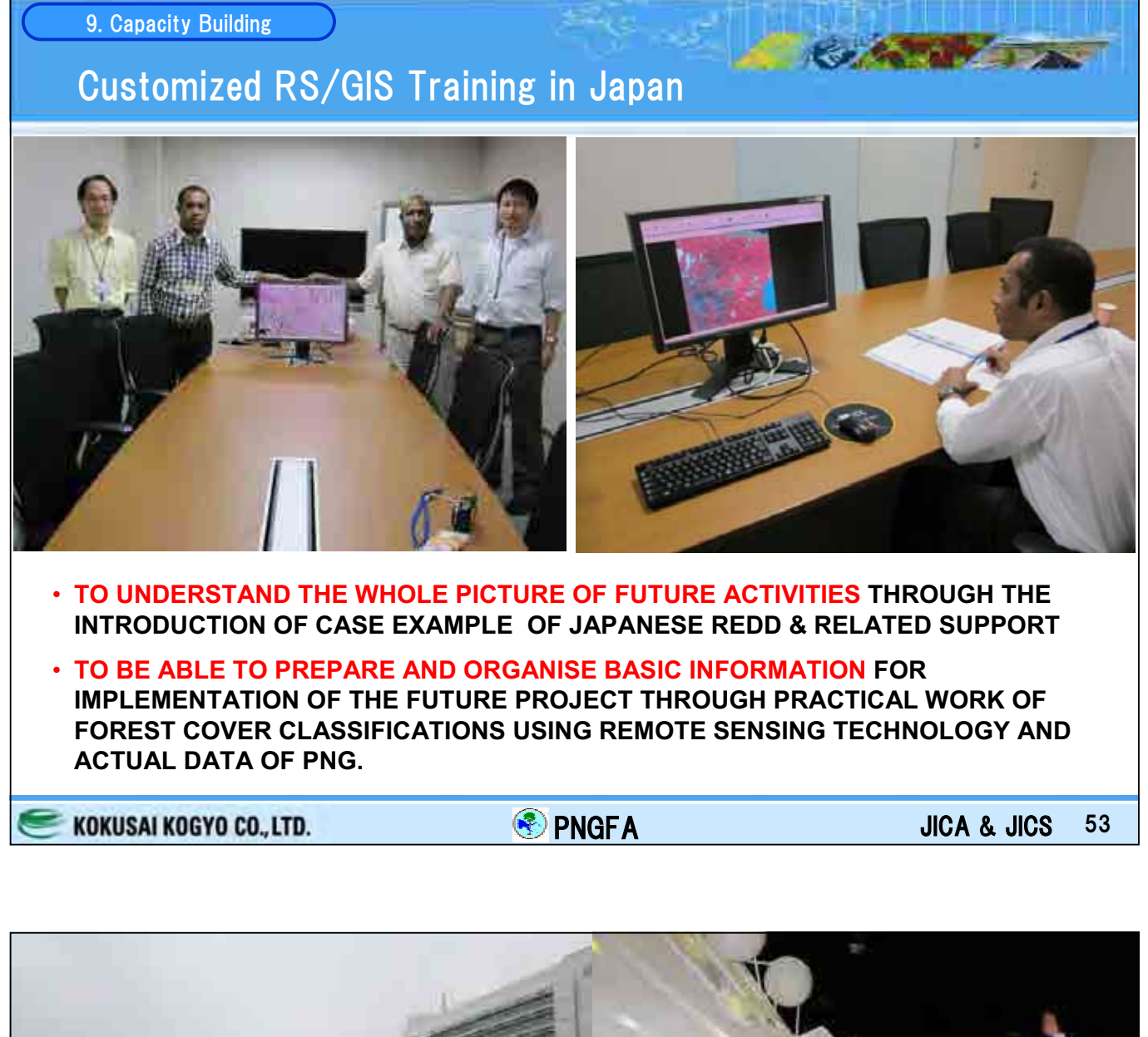

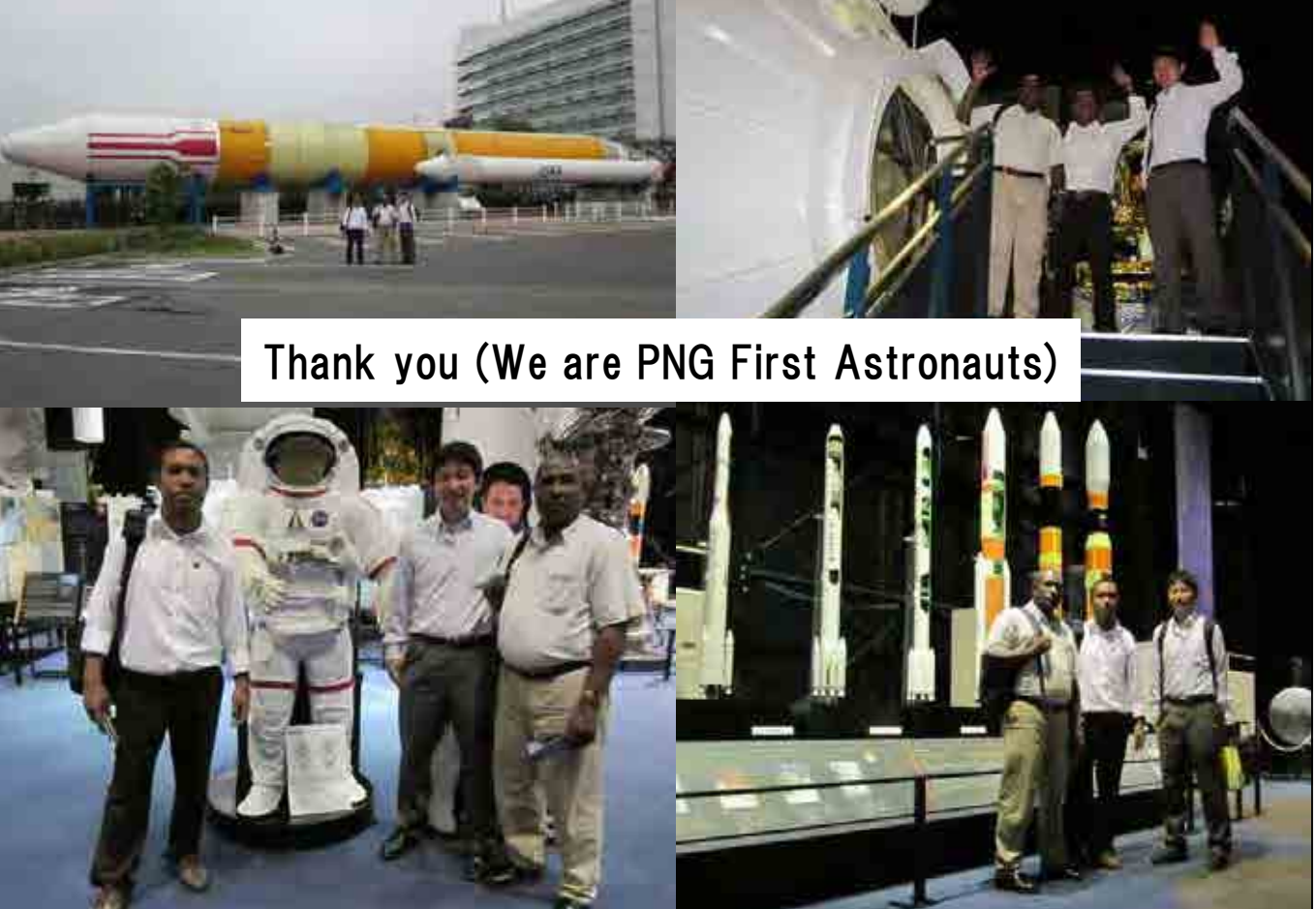